# **P9A-I Series**

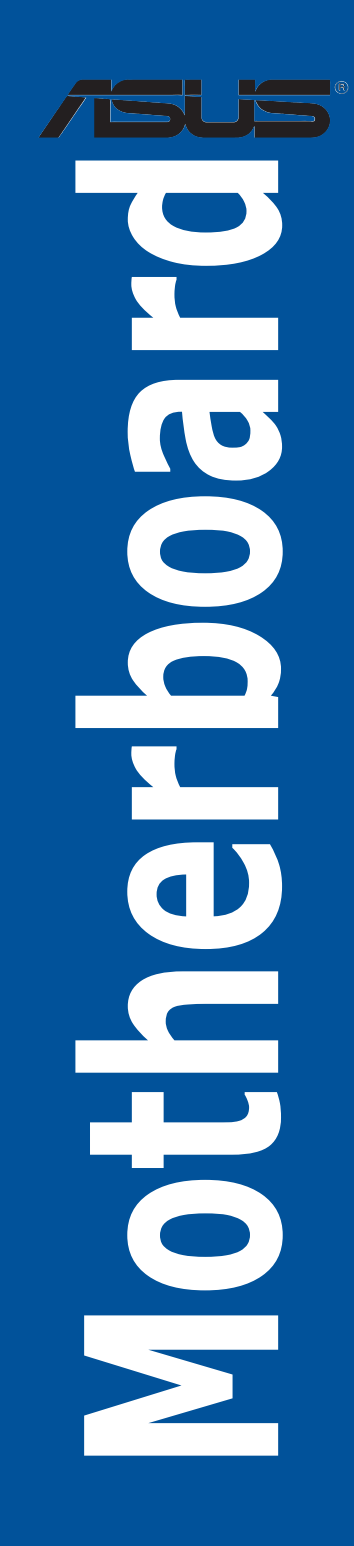

E9515 Second Edition June 2014

Copyright © 2014 ASUSTeK COMPUTER INC. All Rights Reserved.

No part of this manual, including the products and software described in it, may be reproduced, transmitted, transcribed, stored in a retrieval system, or translated into any language in any form or by any means, except documentation kept by the purchaser for backup purposes, without the express written permission of ASUSTEK COMPUTER INC. ("ASUS").

Product warranty or service will not be extended if: (1) the product is repaired, modified or altered, unless such repair, modification of alteration is authorized in writing by ASUS; or (2) the serial number of the product is defaced or missing.

ASUS PROVIDES THIS MANUAL "AS IS" WITHOUT WARRANTY OF ANY KIND, EITHER EXPRESS OR IMPLIED, INCLUDING BUT NOT LIMITED TO THE IMPLIED WARRANTIES OR CONDITIONS OF MERCHANTABILITY OR FITNESS FOR A PARTICULAR PURPOSE. IN NO EVENT SHALL ASUS, ITS DIRECTORS, OFFICERS, EMPLOYEES OR AGENTS BE LIABLE FOR ANY INDIRECT, SPECIAL, INCIDENTAL, OR CONSEQUENTIAL DAMAGES (INCLUDING DAMAGES FOR LOSS OF PROFITS, LOSS OF BUSINESS, LOSS OF USE OR DATA, INTERRUPTION OF BUSINESS AND THE LIKE), EVEN IF ASUS HAS BEEN ADVISED OF THE POSSIBILITY OF SUCH DAMAGES ARISING FROM ANY DEFECT OR ERROR IN THIS MANUAL OR PRODUCT.

SPECIFICATIONS AND INFORMATION CONTAINED IN THIS MANUAL ARE FURNISHED FOR INFORMATIONAL USE ONLY, AND ARE SUBJECT TO CHANGE AT ANY TIME WITHOUT NOTICE, AND SHOULD NOT BE CONSTRUED AS A COMMITMENT BY ASUS. ASUS ASSUMES NO RESPONSIBILITY OR LIABILITY FOR ANY ERRORS OR INACCURACIES THAT MAY APPEAR IN THIS MANUAL, INCLUDING THE PRODUCTS AND SOFTWARE DESCRIBED IN IT.

Products and corporate names appearing in this manual may or may not be registered trademarks or copyrights of their respective companies, and are used only for identification or explanation and to the owners' benefit, without intent to infringe.

# Contents

| Notices  |            |                                                | vi   |
|----------|------------|------------------------------------------------|------|
| Safety i | nformatior | 1                                              | vii  |
| About t  | his guide  |                                                | ix   |
| P9A-I S  | eries Spec | ifications Summary                             | xi   |
| Chapte   | er 1:      | Product Introduction                           |      |
| 1.1      | Welcome!   |                                                | 1-3  |
| 1.2      | Package of | contents                                       | 1-3  |
| 1.3      | Serial nur | nber label                                     | 1-3  |
| 1.4      | Special fe | atures                                         | 1-3  |
|          | 1.4.1      | Product highlights                             | 1-3  |
|          | 1.4.2      | Innovative ASUS features                       | 1-4  |
| Chapte   | er 2:      | Hardware Information                           |      |
| 2.1      | Before yo  | u proceed                                      | 2-3  |
| 2.2      | Motherbo   | ard overview                                   | 2-4  |
|          | 2.2.1      | Placement direction                            | 2-4  |
|          | 2.2.2      | Screw holes                                    | 2-4  |
|          | 2.2.3      | Motherboard layout                             | 2-5  |
|          | 2.2.4      | Layout contents                                | 2-6  |
| 2.3      | Central Pr | rocessing Unit (CPU)                           | 2-8  |
| 2.4      | System m   | emory                                          | 2-8  |
|          | 2.4.1      | Overview                                       | 2-8  |
|          | 2.4.2      | Memory Configurations                          | 2-8  |
|          | 2.4.3      | Installing a DIMM on a single clip DIMM socket | 2-9  |
| 2.5      | Expansion  | n slots                                        | 2-10 |
|          | 2.5.1      | Installing an expansion card                   | 2-10 |
|          | 2.5.2      | Configuring an expansion card                  | 2-10 |
|          | 2.5.3      | Interrupt assignments                          | 2-11 |
|          | 2.5.4      | PCI Express x8 slot (x4 Gen2 link)             | 2-11 |
| 2.6      | Onboard I  | LEDs                                           | 2-12 |
| 2.7      | Jumpers.   |                                                | 2-13 |
| 2.8      | Connecto   | rs                                             | 2-15 |
|          | 2.8.1      | Rear panel connectors                          | 2-15 |
|          | 2.8.2      | Internal connectors                            | 2-16 |
| Chapte   | er 3:      | Powering Up                                    |      |
| 3.1      | Starting u | p for the first time                           | 3-3  |
| 3.2      | Powering   | off the computer                               | 3-4  |

# Contents

| Chapte | er 4:    | BIOS setup                        |      |
|--------|----------|-----------------------------------|------|
| 4.1    | Managin  | ng and updating your BIOS         | 4-3  |
|        | 4.1.1    | ASUS CrashFree BIOS 3 utility     | 4-3  |
|        | 4.1.2    | ASUS EzFlash Utility              | 4-4  |
|        | 4.1.3    | BUPDATER utility                  | 4-5  |
| 4.2    | BIOS set | tup program                       | 4-7  |
|        | 4.2.1    | BIOS menu screen                  | 4-8  |
|        | 4.2.2    | Menu bar                          | 4-8  |
|        | 4.2.3    | Menu items                        | 4-9  |
|        | 4.2.4    | Submenu items                     | 4-9  |
|        | 4.2.5    | Navigation keys                   | 4-9  |
|        | 4.2.6    | General help                      | 4-9  |
|        | 4.2.7    | Configuration fields              | 4-9  |
|        | 4.2.8    | Pop-up window                     | 4-9  |
|        | 4.2.9    | Scroll bar                        | 4-9  |
| 4.3    | Main me  | nu                                | 4-10 |
|        | 4.3.1    | System Language [English]         | 4-10 |
|        | 4.3.2    | System Date                       | 4-10 |
|        | 4.3.3    | System Time                       | 4-10 |
| 4.4    | Advance  | ed menu                           | 4-11 |
|        | 4.4.1    | Enable CRID [Disabled]            | 4-11 |
|        | 4.4.2    | ACPI Settings                     | 4-12 |
|        | 4.4.3    | NCT6779D Super IO Configuration   | 4-13 |
|        | 4.4.4    | Serial Port Console Redirection   | 4-14 |
|        | 4.4.5    | Onboard LAN I354 Configuration    | 4-16 |
|        | 4.4.6    | APM                               | 4-17 |
|        | 4.4.7    | PCI Subsystem Settings            | 4-18 |
|        | 4.4.8    | Network Stack Configuration       | 4-22 |
|        | 4.4.9    | CSM Configuration                 | 4-22 |
|        | 4.4.10   | Trusted Computing                 | 4-24 |
|        | 4.4.11   | USB Configuration                 | 4-24 |
|        | 4.4.12   | iSCSI Configuration               | 4-26 |
|        | 4.4.13   | Intel(R) Ethernet Connection I354 | 4-26 |
|        | 4.4.14   | Driver Health                     | 4-27 |
| 4.5    | IntelRCS | Setup menu                        | 4-28 |
|        | 4.5.1    | Processor Configuration           | 4-29 |
|        | 4.5.2    | Thermal Configuration             |      |
|        | 4.5.3    | USB Configuration                 | 4-36 |
|        | 4.5.4    | CK420 Configuration               | 4-36 |
|        | 4.5.5    | Network Configuration             | 4-37 |

# Contents

|        | 4.5.6      | North Bridge Chipset Configuration                    |      |
|--------|------------|-------------------------------------------------------|------|
|        | 4.5.7      | Wake On Lan Configuration                             | 4-44 |
|        | 4.5.8      | South Bridge Chipset Configuration                    | 4-44 |
|        | 4.5.9      | System Event Log                                      |      |
| 4.6    | Server N   | /Igmt menu                                            |      |
|        | 4.6.1      | System Event Log                                      |      |
|        | 4.6.2      | View FRU information                                  |      |
|        | 4.6.3      | BMC network configuration                             |      |
|        | 4.6.4      | View System Event Log                                 |      |
|        | 4.6.5      | IPv6 BMC Network Configuration                        |      |
| 4.7    | Event Lo   | ogs menu                                              |      |
|        | 4.7.1      | Change Smbios Event Log Settings                      |      |
|        | 4.7.2      | View Smbios Event Log                                 | 4-56 |
| 4.8    | Security   | /                                                     | 4-57 |
| 4.9    | Boot me    | enu                                                   |      |
| 4.10   | Monitor    | menu                                                  |      |
| 4.11   | Tool me    | nu                                                    |      |
| 4.12   | Exit mer   | nu                                                    |      |
| Chapte | er 5:      | Driver installation                                   |      |
| 5.1    | Manage     | ment applications and utilities installation          | 5-3  |
| 5.2    | Running    | g the Support DVD                                     | 5-3  |
| 5.3    | Installin  | g the LAN driver                                      | 5-11 |
| 5.4    | Installin  | g the VGA driver                                      | 5-16 |
| 5.5    | Installin  | g the Intel <sup>®</sup> I354 Gigabit Adapters driver | 5-19 |
| Appen  | dix A:     | Reference Information                                 |      |
| A.1    | Block di   | iagram                                                | A-3  |
|        | contact in | formation                                             | 1    |

# Notices

## **Federal Communications Commission Statement**

This device complies with Part 15 of the FCC Rules. Operation is subject to the following two conditions:

- This device may not cause harmful interference, and
- This device must accept any interference received including interference that may cause undesired operation.

This equipment has been tested and found to comply with the limits for a Class B digital device, pursuant to Part 15 of the FCC Rules. These limits are designed to provide reasonable protection against harmful interference in a residential installation. This equipment generates, uses and can radiate radio frequency energy and, if not installed and used in accordance with manufacturer's instructions, may cause harmful interference to radio communications. However, there is no guarantee that interference will not occur in a particular installation. If this equipment does cause harmful interference to radio or television reception, which can be determined by turning the equipment off and on, the user is encouraged to try to correct the interference by one or more of the following measures:

- Reorient or relocate the receiving antenna.
- Increase the separation between the equipment and receiver.
- Connect the equipment to an outlet on a circuit different from that to which the receiver is connected.
- Consult the dealer or an experienced radio/TV technician for help.

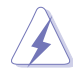

The use of shielded cables for connection of the monitor to the graphics card is required to assure compliance with FCC regulations. Changes or modifications to this unit not expressly approved by the party responsible for compliance could void the user's authority to operate this equipment.

## **Canadian Department of Communications Statement**

This digital apparatus does not exceed the Class B limits for radio noise emissions from digital apparatus set out in the Radio Interference Regulations of the Canadian Department of Communications.

This class B digital apparatus complies with Canadian ICES-003.

## REACH

Complying with the REACH (Registration, Evaluation, Authorization, and Restriction of Chemicals) regulatory framework, we publish the chemical substances in our products at ASUS REACH website at <a href="http://csr.asus.com/english/REACH.htm">http://csr.asus.com/english/REACH.htm</a>.

# Safety information

## **Electrical safety**

- To prevent electrical shock hazard, disconnect the power cable from the electrical outlet before relocating the system.
- When adding or removing devices to or from the system, ensure that the power cables for the devices are unplugged before the signal cables are connected. If possible, disconnect all power cables from the existing system before you add a device.
- Before connecting or removing signal cables from the motherboard, ensure that all power cables are unplugged.
- Seek professional assistance before using an adapter or extension cord. These devices could interrupt the grounding circuit.
- Make sure that your power supply is set to the correct voltage in your area. If you are
  not sure about the voltage of the electrical outlet you are using, contact your local power
  company.
- If the power supply is broken, do not try to fix it by yourself. Contact a qualified service technician or your retailer.

## **Operation safety**

- Before installing the motherboard and adding devices on it, carefully read all the manuals that came with the package.
- Before using the product, make sure all cables are correctly connected and the power cables are not damaged. If you detect any damage, contact your dealer immediately.
- To avoid short circuits, keep paper clips, screws, and staples away from connectors, slots, sockets and circuitry.
- Avoid dust, humidity, and temperature extremes. Do not place the product in any area where it may become wet.
- Place the product on a stable surface.
- If you encounter technical problems with the product, contact a qualified service technician or your retailer.

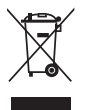

**DO NOT** throw the motherboard in municipal waste. This product has been designed to enable proper reuse of parts and recycling. This symbol of the crossed out wheeled bin indicates that the product (electrical and electronic equipment) should not be placed in municipal waste. Check local regulations for disposal of electronic products.

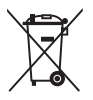

**DO NOT** throw the mercury-containing button cell battery in municipal waste. This symbol of the crossed out wheeled bin indicates that the battery should not be placed in municipal waste.

## Australia statement notice

From 1 January 2012 updated warranties apply to all ASUS products, consistent with the Australian Consumer Law. For the latest product warranty details please visit <u>http://</u><u>support.asus.com</u>. Our goods come with guarantees that cannot be excluded under the Australian Consumer Law. You are entitled to a replacement or refund for a major failure and compensation for any other reasonably foreseeable loss or damage. You are also entitled to have the goods repaired or replaced if the goods fail to be of acceptable quality and the failure does not amount to a major failure.

If you require assistance please call ASUS Customer Service 1300 2787 88 or visit us at <a href="http://support.asus.com">http://support.asus.com</a>

# About this guide

This user guide contains the information you need when installing and configuring the motherboard.

## How this guide is organized

This user guide contains the following parts:

#### Chapter 1: Product introduction

This chapter describes the features of the motherboard and the new technologies it supports.

#### Chapter 2: Hardware information

This chapter lists the hardware setup procedures that you have to perform when installing system components. It includes description of the switches, jumpers, and connectors on the motherboard.

#### Chapter 3: Powering up

This chapter describes the power up sequence and ways of shutting down the system.

#### Chapter 4: BIOS setup

This chapter tells how to change system settings through the BIOS Setup menus. Detailed descriptions of the BIOS parameters are also provided.

#### Chapter 5: Driver installation

This chapter provides instructions for installing the necessary drivers for different system components.

#### Appendix: Reference information

This appendix includes additional information that you may refer to when configuring the motherboard.

## Where to find more information

Refer to the following sources for additional information and for product and software updates.

#### 1. ASUS websites

The ASUS website provides updated information on ASUS hardware and software products. Refer to the ASUS contact information.

#### 2. Optional documentation

Your product package may include optional documentation, such as warranty flyers, that may have been added by your dealer. These documents are not part of the standard package.

## Conventions used in this guide

To ensure that you perform certain tasks properly, take note of the following symbols used throughout this manual.

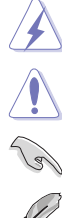

DANGER/WARNING: Information to prevent injury to yourself when trying to complete a task.

CAUTION: Information to prevent damage to the components when trying to complete a task

**IMPORTANT:** Instructions that you MUST follow to complete a task.

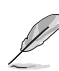

NOTE: Tips and additional information to help you complete a task.

## Typography

| Bold text<br>Italics<br><key></key>           | Indicates a menu or an item to select.<br>Used to emphasize a word or a phrase.<br>Keys enclosed in the less-than and greater-than sign means<br>that you must press the enclosed key.                                            |
|-----------------------------------------------|----------------------------------------------------------------------------------------------------|
| <key1> + <key2> + <key3></key3></key2></key1> | Example: <enter> means that you must press the Enter or<br/>Return key.<br/>If you must press two or more keys simultaneously, the key<br/>names are linked with a plus sign (+).</enter>                                         |
| Command                                       | Example: <ctrl> + <alt> + <del><br/>Means that you must type the command exactly as shown,<br/>then supply the required item or value enclosed in brackets.<br/>Example: At DOS prompt, type the command line:</del></alt></ctrl> |
|                                               | format A:/S                                                                                                    |

# **P9A-I Series Specifications Summary**

| Model Name                 |                                     | P9A-I/C2750/SAS/4L P9A-I/C2550/SAS/4L P9A-I/C2550/4L                                                  |  |  |  |  |
|----------------------------|-------------------------------------|----------------------------------------------------------------------------------------------------|--|--|--|--|
| Drococor Supp              | ort / Sustam Rua                    | Intel <sup>®</sup> Atom <sup>®</sup> C-Series FCBGA processor (Avoton)                                |  |  |  |  |
|                            |                                     | C2750 C2550                                                                                           |  |  |  |  |
| Form Factor                |                                     | Mini-ITX, 6.7 in. x 6.7 in.                                                                           |  |  |  |  |
|                            | Fan Speed Control                   | $\checkmark$                                                                                          |  |  |  |  |
| ASUS realures              | ASWM Enterprise                     | $\checkmark$                                                                                          |  |  |  |  |
|                            | Total Slots                         | 2 (2 Channels)                                                                                        |  |  |  |  |
| Memory                     | Capacity                            | Maximum up to 32GB                                                                                    |  |  |  |  |
|                            | Memory Type                         | DDR3 1333/1600 ECC/Non-ECC UDIMM                                                                      |  |  |  |  |
| Expansion<br>Slots (follow | Total PCI//PCI-X/<br>PCI-E Slots    | 1                                                                                                    |  |  |  |  |
| SSI Location number)       | Slot Location 7                     | 1 x PCI-E x8 (x4 Gen2 link)                                                                           |  |  |  |  |
|                            | SATA Controller                     | 2 x SATA 6Gb/s ports (1 for SATA 6Gb/s or M.2 connector)                                              |  |  |  |  |
| Storage                    | SAS Controller                      | 4 x MiniSAS connector (Marvell<br>88SE9485 x 2; supports up to 16 SAS/<br>SATA 6Gb/s HDD connections) |  |  |  |  |
| Networking                 | LAN                                 | AN 4 x Marvell 88E1543 Quad PHY ports<br>1 x Management port                                          |  |  |  |  |
| Graphic                    | VGA                                 | Aspeed AST2300 32MB                                                                                   |  |  |  |  |
|                            | PSU Connector                       | 24-pin ATX power connector<br>4-pin ATX 12V power connector                                           |  |  |  |  |
|                            | Fan Header                          | 5 x 4-pin headers                                                                                     |  |  |  |  |
| Onboard I/O                | Chassis Intruder                    | 1                                                                                                    |  |  |  |  |
| Connectors                 | Front LAN LED                       | 4                                                                                                    |  |  |  |  |
|                            | Serial Port Header                  | 1                                                                                                    |  |  |  |  |
|                            | SATA DOM Power<br>Connector         | 1                                                                                                    |  |  |  |  |
|                            | M.2 Connector                       | 1 (NGFF Type 2242, Capacity 16~128 GB)                                                                |  |  |  |  |
|                            | External USB Port                   | 2 x USB 2.0                                                                                           |  |  |  |  |
| Rear I/O                   | VGA Port                            | 1                                                                                                    |  |  |  |  |
| Connectors                 | RJ-45                               | 4 x GbE LAN<br>1 x Management LAN                                                                     |  |  |  |  |
|                            | Software                            | ASWM Enterprise                                                                                       |  |  |  |  |
| Management<br>Solution     | Out of Band<br>Remote<br>Management | ASMB7-iKVM for KVM-over-Internet                                                                      |  |  |  |  |
| Manifestin                 | CPU Temperature                     | $\checkmark$                                                                                          |  |  |  |  |
| Monitoring                 | FAN RPM                             | $\checkmark$                                                                                          |  |  |  |  |
| <b>Regulatory Com</b>      | pliance                             | CE, FCC(Class B)                                                                                      |  |  |  |  |

(continued on the next page)

# **P9A-I Series Specifications Summary**

| Environment  |                                      | Operation temperature:<br>10°C – 35°C (50°F – 95°F)<br>Non operation temperature:<br>-40°C – 70°C (-40°F – 158°F)<br>Non operation humidity:<br>20% – 90% (Non condensing) |
|--------------|--------------------------------------|----------------------------------------------------------------------------------------------------|
| Dreduct OKUs | Standard Gift Box<br>Pack with ASMB7 | $\checkmark$                                                                                                    |
| Product SKUS | Standard Bulk Pack with ASMB7        | $\checkmark$                                                                                                    |

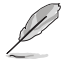

Specifications are subject to change without notice.

**Chapter 1: Product Introduction** 

# 1

# **Chapter summary**

This chapter describes the motherboard features and the new technologies it supports. This chapter contains the following sections:

| 1.1 | Welcome!            | 1-3 |
|-----|---------------------|-----|
| 1.2 | Package contents    | 1-3 |
| 1.3 | Serial number label | 1-3 |
| 1.4 | Special features    | 1-3 |

# 1.1 Welcome!

Thank you for buying an ASUS® P9A-I Series motherboard!

The motherboard delivers a host of new features and latest technologies, making it another standout in the long line of ASUS quality motherboards!

Before you start installing the motherboard and hardware devices on it, check the items in your package with the list below.

# 1.2 Package contents

Check your motherboard package for the following items.

| Items                             |                      | Standard Gift Box Pack | Standard Bulk Pack |
|-----------------------------------|----------------------|------------------------|--------------------|
| CPU fan (P9A-I/C2750/SAS/4L only) |                      | 1                      | 1                  |
| I/O Shield                        |                      | 1                      | 1                  |
| Cables                            | SATA 6Gb/s cable     | 2                      | -                  |
| Caples                            | COM port cable       | 1                      | -                  |
| Application CD                    | Support CD           | 2                      | 2                  |
| Application CD                    | ASWM Enterprise SDVD | 1                      | 1                  |
| Packaging Qty.                    |                      | 1 pc per carton        | 10 pcs per carton  |

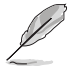

 Install a CPU fan on P9A-I/C2750/SAS/4L, when the airflow through the heatsink is below 1.5CFM.

If any of the above items is damaged or missing, contact your retailer.

# 1.3 Serial number label

Before requesting support from the ASUS Technical Support team, you must take note of the motherboard's serial number containing 12 characters **xxS2xxxxxxx** shown as the figure below. With the correct serial number of the product, ASUS Technical Support team members can then offer a quicker and satisfying solution to your problems.

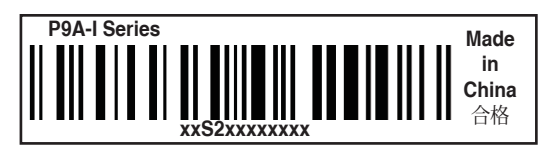

# 1.4 Special features

## 1.4.1 Product highlights

## Latest processor technology

This motherboard supports the latest Intel<sup>®</sup> Atom<sup>®</sup> C-Series FCBGA processor, which has memory and PCI Express controller integrated to support 2-channel (2 DIMMs) DDR3 memory and 4 PCI Express 2.0 lanes. The Intel<sup>®</sup> Atom<sup>®</sup> C-Series FCBGA processor has improve CPU performance and integrated voltage regulators making it one of the most powerful and energy efficient CPU in the world.

## Intel<sup>®</sup> Turbo Boost

Intel<sup>®</sup> Turbo Boost automatically allows the processor to run faster than the marked frequency if the processor is operating below its power, current, and temperature specification limits. This technology increases performance of both multi-threaded and single-threaded workloads.

## DDR3 memory support

The motherboard supports ECC/Non-ECC UDIMM DDR3 memory that features data transfer rates of 1600/1333 MHz to meet the higher bandwidth requirements of server and workstation applications. The dual-channel DDR3 architecture boosts system performance, eliminates bottlenecks with peak bandwidth up to 25.6GB/s, and dramatically reduces the memory voltage to just 1.5V compared to DDR2's memory voltage of 1.8V.

## Marvell 88E1543 Quad PHY LAN Solution

The motherboard comes with four LAN controllers and ports which provide a total solution for your networking needs. The onboard Marvell 88E1543 Quad PHY LAN controllers use the SGMII interface and could achieve network throughput close to Gigabit bandwidth.

## Enhanced Intel SpeedStep Technology (EIST)

The Enhanced Intel SpeedStep Technology (EIST) intelligently manages the CPU resources by automatically adjusting the CPU voltage and core frequency depending on the CPU loading and system speed or power requirement.

## Serial ATA III technology

The motherboard supports the Serial ATA III 6 Gb/s technology through the Serial ATA interface. Get enhanced scalability, faster data retrieval, double the bandwidth of current bus systems with up to 6Gbps data transfer rates.

## M.2 Support

This motherboard features the M.2 slot, which shares bandwidth with the SATA 6Gb/s port and is dedicated to the operating system.

## Temperature, fan, and voltage monitoring

The CPU temperature is monitored to prevent overheating and damage. The system fan rotations per minute (RPM) is monitored for timely failure detection. The chip monitors the voltage levels to ensure stable supply of current for critical components.

## 1.4.2 Innovative ASUS features

## ASUS Fan Speed technology

The ASUS Fan Speed technology smartly adjusts the fan speeds according to the system loading to ensure quiet, cool, and efficient operation.

**Chapter 2: Hardware Information** 

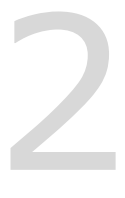

# **Chapter summary**

This chapter lists the hardware setup procedures that you have to perform when installing system components. It includes description of the jumpers and connectors on the motherboard. This chapter contains the following sections:

| 2.1 | Before you proceed            | 2-3  |
|-----|-------------------------------|------|
| 2.2 | Motherboard overview          |      |
| 2.3 | Central Processing Unit (CPU) |      |
| 2.4 | System memory                 |      |
| 2.5 | Expansion slots               | 2-10 |
| 2.6 | Onboard LEDs                  | 2-12 |
| 2.7 | Jumpers                       |      |
| 2.8 | Connectors                    |      |

# 2.1 Before you proceed

Take note of the following precautions before you install motherboard components or change any motherboard settings.

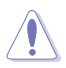

- Unplug the power cord from the wall socket before touching any component.
- Use a grounded wrist strap or touch a safely grounded object or a metal object, such as the power supply case, before handling components to avoid damaging them due to static electricity.
- Hold components by the edges to avoid touching the ICs on them.
- Whenever you uninstall any component, place it on a grounded antistatic pad or in the bag that came with the component.
- Before you install or remove any component, ensure that the power supply is switched
  off or the power cord is detached from the power supply. Failure to do so may cause
  severe damage to the motherboard, peripherals, and/or components.

# 2.2 Motherboard overview

Before you install the motherboard, study the configuration of your chassis to ensure that the motherboard fits into it.

To optimize the motherboard features, we highly recommend that you install it in an ATX 2.0 compliant chassis.

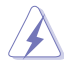

Ensure to unplug the chassis power cord before installing or removing the motherboard. Failure to do so can cause you physical injury and damage motherboard components!

## 2.2.1 Placement direction

When installing the motherboard, ensure that you place it into the chassis in the correct orientation. The edge with external ports goes to the rear part of the chassis as indicated in the image below.

## 2.2.2 Screw holes

Place four screws into the holes indicated by circles to secure the motherboard to the chassis.

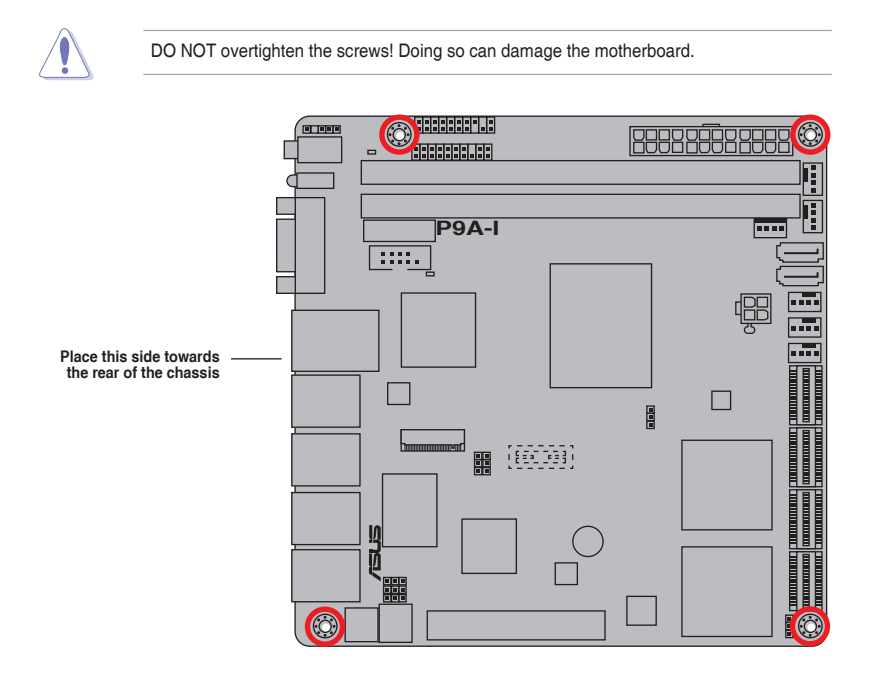

## 2.2.3 Motherboard layout

## P9A-I/C2750/SAS/4L, P9A-I/C2550/SAS/4L

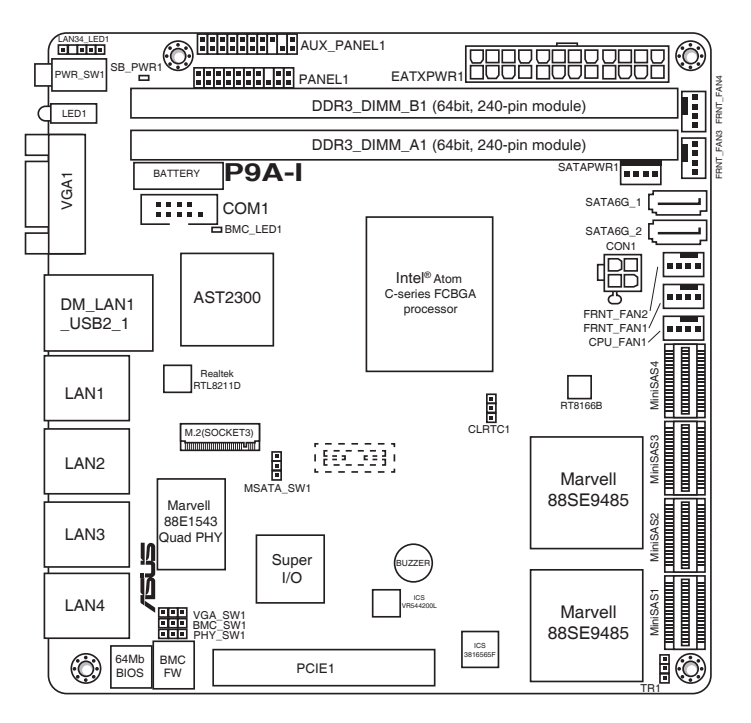

## P9A-I/C2550/4L

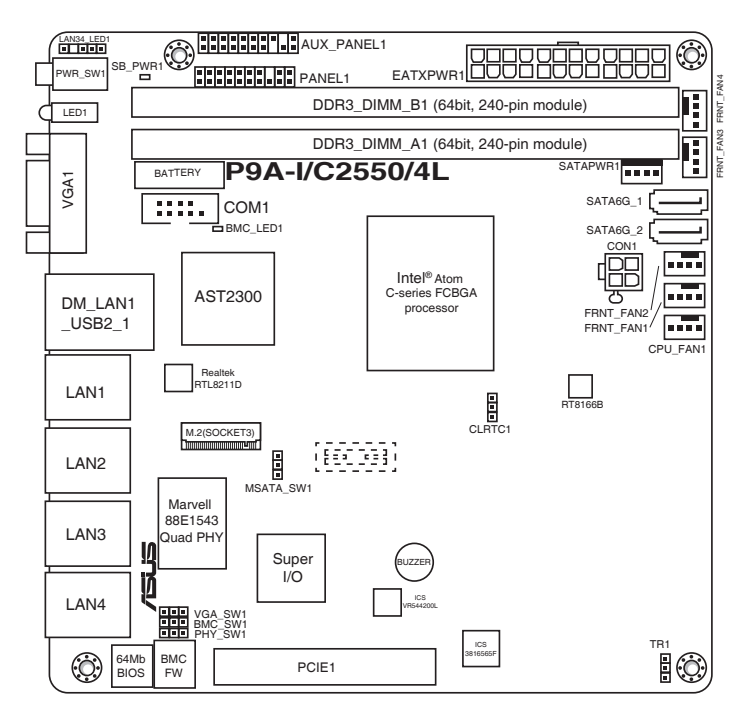

## 2.2.4 Layout contents

| Slots/Sockets |                | Page |
|---------------|----------------|------|
| 1.            | DDR3 sockets   | 2-8  |
| 2.            | PCI Express x8 | 2-11 |

| Onboard LEDs                   |                                                | Page |
|--------------------------------|------------------------------------------------|------|
| 1. Standby Power LED (SB_PWR1) |                                                | 2-12 |
| 2.                             | Baseboard Management Controller LED (BMC_LED1) | 2-12 |

| Jumpers |                                                                     | Page |
|---------|---------------------------------------------------------------------|------|
| 1.      | Clear RTC RAM (3-pin CLRTC1)                                        | 2-13 |
| 2.      | SATA M.2 and SATA II selection (3-pin MSATA_SW1)                    | 2-13 |
| 3.      | VGA controller setting (3-pin VGA_SW1)                              | 2-14 |
| 4.      | Baseboard Management Controller setting (3-pin BMC_SW1)             | 2-14 |
| 5.      | Marvell 88E1543 Quad PHY LAN controller setting (3-pin PHY_<br>SW1) | 2-14 |

| Rear par | nel connectors                                | Page |
|----------|-----------------------------------------------|------|
| 1.       | Power button                                  | 2-15 |
| 2.       | Location LED                                  | 2-15 |
| 3.       | Message LED                                   | 2-15 |
| 4.       | HDD Error LED                                 | 2-15 |
| 5.       | Video Graphics Adapter port                   | 2-15 |
| 6.       | USB 2.0 ports 1 and 2                         | 2-15 |
| 7.       | RJ-45 ports (4 x GbE LAN, 1 x Management LAN) | 2-15 |

| Internal | connectors                                                                                                    | Page |
|----------|----------------------------------------------------------------------------------------------------|------|
| 1.       | Serial ATA 6.0 Gb/s connectors<br>(7-pin SATA 6G_1 connector [Light Blue])<br>(7-pin SATA 6G_2 connector [Gray], for SATA 6.0 Gb/s or M.2<br>connector) | 2-16 |
| 2.       | Mini-SAS connectors                                                                                                    | 2-21 |
| 3.       | CPU and front fan connectors<br>(4-pin CPU_FAN1, 4-pin FRNT_FAN1~4)                                                                                     | 2-17 |
| 4.       | M.2 Socket 3                                                                                                    | 2-16 |
| 5.       | ATX power connectors (24-pin EATXPWR1, 4-pin CON1)                                                                                                    | 2-18 |
| 6.       | Serial port connector (10-1 pin COM1)                                                                                                    | 2-17 |
| 7.       | System panel connector (20-1 pin PANEL1)                                                                                                    | 2-19 |
| 8.       | LAN34_LED connector (5-1 pin LAN34_LED1)                                                                                                    | 2-22 |
| 9.       | SATA power connector (4-pin SATAPWR1)                                                                                                    | 2-18 |
| 10.      | Thermal sensor cable connector (3-pin TR1)                                                                                                    | 2-21 |
| 11.      | Auxiliary panel connector (20-2 pin AUX_PANEL1)                                                                                                    | 2-20 |

# 2.3 Central Processing Unit (CPU)

The motherboard comes with an integrated Intel® Atom® C-Series FCBGA processor.

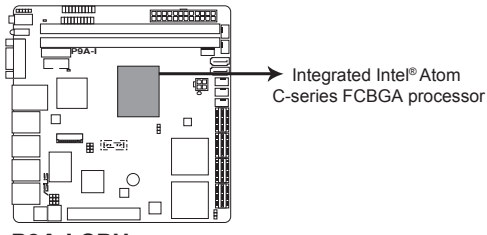

P9A-I CPU

## 2.4 System memory

## 2.4.1 Overview

The motherboard comes with two Double Data Rate 3 (DDR3) Dual Inline Memory Modules (DIMM) sockets.

A DDR3 module has the same physical dimensions as a DDR2 DIMM but is notched differently to prevent installation on a DDR2 DIMM socket. DDR3 modules are developed for better performance with less power consumption.

The figure illustrates the location of the DDR3 DIMM sockets:

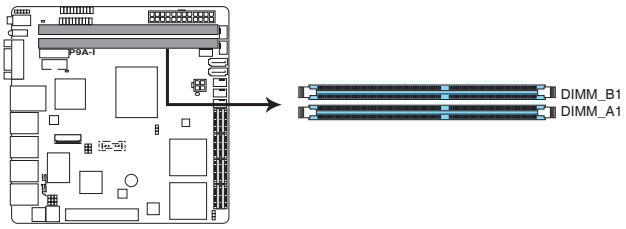

## P9A-I 240-pin DDR3 DIMM sockets

- When using only one memory module, install it into slot DIMM\_A1.
- Always install identical DIMMs into both the slots.

## 2.4.2 Memory Configurations

You may install 2 GB, 4 GB, 8 GB, and 16 GB Unbuffered with ECC/Non-ECC DDR3 DIMMs into the DIMM sockets using the memory configurations in this section.

|                          |                               | UDIMM           |           |                        |
|--------------------------|-------------------------------|-----------------|-----------|------------------------|
| DIMM Slot Per<br>Channel | DIMM Populated<br>per Channel | DIMM Type       | Speed     | Rank per DIMM          |
| 1                        | 1                             | Unbuffered DDR3 | 1333/1600 | Single Rank, Dual Rank |

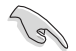

Always install DIMMs with the same CAS latency. For optimum compatibility, it is recommended that you obtain memory modules from the same vendor.

## 2.4.3 Installing a DIMM on a single clip DIMM socket

- 1. Unlock a DIMM socket by pressing the retaining clip outward.
- 2. Align a DIMM on the socket such that the notch on the DIMM matches the DIMM slot key on the socket.

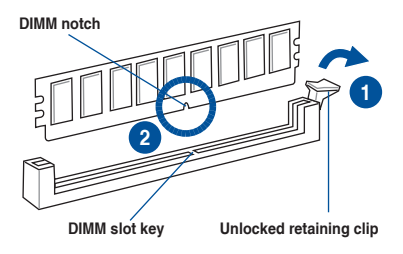

A DIMM is keyed with a notch so that it fits in only one direction. DO NOT force a DIMM into a socket in the wrong direction to avoid damaging the DIMM.

 Hold the DIMM by both of its ends then insert the DIMM vertically into the socket. Apply force to both ends of the DIMM simultaneously until the retaining clip snaps back into place and the DIMM cannot be pushed in any further to ensure proper sitting of the DIMM.

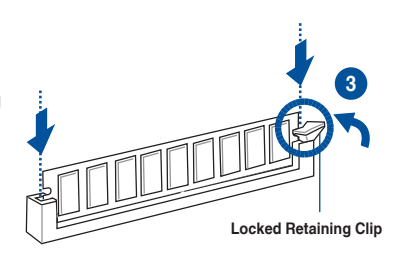

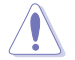

Always insert the DIMM into the socket vertically to prevent DIMM notch damage.

- To install two or more DIMMs, refer to the user guide bundled in the motherboard package.
  - Refer to the user guide for qualified vendor lists of the memory modules.

#### Removing a DIMM from a single clip DIMM socket

- 1. Press the retaining clip outward to unlock the DIMM.
- 2. Remove the DIMM from the socket.

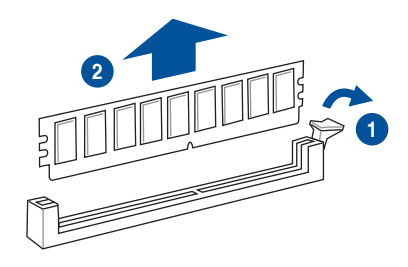

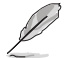

Support the DIMM lightly with your fingers when pressing the retaining clips. The DIMM might get damaged when it flips out with extra force.

# 2.5 Expansion slots

In the future, you may need to install expansion cards. The following subsections describe the slots and the expansion cards that they support.

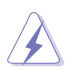

Ensure to unplug the power cord before adding or removing expansion cards. Failure to do so may cause you physical injury and damage motherboard components.

## 2.5.1 Installing an expansion card

To install an expansion card:

- 1. Before installing the expansion card, read the documentation that came with it and make the necessary hardware settings for the card.
- 2. Remove the system unit cover (if your motherboard is already installed in a chassis).
- Remove the bracket opposite the slot that you intend to use. Keep the screw for later use.
- 4. Align the card connector with the slot and press firmly until the card is completely seated on the slot.
- 5. Secure the card to the chassis with the screw you removed earlier.
- 6. Replace the system cover.

## 2.5.2 Configuring an expansion card

After installing the expansion card, configure it by adjusting the software settings.

- 1. Turn on the system and change the necessary BIOS settings, if any. See Chapter 4 for information on BIOS setup.
- 2. Assign an IRQ to the card. Refer to the tables on the next page.
- 3. Install the software drivers for the expansion card.

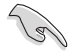

When using PCI cards on shared slots, ensure that the drivers support "Share IRQ" or that the cards do not need IRQ assignments. Otherwise, conflicts will arise between the two PCI groups, making the system unstable and the card inoperable.

## 2.5.3 Interrupt assignments

## Standard Interrupt assignments

| IRQ | Priority | Standard function           |
|-----|----------|-----------------------------|
| 0   | 1        | System Timer                |
| 1   | 2        | Keyboard Controller         |
| 2   | -        | Programmable Interrupt      |
| 3*  | 12       | Communications Port (COM1)  |
| 4*  | 13       |                             |
| 5   | 14       | Floppy Disk Controller      |
| 6*  | 15       |                             |
| 7   | 3        | System CMOS/Real Time Clock |
| 8*  | 4        | ACPI Mode when used         |
| 9*  | 5        | IRQ Holder for PCI Steering |
| 10* | 6        | IRQ Holder for PCI Steering |
| 11  | 8        | Numeric Data Processor      |
| 12* | 9        | Primary IDE Channel         |
| 13* | 10       | Secondary IDE Channel       |

\* These IRQs are usually available for ISA or PCI devices.

## 2.5.4 PCI Express x8 slot (x4 Gen2 link)

The onboard PCIE x8 slot provides one x4 Gen2 link to CPU1. This slot supports various server class high performance add-on cards such as SCSI RAID card, fiber-channel card, and others.

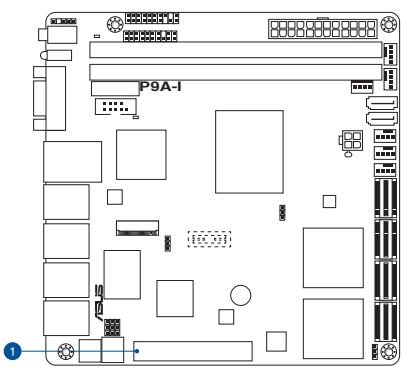

| No.(Slot location) | Short Des | hort Description            |  |
|--------------------|-----------|-----------------------------|--|
| 1                  | PCIE1     | 1 x PCI-E x8 (x4 Gen2 link) |  |

# 2.6 Onboard LEDs

## 1. Standby Power LED (SB\_PWR1)

The motherboard comes with a standby power LED. The green LED lights up to indicate that the system is ON, in sleep mode, or in soft-off mode. This is a reminder that you should shut down the system and unplug the power cable before removing or plugging in any motherboard component. The illustration below shows the location of the onboard LED.

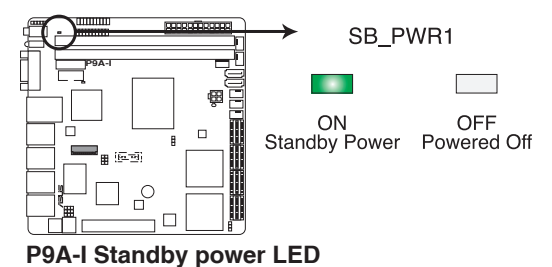

.

## 2. Baseboard Management Controller LED (BMC\_LED1)

The green heartbeat LED blinks per second to indicate that the ASMB7 is working normally. The BMC LED works with the ASUS ASMB7 management device and indicates its initiation status. When the PSU is plugged and the system is OFF, ASUS ASMB7 management device starts system initiation for about one (1) minute. The BMC LED blinks after system initiation finishes.

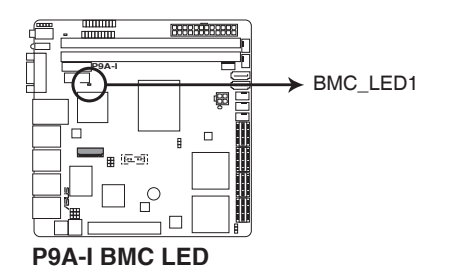

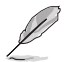

- The heartbeat LED functions only when you install the ASUS ASMB7 Management card.
- Everytime after the AC power is replugged, you have to wait for about 60 seconds for the system to power up.

# 2.7 Jumpers

## 1. Clear RTC RAM (3-pin CLRTC1)

This jumper allows you to clear the Real Time Clock (RTC) RAM in CMOS. You can clear the CMOS memory of date, time, and system setup parameters by erasing the CMOS RTC RAM data. The onboard button cell battery powers the RAM data in CMOS, which include system setup information such as system passwords.

To erase the RTC RAM:

- 1. Turn OFF the computer and unplug the power cord.
- 2. Move the jumper cap from pins 1–2 (default) to pins 2–3. Keep the cap on pins

2-3 for about 5-10 seconds, then move the cap back to pins 1-2.

- 3. Plug the power cord and turn ON the computer.
- 4. Hold down the <Del> key during the boot process and enter BIOS setup to reenter data.

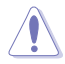

Except when clearing the RTC RAM, never remove the cap on CLRTC jumper default position. Removing the cap will cause system boot failure!

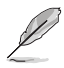

If the steps above do not help, remove the onboard battery and move the jumper again to clear the CMOS RTC RAM data. After the CMOS clearance, reinstall the battery.

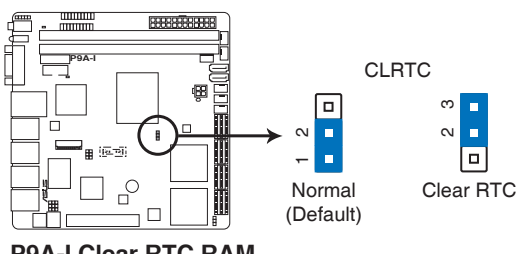

**P9A-I Clear RTC RAM** 

## 2. SATA M.2 and SATA III selection (3-pin MSATA\_SW1)

Set to pins 1–2 to allow the system to automatically enable the SATA M.2 or SATA III controllers when SATA M.2 or SATA III devices are detected. Set to pins 2–3 to enable the SATA M.2 controller with SATA III interface disabled.

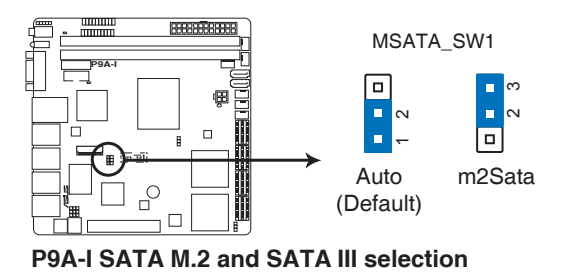

## 3. VGA controller setting (3-pin VGA\_SW1)

This jumper allows you to enable or disable the onboard VGA controller. Set to pins 1– 2 to activate the VGA feature.

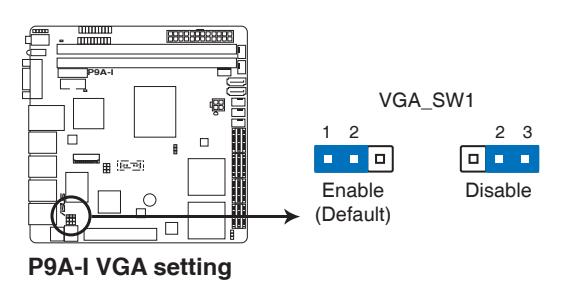

#### 4. Baseboard Management Controller setting (3-pin BMC\_SW1)

This jumper allows you to enable or disable the ASMB7 remote server management feature.

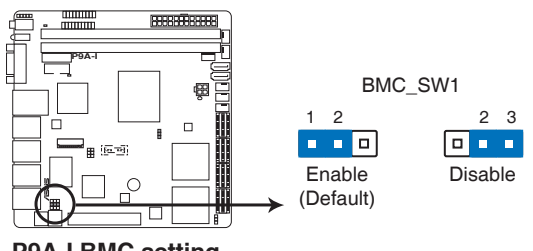

P9A-I BMC setting

## 5. Marvell 88E1543 Quad PHY LAN controller setting (3-pin PHY\_SW1)

This jumper allows you to enable or disable the onboard Marvell 88E1543 Quad PHY LAN controller. Set to pins 1–2 to enable the onboard Marvell 88E1543 Quad PHY LAN controller.

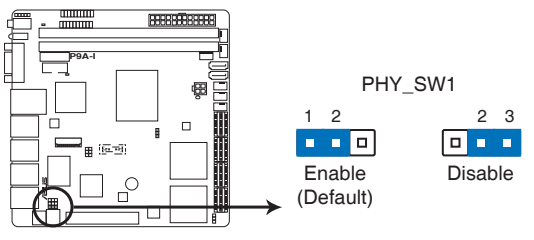

**P9A-I LAN controller setting** 

#### 28 Connectors

#### 2.8.1 **Rear panel connectors**

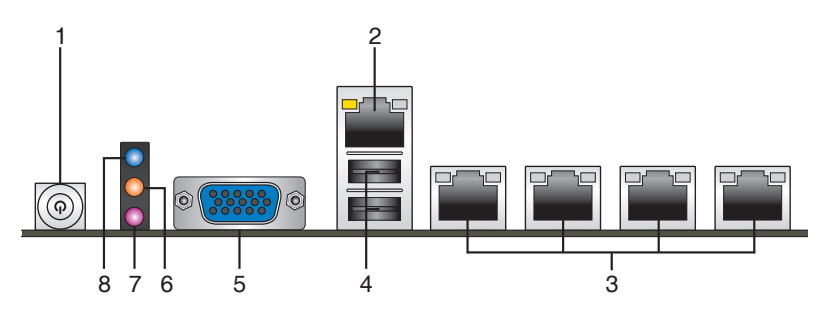

- 1 Power button. Press this button to turn the system on/off.
- 2. RJ-45 port for BMC. This port allows Gigabit connection to a Local Area Network (LAN) through a network hub for BMC management function. Refer to the table below for the LAN port LED indications.
- 3. RJ-45 ports for LAN1-4. These ports allows Gigabit connection to a Local Area Network (LAN) through a network hub. LAN1 can be configured as shared BMC LAN. Refer to the table below for the LAN port LED indications.
- 4. USB 2.0 ports 1 and 2. These two 4-pin Universal Serial Bus (USB) ports are available for connecting USB 2.0 devices.
- 5. Video Graphics Adapter (VGA) port. This 15-pin port is for a VGA monitor or other VGA-compatible devices.
- 6. Message LED. The message LED is controlled by Hardware monitor to indicate an abnormal event occurance.
- 7. HDD Error LED. The HDD Error LED lights up or flashes when HDD errors are found.
- 8. Location LED. The Location LED is an onboard LED that lights up when the Location Button on the front panel is pressed. This LED helps you visually locate the server among other servers especially when you are located at the back of the server rack.

## LAN port LED indications

| Activity/Link LED                  |                                     | Speed LED |                     | AC |
|------------------------------------|-------------------------------------|-----------|---------------------|----|
| Status                             | Description                         | Status    | Description         |    |
| Off                                | No link                             | Off       | 10 Mbps connection  |    |
| Green                              | Linked                              | Orange    | 100 Mbps connection |    |
| Green<br>(Blinking)                | Data activity                       | Green     | 1 Gbps connection   |    |
| Green<br>(Blinking then<br>steady) | Ready to wake<br>up from S5<br>mode | _         | _                   |    |

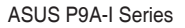

SPEED

I ED

LAN port

## 2.8.2 Internal connectors

## 1. Serial ATA 6.0 Gb/s connectors

## (7-pin SATA 6G\_1 connector [Light Blue])

## (7-pin SATA 6G\_2 connector [Gray], for SATA 6Gb/s or M.2 connector)

These connectors are for the Serial ATA signal cables for Serial ATA hard disk drives that allows up to 6Gb/s of data transfer rate.

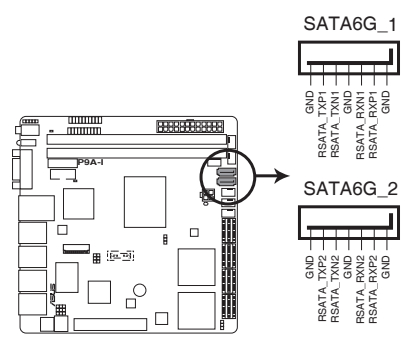

P9A-I SATA 6.0Gb/s connectors

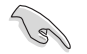

- The actual data transfer rate depends on the speed of Serial ATA hard disks installed.
- The gray SATA port 2 shares bandwidth with M.2 Socket 3. Refer to section 2.7 Jumpers of this user guide for more details.

## 2. M.2 Socket 3

This socket allows you to install an M.2 (NGFF) SSD module.

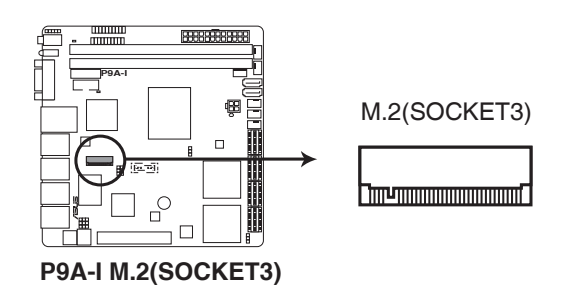

- This socket supports M Key and type 2242 storage devices.
- The M.2 Socket 3 shares bandwidth with SATA port 2. Refer to section 2.7 Jumpers of this user guide for more details.

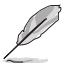

The M.2 (NGFF) SSD module is purchased separately.

#### 3. CPU and front fan connectors (4-pin CPU\_FAN1, FRNT\_FAN1~4)

The fan connectors support cooling fans. Connect the fan cables to the fan connectors on the motherboard, ensuring that the black wire of each cable matches the ground pin of the connector.

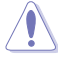

- DO NOT forget to connect the fan cables to the fan connectors. Insufficient air flow inside the system may damage the motherboard components.
- These are not jumpers! DO NOT place jumper caps on the fan connectors!
- All fans feature the ASUS Smart Fan technology.

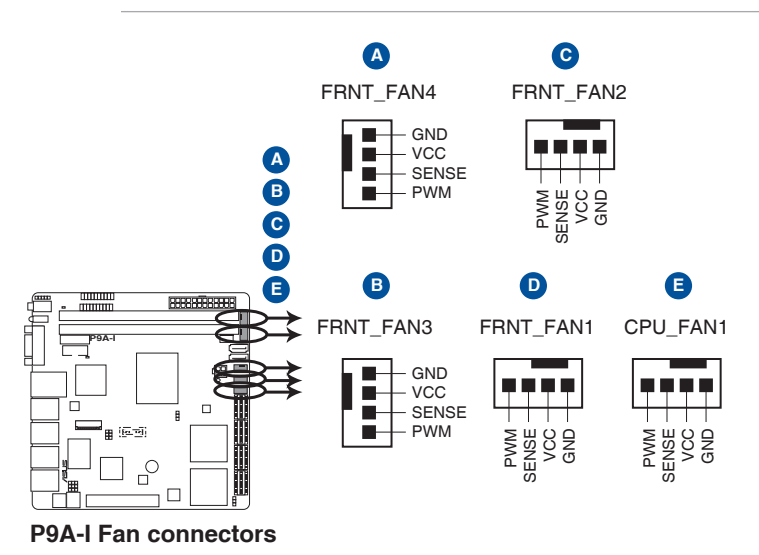

# 4. Serial port connector (10-1 pin COM1)

This connector is for a serial (COM) port. Connect the serial port module cable to this connector, then install the module to a slot opening at the back of the system chassis.

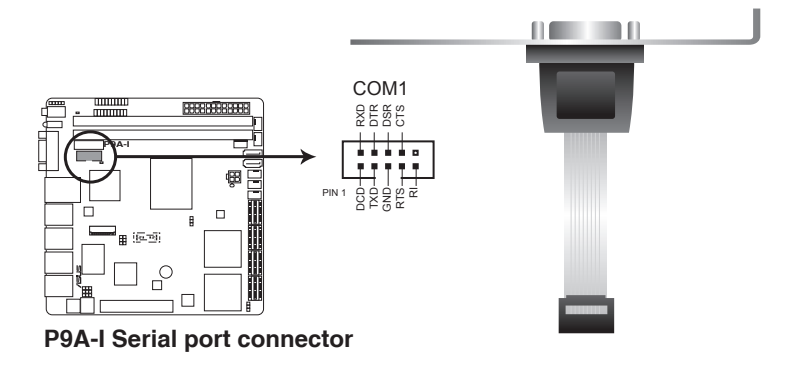

#### 5. ATX power connectors (24-pin EATXPWR1, 4-pin CON1)

These connectors are for the ATX power supply plugs. The power supply plugs are designed to fit these connectors in only one orientation. Find the proper orientation and push down firmly until the connectors completely fit.

DO NOT forget to connect the 24-pin and the 4-pin power plugs; otherwise, the system will not boot up.

- Use of a power supply unit (PSU) with a higher power output is recommended when configuring a system with more power-consuming devices. The system may become unstable or may not boot up if the power is inadequate.
- This motherboard supports ATX2.0 PSU or later version.
- Ensure that your PSU can provide at least the minimum power required by your system.

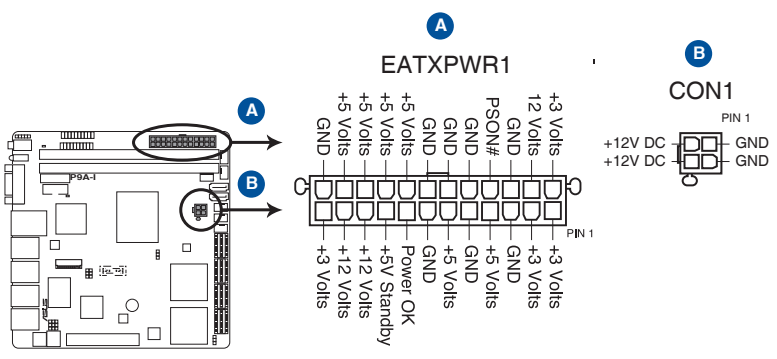

**P9A-I ATX power connectors** 

## 6. SATA power connector (4-pin SATAPWR1)

This connector is for the SATA power cable. The power cable plug is designed to fit this connector in only one orientation. Find the proper orientation and push down firmly until the connector completely fit.

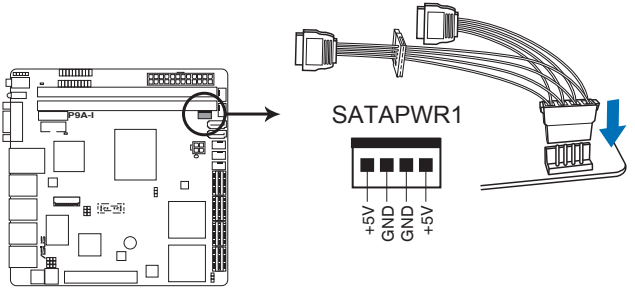

**P9A-I SATA** power connector

## 7. System panel connector (20-1 pin PANEL1)

This connector supports several chassis-mounted functions.

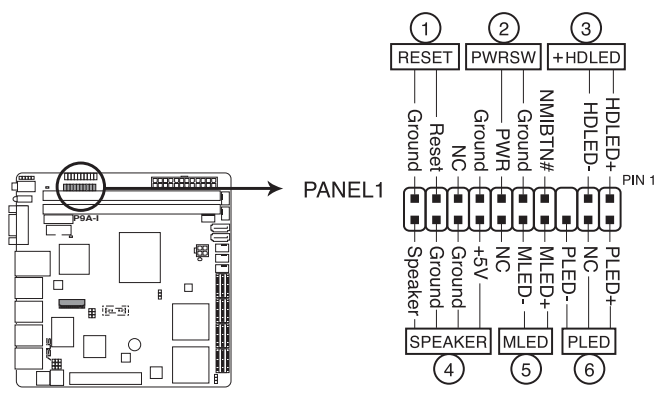

P9A-I System panel connector

#### 1. Reset button (2-pin RESET)

This 2-pin connector is for the chassis-mounted reset button for system reboot without turning off the system power.

#### 2. Power button/soft-off button (2-pin PWRSW)

This connector is for the system power button. Pressing the power button turns the system on or puts the system in sleep or soft-off mode depending on the BIOS settings. Pressing the power switch for more than four seconds while the system is ON turns the system OFF.

#### 3. Hard disk drive activity LED (2-pin +HDLED)

This 2-pin connector is for the HDD Activity LED. Connect the HDD Activity LED cable to this connector. The HDD Activity LED lights up or flashes when data is read from or written to the HDD.

#### 4. System warning speaker (4-pin SPEAKER)

This 4-pin connector is for the chassis-mounted system warning speaker. The speaker allows you to hear system beeps and warnings.

#### 5. Message LED (2-pin MLED)

This 2-pin connector is for the message LED cable that connects to the front message LED. The message LED is controlled by Hardware monitor to indicate an abnormal event occurance.

#### 6. System power LED (3-pin PLED)

This 3-pin connector is for the system power LED. Connect the chassis power LED cable to this connector. The system power LED lights up when you turn on the system power, and blinks when the system is in sleep mode.

## 8. Auxiliary panel connector (20-2 pin AUX\_PANEL1)

This connector is for additional front panel features including front panel SMB, locator LED and switch, chassis intrusion, and LAN LEDs.

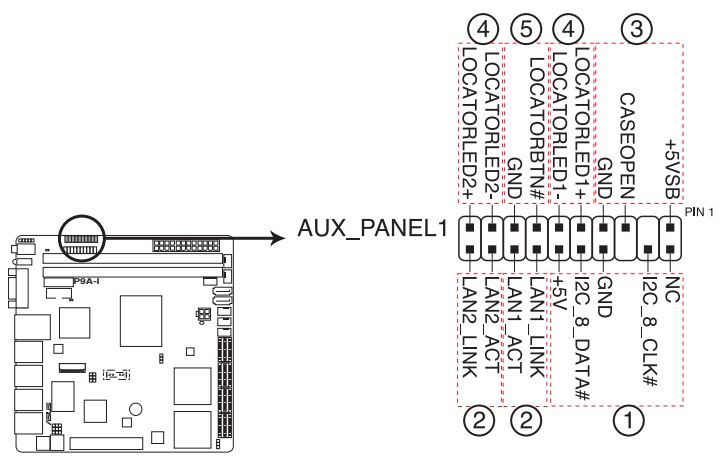

## P9A-I Auxiliary panel connector

#### 1. Front panel SMB (6-1 pin FPSMB)

These LEDs connect the front panel SMBus cable.

#### 2. LAN activity LED (2-pin LAN1LINK and 2-pin LAN2LINK)

These LEDs are for Gigabit LAN activity LEDs on the front panel.

#### 3. Chassis intrusion (4-1 pin AUX\_CHASSIS)

These LEDs are for the intrusion detection feature for chassis with intrusion sensor or microswitch. When you remove any chassis component, the sensor triggers and sends a high-level signal to these LEDs to record a chassis intrusion event. The default setting is short CASEOPEN and GND pin by jumper cap to disable the function.

## 4. Locator LED (2-pin AUX\_LOCLED1 and 2-pin AUX\_LOCLED2)

These LEDs are for the Locator LED1 and LED2 on the front panel. Connect the Locator LED cables to these 2-pin connector. The LEDs will light up when the Locator button is pressed.

#### 5. Locator Button/Switch (2-pin AUX\_BMCLOCBNT)

These LEDs are for the locator button on the front panel. This button queries the state of the system locator.
#### 9. Mini-SAS connectors (MiniSAS1~4)

This motherboard comes with four mini Serial Attached SCSI (SAS) connectors, the storage technology that supports both Serial Attached SCSI and Serial ATA. Each connector supports up to four deives.

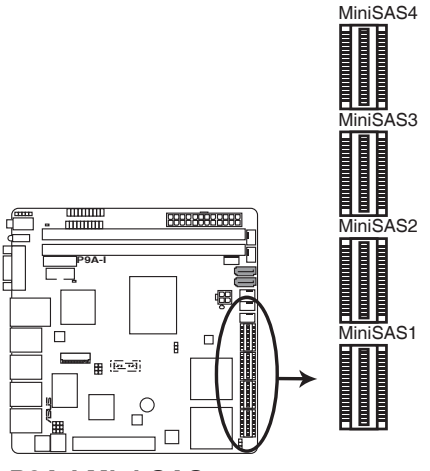

**P9A-I Mini-SAS connector** 

#### 10. Thermal sensor cable connector (3-pin TR1)

These connectors are for temperature monitoring. Connect the thermal sensor cables to these connectors and place the other ends to the devices, which you want to monitor temperature.

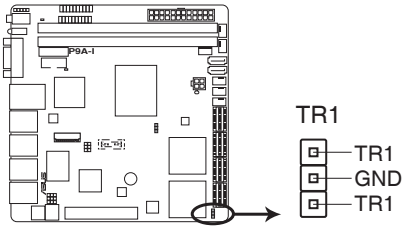

P9A-I Thermal sensor cable connector

#### 11. LAN34\_LED connector (5-1 pin LAN34\_LED1)

These LEDs are for Gigabit LAN activity LEDs on the front panel. Connect the LAN LED cable to the backplane for LAN activity indication.

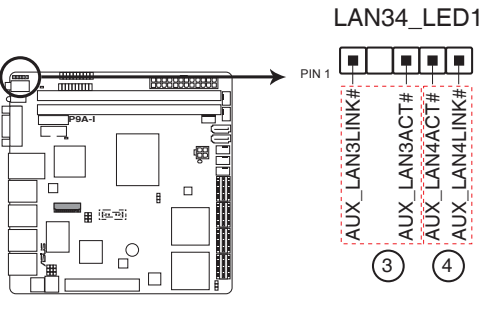

P9A-I LAN3 & LAN4 LED

Chapter 3: Powering Up

# 3

# **Chapter summary**

This chapter describes the power up sequence, and ways of shutting down the system. This chapter contains the following sections:

| 3.1 | Starting up for the first time | -3 |
|-----|--------------------------------|----|
| 3.2 | Powering off the computer      | -4 |

# 3.1 Starting up for the first time

- 1. After making all the connections, replace the system case cover.
- 2. Be sure that all switches are off.
- 3. Connect the power cord to the power connector at the back of the system chassis.
- 4. Connect the power cord to a power outlet that is equipped with a surge protector.
- 5. Turn on the devices in the following order:
  - a. Monitor
  - b. External storage devices (starting with the last device on the chain)
  - c. System power
- 6. After applying power, the system power LED on the system front panel case lights up. For systems with ATX power supplies, the system LED lights up when you press the ATX power button. If your monitor complies with "green" standards or if it has a "power standby" feature, the monitor LED may light up or switch between orange and green after the system LED turns on.

The system then runs the power-on self-test or POST. While the tests are running, the BIOS beeps or additional messages appear on the screen. If you do not see anything within 30 seconds from the time you turned on the power, the system may have failed a power-on test. Check the jumper settings and connections or call your retailer for assistance.

7. At power on, hold down the <Del> key to enter the BIOS Setup. Follow the instructions in Chapter 4.

# 3.2 Powering off the computer

## 3.2.1 Using the OS shut down function

#### Using Windows<sup>®</sup> Server 2008 R2:

- 1. Click the **Start** button, move the cursor to the triangle on the right of Log off, then click **Shut Down**.
- 2. From the **Shutdown Event Tracker**, select the option that best describes why you want to shut down the computer.
- 3. Ensure that the **Planned** check box is checked.
- 4. If necessary, key in comments.
- 5. Click OK.

#### Using Windows<sup>®</sup> Server 2012:

- 1. Press <Ctrl>+<Alt>+<Del>.
- 2. Click on the Power icon on the lower right side of the screen.
- 3. Select Shut down.
- In the Shutdown Event Tracker, select the Other (Planned) option in the selection lists. Otherwise, select the option that best describes why you want to shut down the computer.
- 5. Click Continue.

# 3.2.2 Using the dual function power switch

While the system is ON, press the power switch for less than four seconds to put the system to sleep mode or to soft-off mode, depending on the BIOS setting.

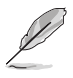

Pressing the power switch for more than four seconds lets the system enter the soft-off mode regardless of the BIOS setting.

# Chapter 4: BIOS setup

# 4

# **Chapter summary**

This chapter tells how to change the system settings through the BIOS Setup menus. Detailed descriptions of the BIOS parameters are also provided.

This chapter contains the following sections:

| 4.1  | Managing and updating your BIOS | 4-3  |
|------|---------------------------------|------|
| 4.2  | BIOS setup program              | 4-7  |
| 4.3  | Main menu                       | 4-10 |
| 4.4  | Advanced menu                   | 4-11 |
| 4.5  | IntelRCSetup menu               | 4-28 |
| 4.6  | Server Mgmt menu                | 4-50 |
| 4.7  | Event Logs menu                 |      |
| 4.8  | Security                        | 4-57 |
| 4.9  | Boot menu                       |      |
| 4.10 | Monitor menu                    |      |
| 4.11 | Tool menu                       | 4-62 |
| 4.12 | Exit menu                       |      |

# 4.1 Managing and updating your BIOS

The following utilities allow you to manage and update the motherboard Basic Input/Output System (BIOS) setup:

#### 1. ASUS CrashFree BIOS 3

To recover the BIOS using a bootable USB flash disk drive when the BIOS file fails or gets corrupted.

#### 2. ASUS EzFlash

Updates the BIOS using a USB flash disk.

#### 3. BUPDATER

Updates the BIOS in DOS mode using a bootable USB flash disk drive.

Refer to the corresponding sections for details on these utilities.

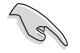

Save a copy of the original motherboard BIOS file to a bootable USB flash disk drive in case you need to restore the BIOS in the future. Copy the original motherboard BIOS using the BUPDATER utility.

## 4.1.1 ASUS CrashFree BIOS 3 utility

The ASUS CrashFree BIOS 3 is an auto recovery tool that allows you to restore the BIOS file when it fails or gets corrupted during the updating process. You can update a corrupted BIOS file using a USB flash drive that contains the updated BIOS file.

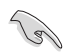

Prepare a USB flash drive containing the updated motherboard BIOS before using this utility.

#### Recovering the BIOS from a USB flash drive

To recover the BIOS from a USB flash drive:

- 1. Insert the USB flash drive with the original or updated BIOS file to one USB port on the system.
- 2. The utility will automatically recover the BIOS. It resets the system when the BIOS recovery finished.

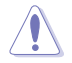

DO NOT shut down or reset the system while recovering the BIOS! Doing so would cause system boot failure!

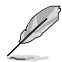

The recovered BIOS may not be the latest BIOS version for this motherboard. Visit the ASUS website at www.asus.com to download the latest BIOS file.

# 4.1.2 ASUS EzFlash Utility

The ASUS EzFlash Utility feature allows you to update the BIOS using a USB flash disk without having to use a DOS-based utility.

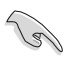

Download the latest BIOS from the ASUS website at www.asus.com before using this utility.

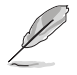

The succeeding BIOS screens are for reference only. The actual BIOS screen displays may not be the same as shown.

To update the BIOS using EzFlash Utility:

- 1. Insert the USB flash disk that contains the latest BIOS file to the USB port.
- 2. Enter the BIOS setup program. Go to the **Tool** menu to select **ASUS EzFlash Utility** and press <Enter> to enable it.

| ASUS Tek. EzFlash Utility                                                                                                    |  |  |  |
|----------------------------------------------------------------------------------------------------|--|--|--|
| Current PlatformNew PlatformPlatform : P9A-TPlatform : P9A-TVersion : 0201Version : 0202Build Date :04/10/2014Build Date :04/15/2014 |  |  |  |
| FS0     System Volume Information        P9A-I Bios        Windows                                                                   |  |  |  |
| [Up/Down/Left/Right]:Switch [Enter]:Choose [q]:Exit                                                                                  |  |  |  |
|                                                                                                    |  |  |  |

- 3. Press <Tab> to switch to the Drive field.
- 4. Press the Up/Down arrow keys to find the USB flash disk that contains the latest BIOS then press <Enter>.
- 5. Press <Tab> to switch to the Folder Info field.
- 6. Press the Up/Down arrow keys to find the BIOS file then press <Enter>.
- 7. Reboot the system when the update process is done.

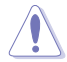

- This function can support devices such as a USB flash disk with FAT 32/16 format and single partition only.
- DO NOT shut down or reset the system while updating the BIOS to prevent system boot failure!

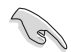

Ensure to load the BIOS default settings to ensure system compatibility and stability. Press <F5> and select **Yes** to load the BIOS default settings.

# 4.1.3 BUPDATER utility

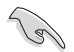

The succeeding BIOS screens are for reference only. The actual BIOS screen displays may not be the same as shown.

The BUPDATER utility allows you to update the BIOS file in DOS environment using a bootable USB flash disk drive with the updated BIOS file.

#### Updating the BIOS file

To update the BIOS file using the BUPDATER utility:

- 1. Visit the ASUS website at www.asus.com and download the latest BIOS file for the motherboard. Save the BIOS file to a bootable USB flash disk drive.
- Download the BUPDATER utility (BUPDATER.exe) from the ASUS support website at support.asus.com to the bootable USB flash disk drive you created earlier.
- 3. Boot the system in DOS mode, then at the prompt, type:

#### BUPDATER /i[filename].CAP

where [filename] is the latest or the original BIOS file on the bootable USB flash disk drive, then press <Enter>.

A:\>BUPDATER /i[file name]CAP

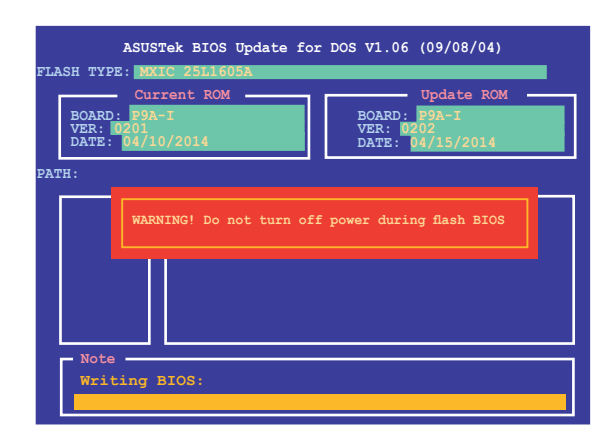

The utility verifies the file, then starts updating the BIOS file.

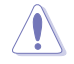

DO NOT shut down or reset the system while updating the BIOS to prevent system boot failure!

The utility returns to the DOS prompt after the BIOS update process is completed.

4. Reboot the system from the hard disk drive.

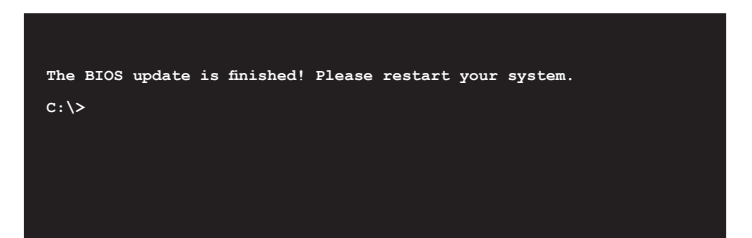

# 4.2 BIOS setup program

This motherboard supports a programmable firmware chip that you can update using the provided utility described in section **4.1 Managing and updating your BIOS**.

Use the BIOS Setup program when you are installing a motherboard, reconfiguring your system, or prompted to "Run Setup." This section explains how to configure your system using this utility.

Even if you are not prompted to use the Setup program, you can change the configuration of your computer in the future. For example, you can enable the security password feature or change the power management settings. This requires you to reconfigure your system using the BIOS Setup program so that the computer can recognize these changes and record them in the CMOS RAM of the firmware chip.

The firmware chip on the motherboard stores the Setup utility. When you start up the computer, the system provides you with the opportunity to run this program. Press <Del> during the Power-On Self-Test (POST) to enter the Setup utility; otherwise, POST continues with its test routines.

If you wish to enter Setup after POST, restart the system by pressing <Ctrl>+<Alt>+<Del>, or by pressing the reset button on the system chassis. You can also restart by turning the system off then back on. Do this last option only if the first two failed.

The Setup program is designed to make it as easy to use as possible. Being a menu-driven program, it lets you scroll through the various sub-menus and make your selections from the available options using the navigation keys.

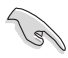

- The default BIOS settings for this motherboard apply for most conditions to ensure optimum performance. If the system becomes unstable after changing any BIOS settings, load the default settings to ensure system compatibility and stability. Press <F5> and select Yes to load the BIOS default settings.
- The BIOS setup screens shown in this section are for reference purposes only, and may not exactly match what you see on your screen.
- Visit the ASUS website (www.asus.com) to download the latest BIOS file for this motherboard.

# 4.2.1 BIOS menu screen

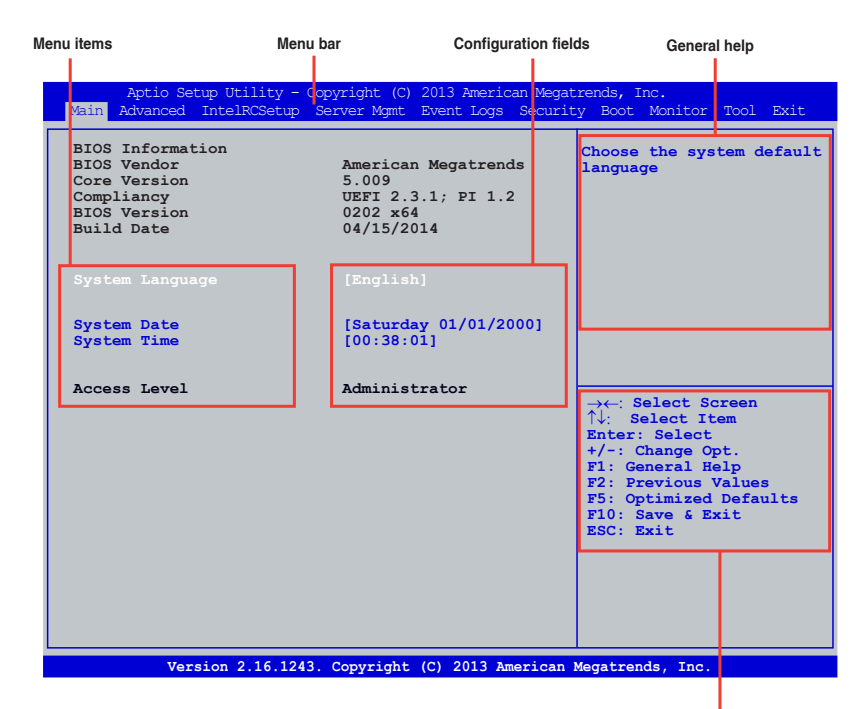

Navigation keys

### 4.2.2 Menu bar

The menu bar on top of the screen has the following main items:

| Main         | For changing the basic system configuration                                        |
|--------------|------------------------------------------------------------------------------------|
| Advanced     | For changing the advanced system settings                                          |
| IntelRCSetup | For changing the processor and chipset settings                                    |
| Server Mgmt  | For changing the Server Management settings                                        |
| Event Logs   | For changing the event log settings                                                |
| Security     | For changing the security settings                                                 |
| Boot         | For changing the system boot configuration                                         |
| Monitor      | For displaying the system temperature, power status, and changing the fan settings |
| Tool         | For configuring options for special functions                                      |
| Exit         | For selecting the exit options                                                     |

To select an item on the menu bar, press the right or left arrow key on the keyboard until the desired item is highlighted.

# 4.2.3 Menu items

The highlighted item on the menu bar displays the specific items for that menu. For example, selecting **Main** shows the Main menu items. The other items (Advanced, Event Logs, Boot, Monitor, Security, Tool, and Exit) on the menu bar have their respective menu items.

## 4.2.4 Submenu items

A solid triangle before each item on any menu screen means that the item has a submenu. To display the submenu, select the item and press <Enter>.

| Aptio Setup Utility - Copyright<br>Main Advanced IntelRCSetup Server Mg | (C) 2013 American Mega<br>mt Event Logs Securi | trends, Inc.<br>ty Boot Monitor Tool Exit |
|-------------------------------------------------------------------------|------------------------------------------------|-------------------------------------------|
| Enable CRID                                                             |                                                | Enable Compatible Revision                |
| ACPI Settings                                                           |                                                | 10                                        |
| ▶ NCT6779D Super IO Configuration                                       |                                                |                                           |
|                                                                         |                                                |                                           |

# 4.2.5 Navigation keys

At the bottom right corner of a menu screen are the navigation keys for the BIOS setup program. Use the navigation keys to select items in the menu and change the settings.

## 4.2.6 General help

At the top right corner of the menu screen is a brief description of the selected item.

## 4.2.7 Configuration fields

These fields show the values for the menu items. If an item is user-configurable, you can change the value of the field opposite the item. You cannot select an item that is not user-configurable. A configurable field is enclosed in brackets, and is highlighted when selected. To change the value of a field, select it and press <Enter> to display a list of options.

## 4.2.8 Pop-up window

Select a menu item and press <Enter> to display a pop-up window with the configuration options for that item.

## 4.2.9 Scroll bar

A scroll bar appears on the right side of a menu screen when there are items that do not fit on the screen. Press the Up/Down arrow keys or <Page Up> /<Page Down> keys to display the other items on the screen.

# 4.3 Main menu

When you enter the BIOS Setup program, the Main menu screen appears. The Main menu provides you an overview of the basic system information, and allows you to set the system date, time, and language settings.

| Aptio Setup Utility - Cop<br>Main Advanced IntelRCSetup Se                                  | yright (C) 2013 American Megat<br>rver Mgmt Event Logs Securit               | rends, Inc.<br>y Boot Monitor Tool Exit                                                                                                    |
|---------------------------------------------------------------------------------------------|------------------------------------------------------------------------------|----------------------------------------------------------------------------------------------------|
| BIOS Information<br>BIOS Vendor<br>Core Version<br>Compliancy<br>BIOS Version<br>Build Date | American Megatrends<br>5.009<br>UEFI 2.3.1; PI 1.2<br>0202 x64<br>04/15/2014 | Choose the system default<br>language                                                                                                    |
| System Language                                                                             |                                                                              |                                                                                                    |
| System Date<br>System Time                                                                  | [Saturday 01/01/2000]<br>[00:38:01]                                          |                                                                                                    |
| Access Level                                                                                | Administrator                                                                | <pre>→→: Select Screen ↑↓: Select Item Enter: Select t/-: Change Opt. F1: General Help F2: Previous Values F5: Optimized Defaults F10: Save &amp; Exit ESC: Exit</pre> |
|                                                                                             | a 111 (a) 0010 a 1                                                           |                                                                                                    |

# 4.3.1 System Language [English]

Allows you to choose the BIOS language version from the options. Configuration options: [English]

## 4.3.2 System Date

Allows you to set the system date to [Day mm/dd/yyyy].

Where:

Day = Day of the week

mm = month (numeric value)

dd = day (numeric value)

yyyy = year (numeric value)

# 4.3.3 System Time

Allows you to set the system time to [hh/mm/ss].

hh = hour (numeric value)

mm = minutes (numeric value)

ss = seconds (numeric value)

# 4.4 Advanced menu

The Advanced menu items allow you to change the settings for the CPU and other system devices.

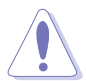

Take caution when changing the settings of the Advanced menu items. Incorrect field values can cause the system to malfunction.

| Aptio Setup Utility - Copyright (C) 2013 American Megat<br>Main <mark>Advanced</mark> IntelRCSetup Server Mgmt Event Logs Securit | trends, Inc.<br>Ty Boot Monitor Tool Exit |
|----------------------------------------------------------------------------------------------------|-------------------------------------------|
| Enable CRID [Disabled]                                                                                                    | Enable Compatible Revision<br>ID          |
| ACPI Settings                                                                                                    |                                           |
| NCT6779D Super IO Configuration                                                                                                   |                                           |
| Serial Port Console Redirection                                                                                                   |                                           |
| Onboard LAN I354 Configuration                                                                                                    |                                           |
| ▶ APM                                                                                                    |                                           |
| PCI Subsystem Settings                                                                                                    |                                           |
| Network Stack Configuration                                                                                                    |                                           |
| ▶ CSM Configuration                                                                                                    |                                           |
| Trusted Computing                                                                                                    |                                           |
| ▶ USB Configuration                                                                                                    |                                           |
|                                                                                                    |                                           |
| ► ISCSI Configuration                                                                                                    |                                           |
| Intel(R) Ethernet Connection 1354-40:16:/E:/F:D8:07                                                                               |                                           |
| Intel(R) Ethernet Connection I354-40:16:7E:7F:D8:08                                                                               |                                           |
| Intel(R) Ethernet Connection I354-40:16:7E:7F:D8:09                                                                               |                                           |
| ▶ Intel(R) Ethernet Connection I354-40:16:7E:7F:D8:0A                                                                             |                                           |
| Driver Health                                                                                                    |                                           |
|                                                                                                    |                                           |
|                                                                                                    |                                           |

# 4.4.1 Enable CRID [Disabled]

Allows you to enable or disable the compatible revision ID. Configuration options: [Enabled] [Disabled]

# 4.4.2 ACPI Settings

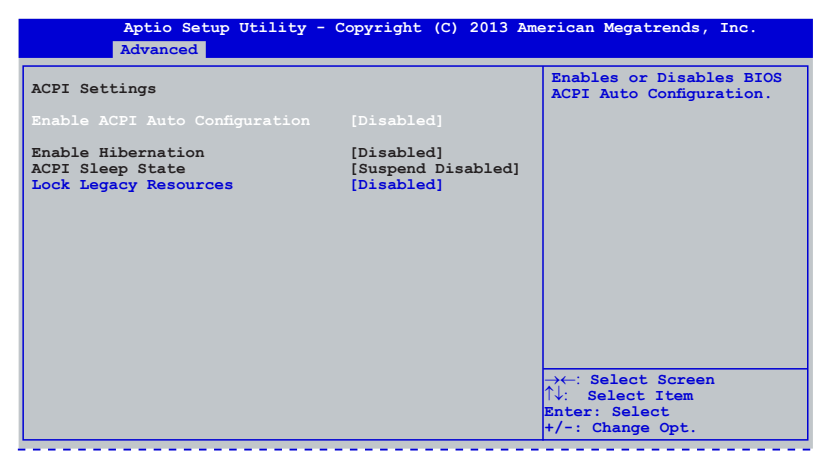

#### Enable ACPI Auto Configuration [Disabled]

Allows you to enable or disable BIOS ACPI Auto Configuration. Configuration options: [Enabled] [Disabled]

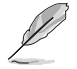

This following items appear only when you set **Enable ACPI Auto Configuration** to [Disabled].

#### Enable Hibernation [Disabled]

Enables or disables system ability to Hibernate (0S/S4 sleep state). This option may be not effective with some OS. Configuration options: [Enabled] [Disabled]

#### ACPI Sleep State [Suspend Disabled]

Allows you to set the ACPI Sleep State. Configuration options: [Suspend Disabled] [S3 only (Suspend to RAM)]

#### Lock Legacy Resources [Disabled]

Allows you to enable or disable Lock Legacy Resources. Configuration options: [Enabled] [Disabled]

# 4.4.3 NCT6779D Super IO Configuration

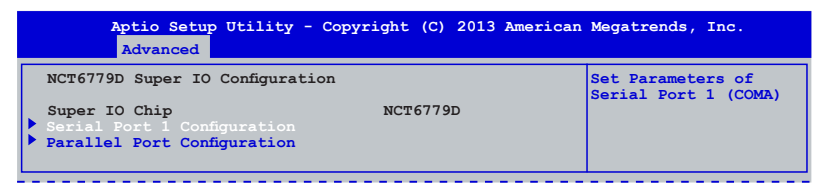

#### **Serial Port 1 Configuration**

The sub-items in this menu allows you to set the parameters of the Serial Port 1 (COM1).

#### Serial Port [Enabled]

Allows you to enable or disable the serial port (COM 1/2). Configuration options: [Enabled] [Disabled]

#### Change Settings [Auto]

This item only appears when you set the Serial Port to [Enabled]. This item allows you to select the serial port base address. Configuration options:

```
[Auto]
[IO=3F8h; IRQ=4]
[IO=3F8h: IRQ=3, 4, 5, 6, 7, 9, 10, 11, 12]
[IO=2F8h; IRQ=3, 4, 5, 6, 7, 9, 10, 11, 12]
[IO=3E8h; IRQ=3, 4, 5, 6, 7, 9, 10, 11, 12]
[IO=2E8h; IRQ=3, 4, 5, 6, 7, 9, 10, 11, 12]
```

#### Parallel Port Configuration

The sub-items in this menu allow you to set the parallel port configuration.

#### Parallel Port [Enabled]

Allows you to enable or disable the parallel port (LPT/LPTE). Configuration options: [Enabled] [Disabled]

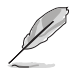

The following items appear only when you set Parallel Port Configuration to [Enabled].

#### Change Settings [Auto]

Allows you to select an optimal setting for Super I/O devices. Configuration options: [Auto] [IO=378h; IRQ=5;] [IO=378h; IRQ=5,6,7,9,10,11,12;] [IO=278h; IRQ=5,6,7,9,10,11,12;] [IO=3BCh; IRQ=5,6,7,9,10,11,12;]

#### Device Mode [STD Printe...]

Allows you to select the Printer Port mode. Configuration options: [STD Printer Mode] [SPP Mode] [EPP-1.9 and SPP Mode] [EPP-1.7 and SPP Mode] [ECP Mode] [ECP and EPP 1.9 Mode] [ECP and EPP 1.7 Mode]

## 4.4.4 Serial Port Console Redirection

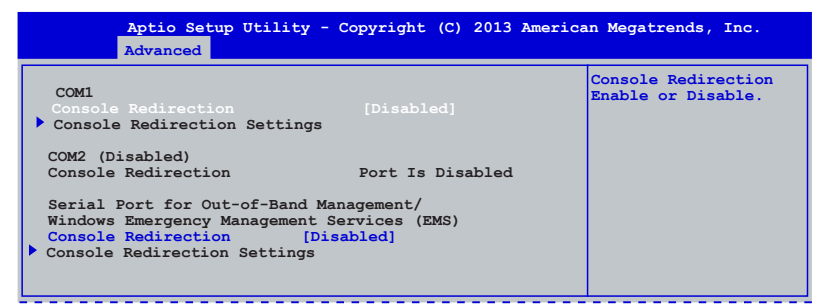

#### COM1 Console Redirection [Disabled]

Allows you to enable or disable the console redirection feature. Configuration options: [Disabled] [Enabled]

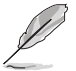

The **Console Redirection Settings** becomes configurable when **Console Redirection** is set to [Enabled].

#### **COM1 Console Redirection Settings**

The settings specify how the host computer and the remote computer (which the user is using) will exchange data. Both computers should have the same or compatible settings.

#### Terminal Type [VT-UTF8]

Allows you to set the terminal type.

 [VT100]
 ASCII char set.

 [VT100+]
 Extends VT100 to support color, function keys, among others

 [VT-UTF8]
 Uses UTF8 encoding to map Unicode chars onto 1 or more bytes

 [ANSI]
 Extended ASCII char set

#### Bits per second [57600]

Selects serial port transmission speed. The speed must be matched on the other side. Long or noisy lines may require lower speeds. Configuration options: [9600] [19200] [38400] [57600] [115200]

#### Data Bits [8]

Allows you to set the data bits. Configuration options: [7] [8]

#### Parity [None]

Allows you to select the parity bit. A parity bit is sent with the data bits to detect transmission errors. Configuration options: [None] [Even] [Odd] [Mark] [Space]

#### Stop Bits [1]

Stop bits indicate the end of a serial data packet. (A start bit indicates the beginning.) The standard setting is 1 stop bit. Communication with slow devices may require more than 1 stop bit. Configuration options: [1] [2]

#### Flow Control [Hardware RTS/CTS]

Flow control can prevent data loss from buffer overflow. When sending data, if the receiving buffers are full, a "stop" signal can be sent to stop the data flow. Once the buffers are empty, a "start" signal can be sent to re-start the flow. Hardware flow control uses two wires to send start/stop signals. Configuration options: [None] [Hardware RTS/CTS1

#### VT -UTF8 Combo Key Support [Enabled]

This allows you to enable the VT -UTF8 Combination Key Support for ANSI/VT100 terminals. Configuration options: [Disabled] [Enabled]

#### Recorder Mode [Disabled]

This allows you to enable or disable the Recorded mode to capture Terminal data. Configuration options: [Disabled] [Enabled]

#### Legacy OS Redirection Resolution [80x24]

This allows you to set the number of rows and columns supported on the Legacy OS. Configuration options: [80x24] [80x25]

#### Putty Keypad [VT100]

This allows you to select the FunctionKey and Keypad on Putty. Configuration options: [VT100] [LINUX] [XTERMR6] [SCO] [ESCN] [VT400]

#### Redirection After BIOS POST [Always Enable]

This setting allows you to specify if Bootloader is selected than Legacy console redirection. Configuration options: [Always Enable] [Bootloader]

#### Serial Port for Out-of-Band Management/Windows Emergency Management Services (EMS) Settings

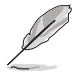

The following items only appears when you set the Console Redirection to [Enabled].

#### Out-of-Band Mgmt Port [COM1]

Allows remote management of a Windows Server OS through a serial port. Configuration options: [COM1] [COM2(Disabled)]

#### Terminal Type [VT-UTF8]

Allows you to set the terminal type for out-of-band management. Configuration options: [VT100] ASCII char set.

[VT100+] [VT-UTF8]

Extends VT100 to support color, function keys, et.

Uses UTF8 encoding to map Unicode chars onto 1 or more bytes [ANSI] Extended ASCII char set

#### Bits per second [115200]

Selects serial port transmission speed. The speed must be matched on the other side. Long or noisy lines may require lower speeds. Configuration options: [9600] [19200] [57600] [115200]

#### Flow Control [None]

Allows you to set the flow control to prevent data loss from buffer overflow. Configuration options: [None] [Hardware RTS/CTS] [Software Xon/Xoff]

# 4.4.5 Onboard LAN I354 Configuration

This allows you to change the enable or disable the onboard LAN.

| Aptio Setup Utility - C<br>Advanced                                                                                                    | Copyright (C) 2013 America                                                                                                    | an Megatrends, Inc.         |
|----------------------------------------------------------------------------------------------------|----------------------------------------------------------------------------------------------------|-----------------------------|
| Advanced<br>Onboard LAN 1354 Configuration<br>INTEL 1354 LAN1 MAC:<br>INTEL 1354 LAN2 MAC:<br>INTEL 1354 LAN3 MAC:<br>INTEL L354 LAN4 MAC:<br>INTEL LAN Enable<br>INTEL LAN Enable<br>INTEL LAN ROM Type<br>INTEL LAN ROM Type<br>INTEL LAN ROM Type | 40:16:7E:7F:D8:07<br>40:16:7E:7F:D8:08<br>40:16:7E:7F:D8:09<br>40:16:7E:7F:D8:0A<br>[Enabled]<br>[PXE]<br>[Enabled]<br>[PXE]<br>[Enabled]<br>[PXE] | Intel LAN<br>Enable/Disable |
| INTEL Lan4 Enable<br>INTEL LAN ROM Type                                                                                                    | [Enabled]<br>[PXE]                                                                                                    |                             |

#### Intel Lan1/Lan2/Lan3/Lan4 Enable [Enabled]

Allows you to enable or disable the Intel LAN function in the system. Configuration Options: [Enabled] [Disabled]

#### Intel Lan1/Lan2/Lan3/Lan4 ROM Type [PXE]

Allows you to launch the Intel LAN OpROM. Configuration options: [Disabled] [PXE] [iSCSI]

# 4.4.6 APM

Allows you to configure the Advance Power Management (APM) settings.

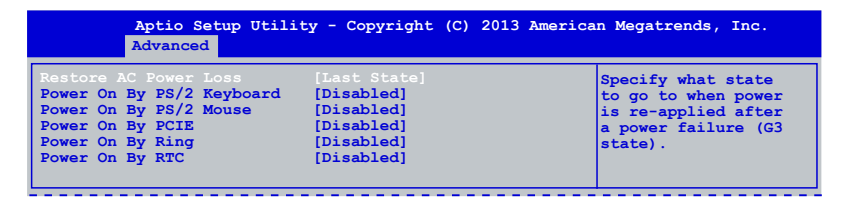

#### Restore AC Power Loss [Last State]

Allows you to set the state the system will go to after an AC power loss. Configuration options: [Power Off] [Power On] [Last State]

#### Power On By PS/2 Keyboard [Disabled]

| [Disabled]  | Disables the Power On by a PS/2 keyboard.                                                                                                    |
|-------------|----------------------------------------------------------------------------------------------------|
| [Space Bar] | Sets the Space Bar on the PS/2 keyboard to turn on the system.                                                                                   |
| [Ctrl-Esc]  | Sets the Ctrl+Esc key on the PS/2 keyboard to turn on the system.                                                                                |
| [Power Key] | Sets Power key on the PS/2 keyboard to turn on the system. This feature requires an ATX power supply that provides at least 1A on the +5VSB lead |

#### Power On By PS/2 Mouse [Disabled]

[Disabled] Disables the Power On by a PS/2 mouse.

[Enabled] Enables the Power On by a PS/2 mouse. This feature requires an ATX power supply that provides at least 1A on the +5VSB lead.

#### Power On By PCIE [Disabled]

This allows you to enable or diasble the PCIE devices to generate a wake event. Configuration options: [Disabled] [Enabled]

#### Power On By Ring [Disabled]

[Disabled] Disables Ring to generate a wake event. [Enabled] Enables Ring to generate a wake event.

#### Power On By RTC [Disabled]

This item allows you to enable or disable RTC to generate a wake event. When set to [Enabled], the items **RTC Alarm Date (Days)** and **Hour/Minute/Second** becomes user-configurable where you can set values.

# 4.4.7 PCI Subsystem Settings

Allows you to configure PCI, PCI-X, and PCI Express Settings.

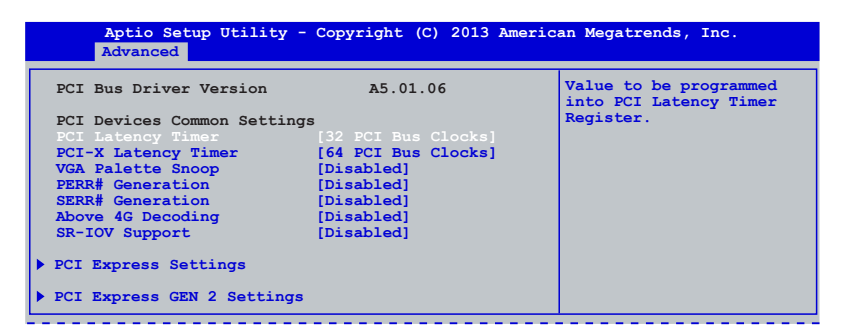

#### PCI Latency Timer [32 PCI Bus Clocks]

Value to be programmed into PCI latency timer register. Configuration options: [32 PCI Bus Clocks] [64 PCI Bus Clocks] [96 PCI Bus Clocks] [128 PCI Bus Clocks] [160 PCI Bus Clocks] [192 PCI Bus Clocks] [224 PCI Bus Clocks] [248 PCI Bus Clocks]

#### PCI-X Latency Timer [64 PCI Bus Clocks]

Value to be programmed into PCI latency timer register. Configuration options: [32 PCI Bus Clocks] [64 PCI Bus Clocks] [96 PCI Bus Clocks] [128 PCI Bus Clocks] [160 PCI Bus Clocks] [192 PCI Bus Clocks] [224 PCI Bus Clocks] [248 PCI Bus Clocks]

#### VGA Palette Snoop [Disabled]

Enables or disables VGA pallette registers snooping. Configuration options: [Disabled] [Enabled]

#### PERR# Generation [Disabled]

Enables or disables PCI device to generate PERR#. Configuration options: [Disabled] [Enabled]

#### SERR# Generation [Disabled]

Enables or disables PCI device to generate SERR#. Configuration options: [Disabled] [Enabled]

#### Above 4G Decoding [Disabled]

This item allows you to enable or disable 64-bit capable devices to be decoded in above 4G Address Space if your system supports 64-bit PCI decoding. Configuration Options: [Disabled] [Enabled]

#### SR-IOV Support [Disabled]

This item allows you to enable or disable Single Root IO Virtualization support when a SR-IOV capable PCIe device is installed in your system. Configuration Options: [Disabled] [Enabled]

#### PCI Express Settings

Allows you to change the settings of the PCI Express Devices.

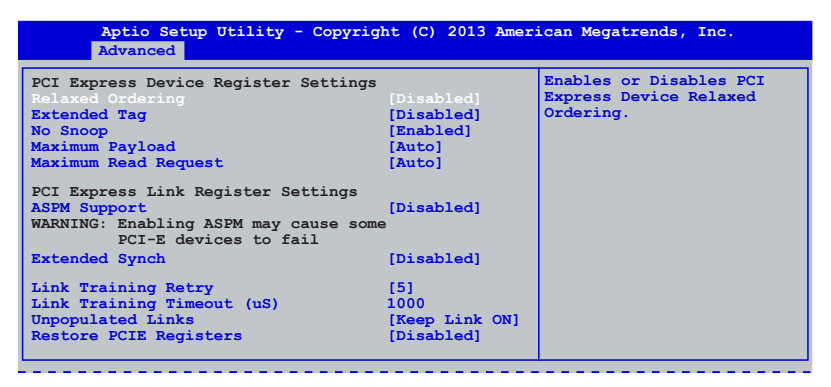

#### **Relaxed Ordering [Disabled]**

Enables or disables PCIe device relaxed ordering. Configuration options: [Disabled] [Enabled]

#### Extended Tag [Disabled]

Enables or disables Extended Tag. If enabled, allows the device to use an 8-bit tag field as a requester. Configuration options: [Disabled] [Enabled]

#### No Snoop [Enabled]

Enables or disables the PCIe device No Snoop option. Configuration options: [Disabled] [Enabled]

#### Maximum Payload [Auto]

Selects the maximum payload size of a PCI Express device or set to [Auto] to allow the BIOS to automatically set the value. Configuration options: [Auto] [128 Bytes] [256 Bytes] [512 Bytes] [1024 Bytes] [2048 Bytes] [4096 Bytes]

#### Maximum Read Request [Auto]

Selects the maximum read request size of a PCI Express device or set to [Auto] to allow the BIOS to automatically set the value. Configuration options: [Auto] [128 Bytes] [256 Bytes] [512 Bytes] [1024 Bytes] [2048 Bytes] [4096 Bytes]

#### ASPM Support [Disabled]

This item allows you to enable or disable support to Active State Power Management (ASPM). ASPM is a power management protocol that is used to extend battey life. Configuration options:

[Disabled] Disables ASPM.

[Auto] BIOS auto configuration.

#### Extended Synch [Disabled]

Enable this item to allow generation of extended synchronization patterns. Configuration options: [Disabled] [Enabled]

#### Link Training Retry [5]

Selects or disables the number of retry attempts that the software will take to retrain the link if the previous training attempt was unsuccessful. Configuration Options: [Disabled] [2] [3] [5]

#### Link Training Timeout (us) [1000]

Defines number of Microseconds that the software will wait before polling Link Training bit in Link Status register. The value ranges from 10 to 10000us.

#### Unpopulated Links [Keep Link ON]

When this item is set to [Disabled], the software will disable unpopulated PCIe links to save power. Configuration Options: [Keep Link ON] [Disable Link]

#### **Restore PCIE Registers [Disabled]**

On non-PCIe aware operating systems (like Windows Vista), some devices may not be correctly reinitialized after S3. Enabling this item to restore PCIe device configurations on S3 resume. Enabling this item may cause problems with other hardware after S3 resume. Configuration Options: [Enabled] [Disabled]

#### **PCI Express GEN 2 Settings**

Allows you to set up the PCIE Gen 2 configurations.

| Aptio Setup Utility - Co<br>Advanced                                                                                                    | opyright (C) 2013 Ame                                                                         | rican Megatrends, Inc.                                                                                                    |
|----------------------------------------------------------------------------------------------------|-----------------------------------------------------------------------------------------------|----------------------------------------------------------------------------------------------------|
| PCI Express GEN2 Device Registe                                                                                                    | er Settings                                                                                   | In device Functions that                                                                                                    |
| Completion Timeout<br>ARI Forwarding<br>AtomicOp Requester Enable<br>AtomicOp Egress Blocking<br>IDO Request Enable<br>IDO Completion Enable<br>ITR Mechanism Enable<br>End-End TLP Prefix Blocking | [Default]<br>[Disabled]<br>[Disabled]<br>[Disabled]<br>[Disabled]<br>[Disabled]<br>[Disabled] | support completion lineous<br>programability, allows<br>system to modify the<br>Completion Timeout value.<br>'Default' 50us to 50ms.<br>If 'Shorter' is selected,<br>software will use shorter<br>timeout ranges supported by<br>hardware. If 'Longer' is |
| PCI Express GEN2 Link Register<br>Target Link Speed<br>Clock Power Management<br>Compliance SOS<br>Hardware Autonomous Width<br>Hardware Autonomous Speed                                           | Settings<br>[Auto]<br>[Disabled]<br>[Enabled]<br>[Enabled]<br>[Enabled]                       | selected, software will use                                                                                                    |

#### **Completion Timeout [Default]**

Allows system to modify the Completion Timeout value for devices that support Completion Timeout programmability. Configuration Options: [Disabled] [Default] [Shorter] [Longer]

#### ARI Forwarding [Disabled]

If your PCIe device supports this function and this item is set to [Enabled], the downstream port disables its traditional device number field being 0 enforcement when turing a Type1 configuration request into a Type0 configuration request, permitting access to extended functions in an ARI device immediately below the port. Configuration Options: [Disabled] [Enabled]

#### AtomicOp Requester Enable [Disabled]

If your PCIe device supports this function and this item is set to [Enabled], this function initiates AtomicOp Requests only if Bus Master Enable bit is in the Command Register Set. Configuration Options: [Disabled] [Enabled]

#### AtomicOp Egress Blocking [Disabled]

If your PCIe device supports this function and this item is set to [Enabled], outbound AtomicOp Requests via Egress ports will be blocked. Configuration Options: [Disabled] [Enabled]

#### IDO Request Enable [Disabled]

If your PCIe device supports this function, set this item to [Enabled] to allow setting the number of ID-Based Ordering (IDO) bit (Attribute[2]) requests to be initiated. Configuration Options: [Disabled] [Enabled]

#### IDO Completion Enable [Disabled]

If your PCIe device supports this function, set this item to [Enabled] to allow setting the number of ID-Based Ordering (IDO) bit (Attribute[2]) requests to be initiated. Configuration Options: [Disabled] [Enabled]

#### LTR Mechanism Enable [Disabled]

If your PCIe device supports this function, set this item to [Enabled] to enable the Latency Tolerance Reporting (LTP) Mechanism. Configuration Options: [Disabled] [Enabled]

#### End-End TLP Prefix Blocking [Disabled]

If your PCIe device supports this function, set this item to [Enabled] to block forwarding of TLPs containing End-End TLP Prefixes. Configuration Options: [Disabled] [Enabled]

#### Target Link Speed [Auto]

If your PCIe device supports this function, set this item to [Force to 2.5 GT/s] for downstream ports. This sets an upper limit on link operational speed by restricting the values advertised by the upstream component in its training sequences. When [Auto] is selected, hareware initialized data will be used. Configuration Options: [Auto] [Force to 2.5 GT/s] [Force to 5.0 GT/s]

#### **Clock Power Management [Disabled]**

If your PCIe device supports this function, set this item to [Enabled] to permit the device to use CLKREQ# signal for power management of link clock in accordance to the protocol defined in appropriate form factor specification. Configuration Options: [Disabled] [Enabled]

#### Compliance SOS [Disabled]

If your PCIe device supports this function, set this item to [Enabled] to force LTSSM to send SKP Ordered Sets between sequences when sending Compliance Pattern or Modified Compliance Pattern. Configuration Options: [Disabled] [Enabled]

#### Hardware Autonomous Width [Enabled]

If your PCIe device supports this function, set this item to [Disabled] to disable the hardware's ability to change link width except width size reduction for the purpose of correcting unstable link operation. Configuration Options: [Disabled] [Enabled]

#### Hardware Autonomous Speed [Enabled]

If your PCIe device supports this function, set this item to [Disabled] to disable the hardware's ability to change link speed except speed rate reduction for the purpose of correcting unstable link operation. Configuration Options: [Disabled] [Enabled]

## 4.4.8 Network Stack Configuration

| Aptio Setup Util<br>Advanced | ity - Copyright (C) 2013 Amer | ican Megatrends, Inc.                |
|------------------------------|-------------------------------|--------------------------------------|
| Network stack                | [Disabled]                    | Enable/Disable UEFI<br>Network Stack |

#### Network Stack [Disabled]

Enables or disables the network stack feature. Configuration options: [Disabled] [Enabled]

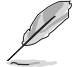

The following items appear only when Network Stack is set to [Enabled].

#### Ipv4 PXE Support [Enabled]

Enables or disables the Ipv4 PXE Boot Support. If disabled, Ipv4 PXE boot option will not be created. Configuration options: [Disabled] [Enabled]

#### Ipv6 PXE Support [Enabled]

Enables or disables the Ipv6 PXE Boot Support. If disabled, Ipv6 PXE boot option will not be created. Configuration options: [Disabled] [Enabled]

#### PXE boot wait time [0]

Sets the wait time to press Esc key to abort the PXE boot.

#### Media detect time [0]

Sets the wait time (in seconds) to detect a media.

## 4.4.9 CSM Configuration

Allows you to configure the CSM (Compatibility Support Module) items to fully support the various VGA, bootable devices and add--on devices for better compatibility.

| Aptio Setup Utility<br>Advanced                              | - Copyright (C) 2013 Americ                   | an Megatrends, Inc. |
|--------------------------------------------------------------|-----------------------------------------------|---------------------|
| Compatibility Support Module C                               | onfiguration                                  | Enable/Disable CSM  |
| CSM Support                                                  |                                               |                     |
| CSM16 Module Version                                         | 07.71                                         |                     |
| GateA20 Active<br>Option ROM Messages<br>INT19 Trap Response | [Upon Request]<br>[Force BIOS]<br>[Immediate] |                     |
| Boot option filter                                           | [Legacy only]                                 |                     |
| Option ROM execution                                         |                                               |                     |
| Network<br>Storage<br>Video<br>Other PCI devices             | [Legacy]<br>[Legacy]<br>[Legacy]<br>[UEFI]    |                     |

#### CSM Support [Enabled]

Enables or disables the CSM support. Configuration options: [Disabled] [Enabled]

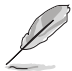

The following items appear only when CSM Support is set to [Enabled].

### GateA20 Active [Upon Request]

This item is useful when any RT code is execute above 1MB. When set to [Upon Request], the GA20 can be disabled using BIOS services. When set to [Always], disabling of GA20 is not allowed. Configuration options: [Upon Request] [Always]

#### **Option ROM Messages [Force BIOS]**

Allows you to set the display mode for Option ROM. Configuration options: [Force BIOS] [Keep Current]

#### INT19 Trap Response [Immediate]

[Immediate] Execute the trap right away.

[Postponed] Execute the trap during legacy boot.

#### Boot option filter [Legacy only]

Allows you to select the type of devices that you want to boot up. Configuration options: [UEFI and Legacy] [Legacy only] [UEFI only]

#### Network [Legacy]

Allows you to select the type of network devices that you want to launch. Configuration options: [Do not launch] [UEFI] [Legacy]

#### Storage [Legacy]

Allows you to select the type of storage devices that you want to launch. Configuration options: [Do not launch] [UEFI] [Legacy]

#### Video [Legacy]

Allows you to select the type of video devices that you want to launch. Configuration options: [Do not launch] [UEFI] [Legacy]

#### Other PCI devices [Legacy]

Allows you to select the type of other PCI devices that you want to launch. Configuration options: [UEFI] [Legacy]

# 4.4.10 Trusted Computing

| Aptio Setup Utility -<br>Advanced        | Copyright (C) 2013 | American Megatrends, Inc.                                                   |
|------------------------------------------|--------------------|-----------------------------------------------------------------------------|
| Configuration<br>Security Device Support | [Disabled]         | Enables or Disables BIOS support for security                               |
| Current Status Information               |                    | device.O.S. will not show<br>Security Device. TCG<br>EFI protocol and INTIA |
| NO Security Device Found                 |                    | interface will not be available.                                            |

#### Security Device Support [Disabled]

Allows you to enable or disable BIOS support for security devices. Configuration options: [Disabled] [Enabled]

## 4.4.11 USB Configuration

This allows you to make changes on the configuration settings of the USB.

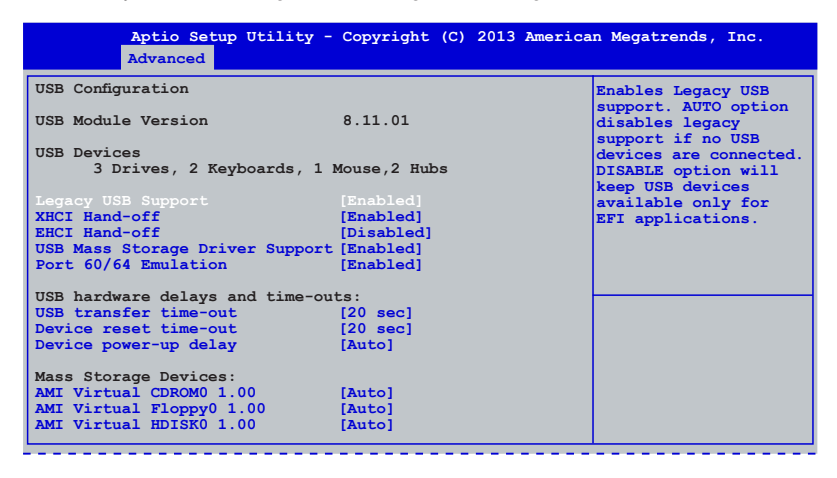

The  $\ensuremath{\text{USB}}$  bevices item shows the auto-detected values. If no USB device is detected, the item shows  $\ensuremath{\text{None}}$ .

#### Legacy USB Support [Enabled]

Allows you to enable or disable the support for legacy USB devices. Setting to [Auto] allows the system to detect the presence of USB devices at startup. If detected, the USB controller legacy mode is enabled. If no USB device is detected, the legacy USB support is disabled. Configuration options: [Disabled] [Enabled] [Auto]

#### XHCI Hand-off [Enabled]

This functions as a workaround for OSes without XHCI hand-off support. Configuration options: [Disabled] [Enabled]

#### EHCI Hand-off [Disabled]

This functions as a workaround for OSes without EHCI hand-off support. Configuration options: [Disabled] [Enabled]

#### USB Mass Storage Driver Support [Enabled]

This allows you to enable or disable the USB Mass Storage driver support. Configuration options: [Disabled] [Enabled]

#### Port 60/64 Emulation [Enabled]

This allows you to enable the I/O port 60h/64h emulation support. This should be enabled for the complete USB keyboard legacy support for non-USB aware OSes. Configuration options: [Disabled] [Enabled]

#### USB transfer time-out [20 sec]

Allows you to select the USB transfer time-out value. Configuration options: [1 sec] [5 sec] [10 sec] [20 sec]

#### Device reset time-out [20 sec]

Allows you to select the USB device reset time-out value. Configuration options: [10 sec] [20 sec] [30 sec] [40 sec]

#### Device power-up delay [Auto]

This allows you to set the maximum time the device will take before it properly reports itself to the Host Controller. Configuration options: [Auto] [Manual]

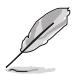

The following item appears only when Device power-up delay is set to [Manual].

#### Device power-up delay in seconds [5]

Use the <+> or <--> keys to adjust the value. The values range from 1 to 40 seconds with a 1 second increment.

#### AMI Virtual CDROM0 1.00 [Auto]

This item allows your system to detect the devices according to their media formats. Configuration options: [Auto] [Floppy] [Forced FDD] [Hard Disk] [CD-ROM]

#### AMI Virtual Floppy0 1.00 [Auto]

This item allows your system to detect the devices according to their media formats. Configuration options: [Auto] [Floppy] [Forced FDD] [Hard Disk] [CD-ROM]

#### AMI Virtual HDISK0 1.00 [Auto]

This item allows your system to detect the devices according to their media formats. Configuration options: [Auto] [Floppy] [Forced FDD] [Hard Disk] [CD-ROM]

# 4.4.12 iSCSI Configuration

This allows you to configure the iSCSI Initiator settings.

| Aptio Setup Utility - Copyright (C) 2013 Ame<br>Advanced | rican Megatrends, Inc.    |
|----------------------------------------------------------|---------------------------|
|                                                          |                           |
| iSCSI Initiator Name                                     | The worldwide unique name |
| h had an hadanah                                         | TON format is accorted    |
| Add an Attempt                                           | IQN IOIMAL IS accepted.   |
| h Delete Attempte                                        |                           |
| Delete Attempts                                          |                           |
| Change Attempt Order                                     |                           |

# 4.4.13 Intel(R) Ethernet Connection I354

| Aptio Setup Utility -<br>Advanced                                                                                                    | Copyright (C) 2013 America                                                                                                    | n Megatrends, Inc.                                                                                                    |
|----------------------------------------------------------------------------------------------------|----------------------------------------------------------------------------------------------------|----------------------------------------------------------------------------------------------------|
| PORT CONFIGURATION MENU<br>NIC Configuration<br>Blink LEDs<br>PORT CONFIGURATION INFORMATION<br>UEFI Driver:<br>Adapter FBA:<br>Chip Type<br>PCI Device ID<br>Bus:Device:Function<br>Link Status<br>MAC Address<br>Virtual MAC Address | 0<br>Intel(R) PRO/1000 5.8.09<br>001800-000<br>Intel i350<br>1F41<br>00:14:00<br>[Disconnected]<br>40:16:7E:7F:D8:07<br>40:16:7E:7F:D8:07 | Enables Legacy USB<br>support. AUTO option<br>disables legacy<br>support if no USB<br>devices are connected.<br>DISABLE option will<br>keep USB devices<br>available only for<br>EFI applications. |

#### **NIC Configuration**

| Aptio Setup Utility - Copyright (C) 2013 American Megatrends, Inc.<br>Advanced |                                |                                                                        |  |  |
|--------------------------------------------------------------------------------|--------------------------------|------------------------------------------------------------------------|--|--|
| Link Speed<br>Wake On LAN                                                      | [Auto Negotiated]<br>[Enabled] | Specifies the port<br>speed used for<br>the selected boot<br>protocol. |  |  |

#### Link Speed [Auto Negotiated]

Specifies the port speed used for the selected boot protocol. Configuration options: [Auto Negotiated] [10 Mbps Half] [10 Mbps Full] [100 Mbps Half] [100 Mbps Full]

#### Wake On LAN [Enabled]

Enables or disables the system to be powered on using an onboard magic packet. Configuration options: [Disabled] [Enabled]

#### Blink LEDs [0]

Allows you to identify the physical network port by flashing its LED.

# 4.4.14 Driver Health

Displays the status of the drivers and controllers.

|           | Aptio Setu<br>Advanced | o Utility | - Сору | right (C) | 2013 America | n Megatrends, Inc.                                        |
|-----------|------------------------|-----------|--------|-----------|--------------|-----------------------------------------------------------|
| ▶ Intel(F | 2) PRO/1000 5          | 5.8.09 PC | I-E    | Healthy   |              | Provides Health Status<br>for the Drivers/<br>Controllers |

# 4.5 IntelRCSetup menu

The IntelRCSetup menu items allow you to change the processor and chipset settings.

| MRC Version       1.0.0.39         Microcode Revision       00000121         Relax Security Configuration       [Disabled]         Processor Configuration       Disabled]         Thermal Configuration       UsB Configuration         Noth Origonation       Network Configuration         North Bridge Chipset Configuration       Wake On Lan Configuration         South Bridge Chipset Configuration       System Event Log         Setup Warning:       → ←: Select Screen         may cause system to malfunction!       → ←: Change Opt.         F1: General Help       F2: Previous Values         F5: Optimized Defaults       F10: Save & Exit         ESC: Exit       ESC: Exit | Aptio Setup Utility - Copyright (C) 2013 American Megat<br>Main Advanced <mark>IntelRCSetup</mark> Server Mgmt Event Logs Securit                                                                                                    | rends, Inc.<br>y Boot Monitor Tool Exit                                                                                                    |
|----------------------------------------------------------------------------------------------------|----------------------------------------------------------------------------------------------------|----------------------------------------------------------------------------------------------------|
| Setup Warning:       →←: Select Screen         Setting items on this Screen to incorrect values       may cause system to malfunction!         File General Help       F2: Previous Values         F5: Optimized Defaults       F10: Save & Exit         ESC: Exit       ESC: Exit                                                                                                    | MRC Version       1.0.0.39         Microcode Revision       00000121         Relax Security Configuration       [Disabled]         Processor Configuration         Thermal Configuration         USB Configuration         NetWork Configuration         North Bridge Chipset Configuration         Wake On Lan Configuration         South Bridge Chipset Configuration         System Event Log | Relaxes the security<br>configuration to be able<br>to use BIOS update tools                                                                                           |
|                                                                                                    | Setup Warning:<br>Setting items on this Screen to incorrect values<br>may cause system to malfunction!                                                                                                    | <pre>→←: Select Screen ↑↓: Select Item Enter: Select +/-: Change Opt. F1: General Help F2: Previous Values F5: Optimized Defaults F10: Save &amp; Exit ESC: Exit</pre> |

#### Relax Security Configuration [Disabled]

Enable this item to use the BIOS update tools. Configuration options: [Disabled] [Enabled].

## 4.5.1 Processor Configuration

| Aptio Setup Utility - Copyright (C) 2013 American Megatrends, Inc.<br>IntelRCSetup |                      |                                                     |  |  |
|------------------------------------------------------------------------------------|----------------------|-----------------------------------------------------|--|--|
| Processor Configuration                                                            |                      | Enable/Disable EIST. GV3                            |  |  |
| Processor ID                                                                       | 000406D8             | and TM1 must be enabled<br>for TM2 to be available. |  |  |
| Processor Frequency                                                                | 2.407GHz             | GV3 must be enabled for                             |  |  |
| L1 Cache RAM                                                                       | 448KB                | Turbo, Auto-Enable for BO                           |  |  |
| L2 Cache RAM                                                                       | 4096KB               | CPU stepping, all others                            |  |  |
| Processor Version                                                                  | Genuine Intel(R) CPU | disabled, change setting                            |  |  |
|                                                                                    |                      | to override.                                        |  |  |
| EIST (GV3)                                                                         |                      |                                                     |  |  |
| P-state Coordination                                                               | [Package]            |                                                     |  |  |
| TM1                                                                                | [Enable]             |                                                     |  |  |
| TM2 Mode                                                                           | [Adaptive Throtting] |                                                     |  |  |
| CPU C State                                                                        | [Auto]               |                                                     |  |  |
| Enhanced Halt State (C1E)                                                          | [Disable]            |                                                     |  |  |
| ACPI C2                                                                            | [C6 NS]              |                                                     |  |  |
| Monitor/Mwait                                                                      | [Enable]             |                                                     |  |  |
| L1 Prefetcher                                                                      | [Enable]             | →←: Select Screen                                   |  |  |
| L2 Prefetcher                                                                      | [Enable]             | $\uparrow \downarrow$ : Select Item                 |  |  |
| ACPI 3.0 T-States                                                                  | [Disable]            | Enter: Select                                       |  |  |
| Fast String                                                                        | [Enable]             | +/-: Change Opt.                                    |  |  |
| Machine Check                                                                      | [Enable]             | F1: General Help                                    |  |  |
| Execute Disable Bit                                                                | [Enable]             | F2: Previous Values                                 |  |  |
| VMX                                                                                | [Enable]             | F5: Optimized Defaults                              |  |  |
| BIST Selection                                                                     | [Disable]            | F10: Save & Exit                                    |  |  |
| MTRR Default as uncacheable.                                                       | [Disable]            | ESC: Exit                                           |  |  |
| Extended APIC                                                                      | [Enable]             |                                                     |  |  |
| AES-NI                                                                             | [Enable]             |                                                     |  |  |
| PECI Enable                                                                        | [Enable]             |                                                     |  |  |
| PECI Trusted                                                                       | [Disable]            |                                                     |  |  |
| PECI SMBus Speed                                                                   | [Standard (80 KHz)]  |                                                     |  |  |
| Turbo                                                                              | [Enable]             |                                                     |  |  |
|                                                                                    |                      |                                                     |  |  |
| Transien 0 10 1040 0-                                                              |                      | Manager and a state                                 |  |  |

Navigate to the second page of the screen to see the rest of items in this menu by pressing the Up or Down arrow keys.

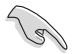

To quickly go to the last item of the second page, press the **Page Down** button. Press the **Page Up** button to go back to the first item in the first page.

| Aptio Setup Utility - Copyright (C) 2013 American Megatrends, Inc.<br>IntelRCSetup                                                                                                    |                                                                    |                                                                  |  |
|----------------------------------------------------------------------------------------------------|--------------------------------------------------------------------|------------------------------------------------------------------|--|
| RAPL<br>MSR 606 PKG POWER SKU UNIT<br>MSR 610 PKG TURBO PWR LIM<br>MSR 670 PKG TURBO CFGI<br>MSR 672 TURBO WKLD CFG2<br>Active Processor Cores<br>CPU Flex Ratio Override<br>CPU Core Ratio | a1003<br>468bb8005b89c4<br>40c001<br>0<br>[All]<br>[Disable]<br>24 | Defines SKU specific units<br>used for power, energy<br>and time |  |

#### EIST (GV3) [Auto]

Allows you to enable or disable the Enhanced Intel SpeedStep Technology (EIST). Configuration options: [Auto] [Enable] [Disable]

#### P-state Coordination [Package]

Selects package or module level P-state Ratio Coordination. VID always resorves to the highest P-state VID of any core in the SoC. Configuration options: [Package] [Module] [Hardware]

#### TM1 [Enable]

Enables or disables TM1. Configuration options: [Enable] [Disable]

#### TM2 Mode [Adaptive Throttling]

Selects LFM Throttling or Adaptive Throttling for TM2 mechanisms. Configuration options: [LFM Throttling] [Adaptive Throttling]

#### CPU C State [Auto]

Allows you to enable or disable the enhanced Cx state of the CPU. Configuration options: [Auto] [Enable] [Disable]

#### Enhanced Halt State (C1E) [Disable]

Allows you to enable or disable the enhanced C1E state of the CPU. Configuration options: [Enable] [Disable]

#### ACPI C2 [C6 NS]

Sets the CPU report to OS. Configuration options: [Disable] [C6 NS] [C6 FS]

#### Monitor/Mwait [Enable]

Enables or disables the Monitor/Mwait instruction. Configuration options: [Enable] [Disable]

#### L1 Prefetcher [Enable]

This item allows the CPU to prefetch commands and data in the L1 cache, reduces the DRAM loading time and improves the system performance. Configuration options: [Disable] [Enable]

#### L2 Prefetcher [Enable]

This item allows the CPU to prefetch commands and data in the L2 cache, reduces the DRAM loading time and improves the system performance. Configuration options: [Disable] [Enable]

#### ACPI 3.0 T-States [Disable]

Enables or disables the ACPI 3.0 T-States. Configuration options: [Disable] [Enable]

#### Fast String [Enable]

Set this item to [Enable] to enable fast strings for REP MOVS/STOS. Configuration options: [Disable] [Enable]

#### Machine Check [Enable]

Enables or disables the Machine Check. Configuration options: [Disable] [Enable]

#### Execute Disable Bit [Enable]

Set this item to [Disable] to force the XD feature flag to always return 0. Configuration options: [Enable] [Disable]

#### VMX [Enable]

Enables or disables the Vanderpool technology. Configuration options: [Enable] [Disable]
## BIST Selection [Disable]

Enables or disables BIST. Configuration options: [Enable] [Disable]

#### MTRR Default as uncacheable. [Disable]

Enable this item to set MTRR to be uncacheable as default. Configuration options: [Enable] [Disable]

## Extended APIC [Enable]

Enables or disables the extended APIC support. Configuration options: [Enable] [Disable]

## AES-NI [Enable]

Enables or disables the AES-NI support. Configuration options: [Enable] [Disable]

## PECI Enable [Enable]

Enables or disables the Punit PECI support. Configuration options: [Enable] [Disable]

## PECI Trusted [Disable]

Enables or disables the Punit Trusted PECI support. Configuration options: [Enable] [Disable]

## PECI SMBus Speed [Standard (80 kHz)]

Sets the speed for the physical bus. Configuration options: [Standard (80 kHz)] [Standard (100 kHz)] [Fast Mode (400 kHz)] [Fast Mode (1 MHz)]

## Turbo [Enable]

Enables or disables the CPU's turbo capability. This setting only applies for ES2 and higher CPU. Configuration options: [Enable] [Disable]

## Active Processor Cores [All]

Allows you to choose the number of CPU cores to activate in SoC package. Configuration options: [All] [4] [2]

## CPU Flex Ratio Override [Disable]

Enables or disables the CPU Flex Ratio Override programming. Configuration options: [Disable] [Enable]

## 4.5.2 Thermal Configuration

| Aptio Setup Utility - Copyright (C) 2013 American Megatrends, Inc.<br>IntelRCSetup                                                                                                    |                                                                                                    |                                                                                                    |  |  |
|----------------------------------------------------------------------------------------------------|----------------------------------------------------------------------------------------------------|----------------------------------------------------------------------------------------------------|--|--|
| Thermal Configuration                                                                                                    |                                                                                                    | Offset below TJMAX to                                                                                                    |  |  |
| TJ Target<br>TM1<br>TM1 over TM2 DTYCYC<br>TM2 Status<br>TM2 Mode<br>TM2 Timeout<br>TM1 over TM2 Timeout<br>TM1 over TM2<br>Out of Spec Threshold<br>Out of Spec Interrupt<br>Cold to Hot Hysteresis<br>Hot to Cold Hysteresis                                                                                                    | <pre>[Enable] [50.0% clkon] Enabled [Adaptive Throtting] 4 16 [Enable] 5 [Disable] 0 2</pre>                                                                                    | set as the PROCHOT#<br>activation temperature.<br>Valid range OC to 63C.                                                                                                    |  |  |
| High Temp Interrupt<br>High Temp Interrupt<br>Threshold 1<br>Threshold 2<br>Threshold 2<br>Interrupt<br>Threshold 2 Interrupt<br>Thermal Bypass Filter<br>Fast PROCHOT<br>Bi-Directional PROCHOT<br>External PROCHOT Interrupt<br>Thermal Range<br>Offset 80h: PTMC<br>Offset 80h: TTR0<br>Offset 82h: TTR1<br>Offset 82h: TTS<br>Offset 84h: TELB<br>Offset 85h: TTR0B | [Enable]<br>5<br>10<br>[Disable]<br>[Enable]<br>[Enable]<br>[Enable]<br>[Enable]<br>0<br>0<br>0<br>0<br>0<br>0<br>0<br>0<br>0<br>0<br>0<br>0<br>0<br>0<br>0<br>0<br>0<br>0<br>0 | <pre>→←: Select Screen<br/>↑↓: Select Item<br/>Enter: Select<br/>+/-: Change Opt.<br/>F1: General Help<br/>F2: Previous Values<br/>F5: Optimized Defaults<br/>F10: Save &amp; Exit<br/>ESC: Exit</pre> |  |  |

Navigate to the second page of the screen to see the rest of items in this menu by pressing the Up or Down arrow keys.

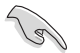

To quickly go to the last item of the second page, press the **Page Down** button. Press the **Page Up** button to go back to the first item in the first page.

|                                                                                        | Aptio                                                              | Setup Utility -<br>IntelRCSetup                                                                                   | Copyright (C)                            | ) 2013 Ar | merican | Megatrends,                              | Inc.                                                                                       |
|----------------------------------------------------------------------------------------|--------------------------------------------------------------------|----------------------------------------------------------------------------------------------------|------------------------------------------|-----------|---------|------------------------------------------|--------------------------------------------------------------------------------------------|
| Offset<br>Offset<br>Offset<br>Offset<br>Offset<br>Offset<br>Offset<br>RTF Th<br>Therma | 86h:<br>88h:<br>88h:<br>88h:<br>88h:<br>82h:<br>82h:<br>28h:<br>28 | TTRIB<br>TISB<br>TELOB<br>CLTT_0<br>CLTT_0<br>CLTT_BW_0<br>CLTT_BW_1<br>CLTT_DTSC<br>PTPS<br>e Period<br>p Events | 0<br>0<br>0<br>0<br>0<br>7<br>0<br>[37.5 | % clkor   | 1]      | Chann<br>Trip<br>Speci<br>trans<br>0x0 - | el 1 Bandwidth<br>Threshold (DUNIT).<br>fy number of<br>actions. Valid Range<br>OxFFFFFFFF |

## TJ Target [0]

Sets the PROCHOT# activation temperature offset below TJMAX. The values range from 0°C to 63°C.

## TM1 [Enable]

Enables or disables TM1. Configuration options: [Enable] [Disable]

## TM1 over TM2 DTYCYC [50.0% clkon]

This option determines how much clock modulation is applied when TM1 over TM2 is engaged. Configuration options: [100% clkon] [87.5% clkon] [75.0% clkon] [62.5% clkon] [50.0% clkon] [37.5% clkon] [25.0% clkon] [12.5% clkon]

## TM2 Mode [Adaptive Throttling]

Selects LFM Throttling or Adaptive Throttling for TM2 mechanisms. Configuration options: [LFM Throttling] [Adaptive Throttling]

## TM2 Timeout [4]

Sets the time between TM2 steps when configured for adaptive mode.

## TM1 Over TM2 Timeout [16]

Sets the duration (in seconds) that TM2 holds off TM1 from being engaged.

## TM1 Over TM2 [Enable]

Set this item to [Enable] to allow TM1 to engage after the TM1 Over TM2 Timeout if TM2 has not cooled the processor. Configuration options: [Enable] [Disable]

## Out of Spec Threshold [5]

Reach the temperature over TJMAX before the BIOS must execute a graceful shutdown. The values range from  $0^{\circ}C$  to  $63^{\circ}C$ .

## Out of Spec Interrupt [Disable]

Enables or disables the generation of a thermal interrupt whenever Out of Spec temperature threshold is crossed. Configuration options: [Enable] [Disable]

## Cold to Hot Hysteresis [0]

Sets the temperature above the temperature when TJ Target PROCHOT# asserts (i.e. HOT). The values range from  $0^{\circ}$ C to  $7^{\circ}$ C.

## Hot to Cold Hysteresis [2]

Sets the temperature below the temperature when TJ Target PROCHOT# is de-asserted (i.e. NOT\_HOT). The values range from 0°C to 7°C.

## Low Temp Interrupt [Enable]

Set this item to [Enable] to trigger an interrupt when the temperature goes from HOT to NOT\_ HOT. Configuration options: [Enable] [Disable]

## High Temp Interrupt [Enable]

Set this item to [Enable] to trigger an interrupt when the temperature goes from NOT\_HOT to HOT. Configuration options: [Enable] [Disable]

## Threshold 1 [5]

Sets the temperature below TJMAX to signal an interrupt whenever the temperature crosses this threshold. The values range from 0°C to 127°C.

## Threshold 2 [10]

Sets the temperature below TJMAX to signal an interrupt whenever the temperature crosses this threshold. The values range from 0°C to 127°C.

## Threshold 1 Interrupt [Disable]

Enables or disables the generation of a thermal interrupt whenever Threshold 1 is crossed. Configuration options: [Enable] [Disable]

## Threshold 2 Interrupt [Disable]

Enables or disables the generation of a thermal interrupt whenever Threshold 2 is crossed. Configuration options: [Enable] [Disable]

## Thermal Bypass Filter [Enable]

When this item is enabled, the thermal averaging is bypassed and DTS reports the current temperature offset. Configuration options: [Enable] [Disable]

## Fast PROCHOT [Disable]

Enables or disables FastProcHot. Configuration options: [Enable] [Disable]

## **Bi-Directional PROCHOT [Enable]**

When this item is enabled, PROCHOT# is an output pin only depending on the setting of the CPU feature flag CPUID\_EDX (eax=1) Bit 29. Configuration options: [Enable] [Disable]

## External PROCHOT Interrupt [Enable]

Enables or disables the generation of an interrupt when an external device drives the PROCHOT# pin. Configuration options: [Enable] [Disable]

## Thermal Range [0]

Specifies the lower valid range for DIG\_TEMP\_READOUT.

## Offset 80h: PTMC [0]

Sets the programmable thermtrip management control.

## Offset 81h: TTR0 [0]

Sets the rank 0 Bandwidth Trip Thresholds (BUNIT).

## Offset 82h: TTR1 [0]

Sets the rank 1 Bandwidth Trip Thresholds (BUNIT).

## Offset 83h: TTS [0]

Sets the total Bandwidth Trip Thresholds (BUNIT).

## Offset 84h: TELB [0]

Sets the thermal enforcement limits for BW trips (BUNIT).

## Offset 85h: TTR0B [0] Sets the channel 0 Bandwidth Trip Thresholds (DUNIT).

Offset 86h: TTR1B [0] Sets the channel 1 Bandwidth Trip Thresholds (DUNIT).

Offset 87h: TTSB [0] Sets the total Bandwidth Trip Thresholds (DUNIT).

Offset 88h: TEL0B [0] Sets the thermal enforcement limits for BW trips (DUNIT).

Offset 8Bh: CLTT\_0 [0] Sets the CLTT\_0 thermal compare parameters.

Offset 8Ch: CLTT\_1 [0] Sets the CLTT\_1 thermal compare parameters.

Offset 8Dh: CLTT\_BW\_0 [0] Sets the CLTT\_BW\_0 thermal compare parameters.

Offset 8Eh: CLTT\_BW\_1 [0] Sets the CLTT\_BW\_1 thermal compare parameters.

Offset C2h: CLTT [0] Sets the CLTT BW Trip Event policies.

Offset B0h: DTSC [7] Sets the digital thermal sensor control.

Offset B2h: PTPS [0] Sets the programmable Trip Point settings.

## RTF Throttle Period [37.5% clkon]

Specifies the root fabric throttling period. Configuration options: [100% clkon] [87.5% clkon] [75.0% clkon] [62.5% clkon] [50.0% clkon] [37.5% clkon] [25.0% clkon] [12.5% clkon]

## **Thermal Trip Events**

Allows you to set the thermal trip events.

| Aptio Setup Utility - Copyri<br>IntelRCSetup                                                                                                    | ight (C) 2013 Ame | erican Megatrends, Inc.                                                                                                    |
|----------------------------------------------------------------------------------------------------|-------------------|----------------------------------------------------------------------------------------------------|
| Thermal Trip Events<br>Offset B5h: TTE_AUX1<br>Offset B6h: TTE_AUX1<br>Offset B7h: TTE_AUX2<br>Offset B8h: TTE_AUX3<br>Offset B9h: TTE_VRIccMax<br>Offset BAh: TTE_VRIccMax<br>Offset BCh: TTE_SIM0<br>Offset BCh: TTE_SIM1<br>Offset BCh: TTE_SIM2<br>Offset BFh: TTE_SIM2<br>Offset BFh: TTE_SIM3<br>Offset C0h: BWTE<br>Offset C1h: TTE_MEMHOT |                   | [20]:SLM3 Prochot<br>[19]:SLM2 Prochot<br>[18]:SLM1 Prochot<br>[17]:SLM0 Prochot<br>[16]:XXFROCHOT<br>[15]:MEMHOT [14]:Assert<br>AFICA [11]:MSI [10]:SMI<br>[9]:SCI [8]:SATA Throttle<br>[5]:RTF Throttle [1]:<br>Memory Bandwidth [0]:DDR<br>2x Refresh (MRC configures<br>for TE_AUX0) |

# 4.5.3 USB Configuration

| Aptio Setup Utility - Copyright (C) 2013 American Megatrends, Inc.<br>IntelRCSetup |                        |                        |
|------------------------------------------------------------------------------------|------------------------|------------------------|
| USB Configuration<br>USB Support<br>USB IO PM                                      | [Enabled]<br>[Enabled] | USB Support Parameters |

## USB Support [Enabled]

Enables or disables the USB support. Configuration options: [Enabled] [Disabled]

## USB IO PM [Enabled]

Enables or disables the USB IO PM. Configuration options: [Enabled] [Disabled]

# 4.5.4 CK420 Configuration

|       | Aptio Setup Utility - Copyright<br>IntelRCSetup | : (C) 2013 American Megat | rends, Inc.            |
|-------|-------------------------------------------------|---------------------------|------------------------|
| CK420 | Configuration                                   |                           | Spread spectrum Off/On |
| CK420 | Spread spectrum                                 | [Enabled]                 |                        |

## CK420 Spread spectrum [Enabled]

Enables or disables the CK420 Spread spectrum. Configuration options: [Enabled] [Disabled]

# 4.5.5 Network Configuration

| Aptio Setup Utility -<br>IntelRCSetup | Copyright (C) 2013 American Megat | rends, Inc.                                    |
|---------------------------------------|-----------------------------------|------------------------------------------------|
| EFI Network                           | [Enabled]                         | Enable/Disable EFI<br>Network support for LANs |

## EFI Network [Enabled]

Enables or disables the EFI Network support for LANs. Configuration options: [Enabled] [Disabled]

# 4.5.6 North Bridge Chipset Configuration

| Aptio Setup Utility - Copyr<br>IntelRCSetup | right (C) 2013 American Megat | rrends, Inc.                        |
|---------------------------------------------|-------------------------------|-------------------------------------|
| North Bridge Chipset Configuration          |                               | Configures Pass Gate and            |
| Memory Information                          |                               | Pass Date Test                      |
| Total Memory                                | 1024 MB                       |                                     |
| Memory Frequency                            | DDR3 - 1333 MHz               |                                     |
| Pass Gate Setup                             |                               |                                     |
| Fast Boot                                   | [Disabled]                    |                                     |
| Smm Size (MB)                               | [8]                           |                                     |
| Force Memory Map Ax                         | [Enabled]                     |                                     |
| Memory Frequency                            | [Auto]                        |                                     |
| Memory Channels                             | [Auto]                        |                                     |
| MRC Debug Messages                          | [Medium]                      |                                     |
| DDR Voltage                                 | [Auto]                        |                                     |
| Fine Ddr Voltage                            | 100                           |                                     |
| Mmio High                                   | [Auto]                        | →←: Select Screen                   |
| CKE Power Down                              | [Enabled]                     | $\uparrow \downarrow$ : Select Item |
| ECC Support                                 | [Enabled]                     | Enter: Select                       |
| Faulty Part Tracking                        | [Disabled]                    | +/-: Change Opt.                    |
| On Correctable Faulty Part                  | [Halt]                        | F1: General Help                    |
| Patrol Scrub Enable                         | [Enabled]                     | F2: Previous Values                 |
| Patrol Scrub Period                         | [24 hours]                    | F5: Optimized Defaults              |
| Demand Scrub Enable                         | [Enabled]                     | F10: Save & Exit                    |
| AB Segments in DRAM                         | [Disabled]                    | ESC: Exit                           |
| E Segment in DRAM                           | [Enabled]                     |                                     |
| F Segment in DRAM                           | [Enabled]                     |                                     |
| ZQ Calibration                              | [Enabled]                     |                                     |
| Rank Margin Tool                            | [Disabled]                    |                                     |
| RMT CPGC exp_loop_cnt                       | [12]                          |                                     |
| RMT CPGC num_bursts                         | [6]                           |                                     |
|                                             |                               |                                     |

Navigate to the second page of the screen to see the rest of items in this menu by pressing the Up or Down arrow keys.

5

To quickly go to the last item of the second page, press the **Page Down** button. Press the **Page Up** button to go back to the first item in the first page.

| Aptio Setup Utility - Copyright (C) 2013 American Megatrends, Inc.<br>IntelRCSetup                                                                                                    |                                                                                                    |                                                                              |  |
|----------------------------------------------------------------------------------------------------|----------------------------------------------------------------------------------------------------|------------------------------------------------------------------------------|--|
| Propagate Errors to Cores (EMCMCDE<br>CMD Rate<br>Out of order memory processin<br>Out of order aging threshold<br>New request bypass<br>Dynamic Self Refresh<br>PMOP Value for PCO<br>PMOP Value for PCO<br>PMOP Value for PCX<br>Per-Bit Margins<br>Open Page Policy Timer<br>Memory Thermal<br>Scrambler<br>Slow Power Down Exit<br>Vref Override Enable<br>Timing Configuration | Disabled]<br>[Auto]<br>[Enabled]<br>31<br>[Enabled]<br>[Enabled]<br>[30-60 ns]<br>[Disabled]<br>[Enabled]<br>[Enabled]<br>[Disabled] | To configure the Bunit<br>Machine Check Mode to<br>propagate errors to cores |  |

## Pass Gate Setup

| Aptio Setup Utility - Copyrigh<br>IntelRCSetup | t (C) 2013 American Megat | crends, Inc.                             |
|------------------------------------------------|---------------------------|------------------------------------------|
| Pass Gate Setup                                |                           | Enables/Disables Pass                    |
| Pass Gate Feature Configuration                |                           | Gate Feature                             |
| Pass Gate Feature Enable                       |                           |                                          |
| 2x Refresh Rate                                | [Disabled]                |                                          |
| Pass Gate Stress Test Configurat               | ion                       |                                          |
| Pass Gate Test                                 | [Disabled]                |                                          |
| Pass Gate Refresh                              | [Disabled]                |                                          |
| Pass Gate Test Direction                       | [Lowest->Highest]         |                                          |
| Pass Gate Test Repetition                      | 900                       |                                          |
| Pass Gate Test Iterations                      | 1                         |                                          |
| Pass Gate Swizzle                              | [Auto]                    |                                          |
| Pass Gate Pattern                              | [0's]                     |                                          |
| Pass Gate Target Pattern                       | [1's]                     |                                          |
| Pass Gate Speed                                | [1x only]                 |                                          |
|                                                |                           | $\rightarrow \leftarrow$ : Select Screen |
| Channel 0:                                     |                           | T↓: Select Item                          |
| Rank 0                                         | [Enabled]                 | Enter: Select                            |
| Rank 1                                         | [Enabled]                 | +/-: Change Opt.                         |
| Rank 2                                         | [Enabled]                 | F1: General Help                         |
| Rank 3                                         | [Enabled]                 | F2: Previous Values                      |
|                                                |                           | F5: Optimized Defaults                   |
| Channel 1:                                     |                           | FIU: Save & Exit                         |
| Rank 0                                         | [Enabled]                 | ESC: EXIT                                |
| Rank 1                                         | [Enabled]                 |                                          |
| Rank 2                                         | [Enabled]                 |                                          |
| Rank 3                                         | [Enabled]                 |                                          |
| Pass Gate MonteCarlo                           | [Disabled]                |                                          |
| Pass Gate Max Failures                         | 50                        |                                          |
| Pass Gate Max Repetition                       | 900                       |                                          |
| Pass Gate Min Repetition                       | 10                        |                                          |
| Transier 0.16.1042                             | int (a) 2012 American     | Manatanan da Tara                        |

#### Pass Gate Feature Enable [Enabled]

Enables or disables the Pass Gate feature. Configuration options: [Enabled] [Disabled]

#### 2x Refresh Rate [Disabled]

Set this item to [Enabled] to apply 2x Refresh Rate regardless of the temperature. Configuration options: [Enabled] [Disabled]

#### Pass Gate Test [Disabled]

Enables or disables the Pass Gate test. Configuration options: [Enabled] [Disabled]

#### Pass Gate Refresh [Disabled]

Set this item to [Enabled] to enable a refresh period during the pass gate test and the test will become non-deterministic. Configuration options: [Enabled] [Disabled]

#### Pass Gate Test Direction [Lowest->Highest]

Sets the Pass Gate test to go through from the lowest to the highest memory modules or from the highest to the lowest memory modules. Configuration options: [Auto] [Lowest->Highest] [Highest->Lowest]

#### Pass Gate Test Repetition [900]

Sets the Pass Gate test repetitions over the same row.

#### Pass Gate Test Iterations [1]

Sets the Pass Gate test iterations on a row.

#### Pass Gate Swizzle [Auto]

Enables the Pass Gate Swizzle mode for Samsung memory modules. Configuration options: [Enabled] [Auto]

#### Pass Gate Pattern [0's]

Sets the Pass Gate pattern. Configuration options: [0's] [1's]

#### Pass Gate Target Pattern [1's]

Sets the target Pass Gate pattern. Configuration options: [0's] [1's]

#### Pass Gate Speed [1x Only]

Sets the Pass Gate speed. Configuration options: [Auto] [1x Only]

#### Channel 0:

#### Rank 0 [Enabled]

Allows Rank 0 to be tested. Configuration options: [Enabled] [Disabled] Rank 1 [Enabled]

Allows Rank 1 to be tested. Configuration options: [Enabled] [Disabled]

## Rank 2 [Enabled]

Allows Rank 2 to be tested. Configuration options: [Enabled] [Disabled] Rank 3 [Enabled]

Allows Rank 3 to be tested. Configuration options: [Enabled] [Disabled]

#### Channel 1:

# Rank 0 [Enabled]

Allows Rank 0 to be tested. Configuration options: [Enabled] [Disabled]

## Rank 1 [Enabled]

Allows Rank 1 to be tested. Configuration options: [Enabled] [Disabled] Rank 2 [Enabled]

Allows Rank 2 to be tested. Configuration options: [Enabled] [Disabled]

#### Rank 3 [Enabled]

Allows Rank 3 to be tested. Configuration options: [Enabled] [Disabled]

## Pass Gate MonteCarlo [Disabled]

Set this item to [Enabled] to search in Algorithm to find PG Max. Configuration options: [Enabled] [Disabled]

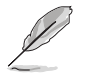

The following items become configurable only when you set  $\ensuremath{\textbf{Pass Gate MonteCarlo}}$  to [Enabled].

# Pass Gate Max Failures [50] Sets the number of failures before going into the repetition value. Pass Gate Max Repetition [900] Sets the maximum repetitions for MonteCarlo (Start Value). Pass Gate Min Repetition [10] Sets the step decrement value.

## Fast Boot [Disabled]

Enable this item to accelerate the boot speed. Configuration options: [Enabled] [Disabled]

## Smm Size (MB) [8]

Specifies the size of the SMM/TSEG region 1 MB aligned.

## Force Memory Map Ax [Enabled]

Enable this item to force Memory Map for Ax parts. Configuration options: [Enabled] [Auto]

## Memory Frequency [Auto]

Sets the memory frequency. Configuration options: [Auto] [DDR3-1333] [DDR3-1600]

## Memory Channels [Auto]

Sets the working memory channels. Configuration options: [Auto] [Single Channel]

## MRC Debug Messages [Medium]

Sets the display of debug output in MRC. Configuration options: [Disabled] [Minimum] [Medium] [Maximum]

## DDR Voltage [Auto]

Sets the memory voltage. Configuration options: [Auto] [1.25V] [1.35V] [1.50V]

## Fine Ddr Voltage [100]

Sets the Fine Ddr voltage.

#### Mmio High [Auto]

Sets the Mmio High size. Configuration options: [Auto] [256MB] [512MB] [1024MB] [2048MB] [4096MB] [8192MB]

#### **CKE Power Down [Enabled]**

Enables or disables the CKE Power Down feature. Configuration options: [Enabled] [Disabled]

## ECC Support [Enabled]

Enables or disables the ECC support. Configuration options: [Enabled] [Disabled]

## Faulty Part Tracking [Disabled]

Enables or disables the Faulty Part Tracking feature. Configuration options: [Enabled] [Disabled]

## **On Correctable Faulty Part [Halt]**

This item becomes configurable only when you set the previous item to [Enabled]. Sets to half or continue when a Correctable Faulty DIMM problem appears. Configuration options: [Halt] [Continue]

## Patrol Scrub Enable [Enabled]

Enables or disables the Patrol Scrub support. Configuration options: [Enabled] [Disabled]

## Patrol Scrub Period [24 hours]

Sets the Patrol Scrub period. Configuration options: [24 hours] [10 hours] [4 hours] [1 hour]

#### Demand Scrub Enable [Enabled]

Enables or disables the Demand Scrub support. Configuration options: [Enabled] [Disabled]

#### AB Segments in DRAM [Disabled]

When this item is enabled, reads and writes targeting A or B segment are routed to DRAM. Configuration options: [Enabled] [Disabled]

#### E Segment in DRAM [Enabled]

When this item is enabled, reads and writes targeting E segment are routed to DRAM. Configuration options: [Enabled] [Disabled]

#### F Segment in DRAM [Enabled]

When this item is enabled, reads and writes targeting F segment are routed to DRAM. Configuration options: [Enabled] [Disabled]

## ZQ Calibration [Enabled]

Enables or disables the ZQ calibration. Configuration options: [Enabled] [Disabled]

#### Rank Margin Tool [Disabled]

Enables or disables the Rank Margin Tool support. Configuration options: [Enabled] [Disabled]

#### RMT CPGC exp\_loop\_cnt [12]

Sets the CPGC exp\_loop\_cnt field for RMT execution.

#### RMT CPGC num\_bursts [6]

Sets the CPGC num\_bursts field for RMT execution.

#### Propagate Errors to Cores (BMCMODE) [Disabled]

Enables or disables the Bunit Machine Check Mode to propagate errors to cores. Configuration options: [Enabled] [Disabled]

#### CMD Rate [Auto]

Sets the CMD rate. Configuration options: [Auto] [1N] [2N] [3N]

## Out of order memory processing [Enabled]

Enable this item to improve system performance. Configuration options: [Enabled] [Disabled]

## Out of order aging threshold [31]

Specifies the number of requests that can be processed ahead of another request sitting in the In-Progress request queue before 000 is disabled.

## New request bypass [Enabled]

Enable this item to enable new memory requests to be processed immediately and skip the In-Progress request queue when the queue is empty. Configuration options: [Enabled] [Disabled]

## Dynamic Self Refresh [Enabled]

Enables or disables dynamic self refresh in the memory controller. Configuration options: [Enabled] [Disabled]

## PMOP Value for PCO [4]

Sets the power mode Opcode for PCO.

## PMOP Value for PCX [7]

Sets the power mode Opcode for PCX.

#### Per-Bit Margins [Disabled]

Enable this item to show per-bit margins in MRC training. Configuration options: [Enabled] [Disabled]

#### Open Page Policy Timer [30-60 ns]

Sets the page closure timer. Configuration options: [Disabled] [Immediate] [30-60 ns] [60-120 ns] [120-240 ns] [240-480 ns] [480-960 ns] [1-2 us]

#### Memory Thermal [Disabled]

Enables or disables the Memory Thermal Management mode. Configuration options: [Enabled] [Disabled]

#### Scrambler [Enabled]

Enables or disables the scrambler. Configuration options: [Enabled] [Disabled]

#### Slow Power Down Exit [Enabled]

Enables or disables slow power down exit from pre-charge. Configuration options: [Enabled] [Disabled]

#### Vref Override Enable [Disabled]

Enables or disables Vref Override. Configuration options: [Enabled] [Disabled]

#### **Timing Configuration**

The subitems in this menu allow you to set the DRAM timing control features. Use the <+> and <--> keys to adjust the value. To restore the default setting, type [auto] using the keyboard and press the <Enter> key.

| Aptio Setup Utility -<br>IntelRCSetup                                                             | Copyright (C) 2013 American Mega                                                                 | atrends, Inc.                                                           |
|---------------------------------------------------------------------------------------------------|--------------------------------------------------------------------------------------------------|-------------------------------------------------------------------------|
| Timing Configuration<br>tCL<br>tRCD<br>tRP<br>tRAS<br>tRTP<br>tRD<br>tFAW<br>tCCD<br>tWTP<br>tWCL | [Auto]<br>[Auto]<br>[Auto]<br>[Auto]<br>[Auto]<br>[Auto]<br>[Auto]<br>[Auto]<br>[Auto]<br>[Auto] | Set tCL to Auto / 5 / 6/<br>7 / 8 / 9 / 10 / 11 / 12/<br>13 DRAM Clocks |

## tCL [Auto]

Configuration options: [Auto] [5] ~ [13]

## tRCD [Auto]

Configuration options: [Auto] [5] ~ [13]

## tRP [Auto]

Configuration options: [Auto] [5] ~ [13]

## tRAS [Auto]

Configuration options: [Auto] [14] ~ [34]

## tRTP [Auto]

Configuration options: [Auto]  $[4] \sim [7]$ 

## tRRD [Auto]

Configuration options: [Auto] [4] ~ [7]

## tFAW [Auto]

Configuration options: [Auto] [16] ~ [36]

## tCCD [Auto]

Configuration options: [Auto] [4] [12] [18]

## tWTP [Auto]

Configuration options: [Auto] [15] ~ [30]

## tWCL [Auto]

Configuration options: [Auto] [5] ~ [9]

# 4.5.7 Wake On Lan Configuration

| Aptio Setup U<br>Inte | Stility - Copyright (C) 2013 American<br>SlRCSetup | n Megatrends, Inc.        |
|-----------------------|----------------------------------------------------|---------------------------|
| Wake On Lan Config    | guration                                           | Wake On Lan Configuration |
| Wake On Lan Config    | guration [Enable]                                  | settings                  |

## Wake On Lan Configuration [Enable]

Enables or disables the Wake On LAN feature. Configuration options: [Enable] [Disable]

# 4.5.8 South Bridge Chipset Configuration

| Aptio Setup Utility - Copyright (C) 2013 American Megatrends, Inc.<br>IntelRCSetup                                                                                                  |                                       |                    |  |  |
|----------------------------------------------------------------------------------------------------|---------------------------------------|--------------------|--|--|
| South Bridge Chipset Configuration                                                                                                    |                                       | IQAT Configuration |  |  |
| <ul> <li>IQAT Configuration<br/>SMBUS Controller<br/>SMBUSIOSFClockGating<br/>Restore On Power Loss</li> <li>SATA Configuration</li> <li>PCI Express Ports Configuration</li> </ul> | [Enabled]<br>[Enabled]<br>[Power Off] |                    |  |  |
| ▶ PPM Config                                                                                                    |                                       |                    |  |  |

## **IQAT** Configuration

| Aptio Set | up Utility - Copyright<br>IntelRCSetup | (C) 2013 American Mega | trends, Inc.                 |
|-----------|----------------------------------------|------------------------|------------------------------|
| IQAT      |                                        | [Enabled]              | Hides IQAT device from an OS |

## IQAT [Enabled]

Enable this item to hide the IQAT devices from an OS. Configuration options: [Enabled] [Disabled]

## SMBUS Controller [Enabled]

Enables or disables the SMBus controller. Configuration options: [Enabled] [Disabled]

## SMBusIOSFClockGating [Enabled]

Enables or disables the SMBus IOSF Clock Gating. Configuration options: [Enabled] [Disabled]

## Restore On Power Loss [Power Off]

- [Power On] The system goes into on state after an AC power loss.
- [Power Off] The system goes into off state after an AC power loss.
- [Auto] The system goes into either off or on state, whatever the system state was before the AC power loss.

## **SATA Configuration**

| SATA controller      |                 | Enables/Disables sata            |
|----------------------|-----------------|----------------------------------|
| Sata controller      | [Enabled]       | controller if supported          |
| Sata mode            | [AHCI]          | by current opu sko.              |
| IDE Mode             | [Legacy]        |                                  |
| Sata speed           | [Gen 3]         |                                  |
| LPM                  | [Disabled]      |                                  |
| Overwrite SIR values | [Disabled]      |                                  |
| SATA Port 1          | [Not Installed] |                                  |
| Sata port 1          | [Enabled]       |                                  |
| Spin up              | [Disabled]      |                                  |
| Hot plug             | [Enabled]       |                                  |
| External device      | [Disabled]      |                                  |
| Mechanical Switch    | [Disabled]      |                                  |
|                      |                 | →←: Select Screen                |
| SATA Port 2          | [Not Installed] | ↑↓: Select Item<br>Enter: Select |
| Sata port 2          | [Enabled]       | +/-: Change Opt.                 |
| Spin up              | [Disabled]      | F1: General Help                 |
| External device      | [Disabled]      | F2: Previous Values              |
| Hot plug             | [Enabled]       | F5: Optimized Defaults           |
| Mechanical Switch    | [Disabled]      | F10: Save & Exit                 |
|                      |                 | ESC: Exit                        |

## Sata controller [Enabled]

Enables or disables the SATA device. Configuration options: [Enabled] [Disabled]

## Sata mode [AHCI]

Allows you to choose how SATA controller(s) should operate. Configuration options: [AHCI] [IDE]

## IDE Mode [Legacy]

This item appears only when you set the SATA Mode Selection item to [IDE]. Configuration options: [Native] [Legacy]

## Sata speed [Gen 3]

Allows you to choose the SATA device operating speed. Configuration options: [Gen 1] [Gen 2] [Gen 3]

## LPM [Disabled]

This item is designed for LPM (link power management) support with a better energy saving conditions. When disabled, the hot plug function of SATA ports are disabled. Configuration options: [Disabled] [Enabled]

#### Overwrite SIR values [Disabled]

Selects whether or not to allow to overwrite SIR values. Configuration options: [Disabled] [Enabled]

#### SATA Port 1

#### Sata port 1 [Enabled]

Enables or disables the SATA device connected to SATA port 1. Configuration options: [Enabled] [Disabled]

#### Spin up [Disabled]

Enables or disables the Spin-Up device. Configuration options: [Enabled] [Disabled]

#### Hot plug [Enabled]

Allows you to enable or disable SATA Hot Plug support. Configuration options: [Disabled] [Enabled]

#### External device [Disabled]

Enables or disables other external devices. Configuration options: [Enabled] [Disabled] Mechanical Switch [Disabled]

Enables or disables the mechanical switch. Configuration options: [Enabled] [Disabled]

## SATA Port 2

#### Sata port 2 [Enabled]

Enables or disables the SATA device connected to SATA port 1. Configuration options: [Enabled] [Disabled]

#### Spin up [Disabled]

Enables or disables the Spin-Up device. Configuration options: [Enabled] [Disabled]

#### External device [Disabled]

Enables or disables other external devices. Configuration options: [Enabled] [Disabled] Hot plug [Enabled]

Allows you to enable or disable SATA Hot Plug support. Configuration options: [Disabled] [Enabled]

#### Mechanical Switch [Disabled]

Enables or disables the mechanical switch. Configuration options: [Enabled] [Disabled]

## **PCI Express Ports Configuration**

| Aptio Setup Utility - Copyrig<br>IntelRCSetup                                                                                                    | nt (C) 2013 American Megat                    | crends, Inc.                        |
|----------------------------------------------------------------------------------------------------|-----------------------------------------------|-------------------------------------|
| PCI Express Ports Configuration<br>PCI Express Root Port 1<br>PCI Express Root Port 2<br>PCI Express Root Port 3<br>PCI Express Root Port 4<br>PCI-to-PCI Bridge<br>PCO-PCI Bridge<br>Root Ports De-emphasis<br>Lane Power Gate<br>Bifurcation<br>Clock Gating Settings | [Enabled]<br>[P3P2P1P0 X4X4X4X4]<br>[Enabled] | PCI Express Root Port 1<br>Settings |

## PCI Express Root Port 1/2/3/4

| Aptio Setup Utility -<br>IntelRCSetup | Copyright (C) 2013 . | American Megatrends, | Inc.               |
|---------------------------------------|----------------------|----------------------|--------------------|
| Extra Bus Reserved                    | 0                    | Extra                | Bus Reserved (0-7) |
| Reserved Memory                       | 10                   | for b                | ridges behind this |
| Reserved I/O                          | 4                    | Root 1               | Bridge             |

#### Extra Bus Reserved [0]

Sets extra bus reserved for bridges behind the Root Bridge. Configuration options: [0]~[7]

#### Reserved Memory [10]

Sets the reserved and prefetchable memory size for the Root Bridge. Configuration options: [1MB]~[20MB]

#### Reserved I/O [4]

Sets the reserved I/O for the Root Bridge. Configuration options: [4K] [8K] [12K] [16K] [20K]

#### PCI-to-PCI Bridge

| Aptio Setup Utility -<br>IntelRCSetup | Copyright (C) 20 | 13 American Megatrends, | Inc.                                               |
|---------------------------------------|------------------|-------------------------|----------------------------------------------------|
| Extra Bus Reserved                    | 0                | Extra<br>for b<br>Root  | Bus Reserved (0-7)<br>ridges behind this<br>Bridge |

#### Extra Bus Reserved [0]

Sets extra bus reserved for bridges behind the Root Bridge. Configuration options: [0]-[7]

#### **Root Ports De-emphasis**

| Aptio Setup Utility -<br>IntelRCSetup                 | Copyright (C) 2013 American Megat | rends, Inc.                    |
|-------------------------------------------------------|-----------------------------------|--------------------------------|
| Root Ports De-emphasis                                | [ -6 dB]                          | Selectable De-emphasis<br>(SD) |
| PR2 De-emphasis<br>PR3 De-emphasis<br>PR4 De-emphasis | [ -6 dB]<br>[ -6 dB]<br>[ -6 dB]  |                                |

#### PR1/2/3/4 De-emphasis [ -6 dB]

Sets the de-emphasis level for root ports 1, 2, 3 and 4. Configuration options: [-6 dB] [-3.5 dB]

#### Lane Power Gate [Enabled]

Enables or disables the power gate for PCle root ports. Configuration options: [Enabled] [Disabled]

#### Bifurcation [P3P2P1P0 X4X4X4X4]

Sets the root complex bifurcation. Configuration options: [Auto] [-----P0 X16] [--P2--P0 X8X8] [--P2P1P0 X8X4X4] [P3P2--P0 X4X4X8] [P3P2P1P0 X4X4X4X4]

#### **Clock Gating Settings [Enabled]**

Enables or disables Clock Gating for PCIe devices. Configuration options: [Enabled] [Disabled]

#### **PPM Config**

| Aptio Setup Utility -<br>IntelRCSetup | Copyright (C) 2013 American Mega | trends, Inc.                    |
|---------------------------------------|----------------------------------|---------------------------------|
| C-state POPUP                         | [Enabled]                        | Enable/Disable C-state<br>POPUP |

#### C-state POPUP [Enabled]

Enable this item to allow the system to transit from C3/C4 State to C2 State. Configuration options: [Enabled] [Disabled]

# 4.5.9 System Event Log

| Aptio                                   | Setup Utility - Copyright<br>IntelRCSetup | : (C) 2013 American Megat | rrends, Inc.                                                          |
|-----------------------------------------|-------------------------------------------|---------------------------|-----------------------------------------------------------------------|
| System Eve                              | nt Log                                    |                           | System Error Enable/                                                  |
| System Err<br>Memory Even<br>PCIe Event | ors<br>nt Log<br>Log                      |                           | Disable Auto setup<br>options. If Auto is<br>selected the enabling or |
| Whea Setti:<br>Native AER               | ngs                                       | [Enable]                  | the driver is skipped.                                                |

## System Errors [Enable]

Enables or disables system error reporting. Configuration options: [Enabled] [Disabled] [Auto]

## **Memory Event Log**

| Aptio Setup Utility - Copyright<br>IntelRCSetup                            | (C) 2013 American Megat          | crends, Inc.          |
|----------------------------------------------------------------------------|----------------------------------|-----------------------|
| Memory Event Log                                                           |                                  | Enable/Disable Memory |
| Memory Elog Support<br>Log Correctable Errors<br>Log Un-Correctable Errors | [Enable]<br>[Enable]<br>[Enable] | Error logging support |

## Memory Elog Support [Enable]

Enables or disables memory error logging support. Configuration options: [Enabled] [Disabled]

#### Log Correctable Errors [Enable]

Enables or disables correctable memory error logging support. Configuration options: [Enabled] [Disabled]

#### Log Un-Correctable Errors [Enable]

Enables or disables un-correctable memory error logging support. Configuration options: [Enabled] [Disabled]

## PCIe Event Log

| Aptio Setup Utility - Copy.<br>IntelRCSetup                                          | right (C) 2013 American Me                      | egatrends, Inc.           |
|--------------------------------------------------------------------------------------|-------------------------------------------------|---------------------------|
| PCIe Event Log                                                                       |                                                 | Enable/Disable PCIe Error |
| PCIe Elog Support<br>Log Fatal Error<br>Log Non-Fatal Error<br>Log Correctable Error | [Enable]<br>[Enabled]<br>[Enabled]<br>[Enabled] | logging support           |

## PCle Elog Support [Enable]

Enables or disables PCIe error logging support. Configuration options: [Enabled] [Disabled]

## Log Fatal Error [Enabled]

Enable this item to generate a system event when a fatal PCIe error appears. Configuration options: [Enabled] [Disabled]

## Log Non-Fatal Error [Enabled]

Enable this item to generate a system event when a non-fatal PCIe error appears. Configuration options: [Enabled] [Disabled]

## Log Correctable Errors [Enable]

Enable this item to generate a system event when a correctable PCIe error appears. Configuration options: [Enabled] [Disabled]

## Whea Settings

| Aptio Setup Utility - Copyright (C) 2013 American Megat<br>IntelRCSetup                       | crends, Inc.             |
|-----------------------------------------------------------------------------------------------|--------------------------|
| Whea Settings                                                                                 | Enable/Disable WHEA ACPI |
| WHEA Support [Enable]<br>WHEA Error Injection 5.0 Extension [Enable]<br>Whea Logging [Enable] | support                  |

## WHEA Support [Enable]

Allows you to enable or disable the Windows<sup>®</sup> Hardware Error Architecture (WHEA) support. Configuration options: [Enable] [Disable]

## WHEA Error Injection 5.0 Extension [Enable]

Enable this item to set error type with address and vendor extensions. Configuration options: [Enable] [Disable]

## Whea Logging [Enable]

Enables or disables WHEA logging of errors. Configuration options: [Enable] [Disable]

## Native AER [Enable]

Enables or disables Native Advanced Error reporting. Configuration options: [Enable] [Disable]

# 4.6 Server Mgmt menu

The Server Mgmt menu displays the server management status, and allows you to change the settings.

| Aptio Setup Utility - Copyri<br>Main Advanced IntelPCSetup Serve                                                                                                    | ght (C) 2013 American Mega<br>r Mamt Evont Logs Socuri                                  | trends, Inc.                                                                                                    |
|----------------------------------------------------------------------------------------------------|-----------------------------------------------------------------------------------------|----------------------------------------------------------------------------------------------------|
| Main Advanced interresetup serve                                                                                                    | I Mgme Event 1098 Securi                                                                | Ly BOOL MONICOL 1001 EXIC                                                                                                    |
| BMC Self Test Status<br>BMC Device ID<br>BMC Device Revision<br>BMC Firmware Revision<br>IPMI Version<br>OS Watchdog Timer<br>OS Wtd Timer Tolicy<br>Serial Mux<br>System Event Log<br>View FRU information<br>BMC network configuration<br>View System Event Log<br>IPv6 BMC Network Configuration | PASSED<br>32<br>1<br>1.08<br>2.0<br>[Disabled]<br>[10 minutes]<br>[Reset]<br>[Disabled] | If enabled, starts a BIOS<br>timer which can only<br>be shut off by Intel<br>Management Software<br>after the OS loads.<br>Helps determine that the<br>OS successfully loaded<br>or follows the OS Boot<br>Watchdog Timer policy. |
|                                                                                                    |                                                                                         | →←: Select Screen<br>↑↓: Select Item<br>Enter: Select<br>+/-: Change Opt.<br>F1: General Help<br>F2: Previous Values<br>F5: Optimized Defaults<br>F10: Save & Exit<br>ESC: Exit                                                   |
| Version 2.16.1243. Cop                                                                                                    | yright (C) 2013 American                                                                | Megatrends, Inc.                                                                                                    |

## OS Watchdog Timer [Disabled]

If enabled, starts a BIOS timer which can only be shut off by Intel Management Software after the OS loads. Helps determine that the OS sucessfully loaded or follows the OS Boot Watchdog TImer Policy. Configuration options: [Enabled] [Disabled]

#### OS Wtd Timer Timeout [10 minutes]

Allows you to configure the length of the OS Boot Watchdog Timer. Not available if OS Boot Watchdog Timer is disabled. Configuration options: [5 minutes] [10 minutes] [15 minutes] [20 minutes]

#### **OS Wtd Timer Policy [Reset]**

Allows you to configure how the system should respond if the OS Boot Watchdog Timer expires. Not available if O/S Boot Watchdog Timer is disabled. Configuration options: [Do Nothing] [Reset] [Power Down]

#### Serial Mux [Disabled]

Enables or disables the Serial Mux configuration. Configuration options: [Enabled] [Disabled]

# 4.6.1 System Event Log

The Server Mgmt menu displays the server management status, and allows you to change the settings.

| Serve                                                                            | r Mgmt               |                                                  |
|----------------------------------------------------------------------------------|----------------------|--------------------------------------------------|
| Enabling/Disabling Options<br>SEL Components                                     | [Enabled]            | Change this to enable<br>or disable all features |
| Erasing Settings<br>Erase SEL<br>When SEL is Full                                | [No]<br>[Do Nothing] | or System Event Logging<br>during boot.          |
| Custom EFI Logging Options<br>Log EFI Status Codes                               | [Error code]         |                                                  |
| NOTE: All values changed here do not take effect<br>until computer is restarted. |                      |                                                  |

## SEL Components [Enabled]

Allows you to enable or disable all features of system Event Logging during boot. Configuration options: [Disabled] [Enabled]

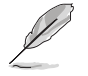

 The following items become configurable only when you set SEL Components to [Enabled].

• All values changed here do not take effect until computer is restarted.

## Erase SEL [No]

Allows you to choose options for erasing SEL. Configuration options: [No] [Yes, On next reset] [Yes, On every reset]

## When SEL is Full [Do Nothing]

Allows you to choose options for reactions to a full SEL. Configuration options: [Do Nothing] [Erase Immediately]

#### Log EFI Status Codes [Error code]

Sets the logging of EFI status codes. Configuration options: [Disabled] [Both] [Error code] [Progress code]

# 4.6.2 View FRU information

This menu displays the FRU information.

| s                     | Gerver Mgmt |  |
|-----------------------|-------------|--|
| FRU information       |             |  |
| System Manufacturer   | Intel       |  |
| System Product Name   | EPGSVR      |  |
| System Version        | -           |  |
| System Serial Number  | -           |  |
| Board Manufacturer    | -           |  |
| Board Product Name    | -           |  |
| Board Version         | -           |  |
| Board Serial Number   | -           |  |
| Chassis Manufacturer  | Intel       |  |
| Chassis Product Name  | -           |  |
| Chassis Serial Number | -           |  |
| SDR Revision          | -           |  |
| System UUID           | -           |  |

# 4.6.3 BMC network configuration

This menu displays the FRU information.

| Server Mgmt                                                                                                    |                                                                 |                                                                                                    |  |
|----------------------------------------------------------------------------------------------------|-----------------------------------------------------------------|----------------------------------------------------------------------------------------------------|--|
| BMC network configuration<br>DM_LAN1<br>DM_LAN1 IP Address in BMC:<br>DM_LAN1 Subnet Mask in BMC:<br>DM_LAN1 Gateway Address in BMC:<br>DM_LAN1 Address Source in BMC:<br>Configuration Address source | 000.000.000.000<br>000.000.000<br>000.000.000                   | Select to configure LAN<br>channel parameters<br>statically or<br>dynamically (by BIOS or<br>BMC). Unspecified option<br>will not modify any BMC<br>network parameters during<br>BIOS phase |  |
| LAN1<br>LAN1 IP Address in BMC:<br>LAN1 Subnet Mask in BMC:<br>LAN1 Gateway Address in BMC:<br>LAN1 MAC Address in BMC:<br>LAN1 Address Source in BMC:<br>Configuration Address source                 | 000.000.000.000<br>000.000.000.000<br>000.000.000.000<br>00.00. |                                                                                                    |  |

## Configuration Address source [Previous State]

Select to configure LAN channel parameters statically or dynamically (by BIOS or BMC). Unspecified option will not modify any BMC network parameters during BIOS phase. Configuration options: [Previous State] [Static] [DynamicBmcDhcp] [DynamicBmcNonDhcp]

The following items appear only when you set Configuration Address source to [Static].

Station IP address [0.0.0.0] Allows you to key in Station IP address. Subnet mask [0.0.0.0] Allows you to key in Subnet mask. Gateway IP address [0.0.0.0] Allows you to key in Gateway IP address.

# 4.6.4 View System Event Log

This menu displays all system event logs.

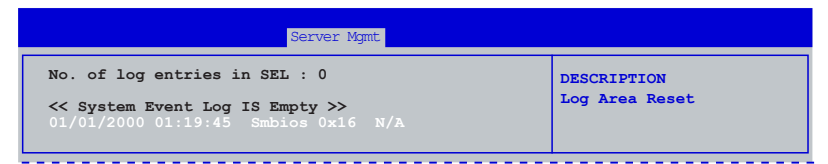

# 4.6.5 IPv6 BMC Network Configuration

This menu displays the FRU information.

| Server Mymt                                                                                                    |                                                                                                    |                           |  |
|----------------------------------------------------------------------------------------------------|----------------------------------------------------------------------------------------------------|---------------------------|--|
| IPv6 BMC Network Configuration                                                                                                    |                                                                                                    | Display the Full or Brief |  |
| IPv6 Display Full Field                                                                                                    |                                                                                                    | 1PV6 Field                |  |
| IPv6 Display Full Formula                                                                                                    | [Enable]                                                                                                   |                           |  |
| IPv6 Display Letter Case                                                                                                    | [Upper Case]                                                                                               |                           |  |
| IPv6 BMC DM_LAN1:<br>IPv6 BMC Lan Option<br>IPv6 BMC Lan IP Address source<br>DM_LAN1 IP Address in BMC:<br>DM_LAN1 Prefix Length in BMC:<br>DM_LAN1 Gateway Address in BMC :<br>DM_LAN1 Address in BMC:<br>DM_LAN1 Address Source in BMC: | [Enable]<br>[Previous State]<br>0:0:0:0:0:0:0:0<br>64<br>0:0:0:0:0:0:0:0<br>00.1F.C6.00.00.07<br>DHCP Mode |                           |  |
| IPv6 BMC LAN1<br>IPv6 BMC Lan Option                                                                                                    | [Enable]                                                                                                   |                           |  |
| IPv6 BMC Lan IP Address source                                                                                                    | [Previous State]                                                                                           |                           |  |
| LAN1 IP Address in BMC:                                                                                                    | 0:0:0:0:0:0:0:0                                                                                            |                           |  |
| LAN1 Prefix Length in BMC:                                                                                                    | 0                                                                                                    |                           |  |
| LAN1 Gateway Address in BMC:                                                                                                    | 0:0:0:0:0:0:0:0                                                                                            |                           |  |
| LAN1 MAC Address in BMC:                                                                                                    | 00.00.00.00.00.00                                                                                          |                           |  |
| LAN1 Address Source in BMC:                                                                                                    | DHCP Mode                                                                                                  |                           |  |
|                                                                                                    |                                                                                                    |                           |  |

## IPv6 Display Full Field [Enable]

Enable this item to display the full or brief IPv6 field. Configuration options: [Disable] [Enable]

## IPv6 Display Full Formula [Enable]

Enable this item to display the full or brief IPv6 formula. Configuration options: [Disable] [Enable]

## IPv6 Display Letter Case [Upper Case]

Configuration options: [Lower Case] [Upper Case]

## IPv6 BMC Lan Option [Enable]

Enables or disables the IPv6 BMC LAN channel. When set to [Disable], BMC networking cannot be modified during the BIOS phase. Configuration options: [Disable] [Enable]

## IPv6 BMC Lan IP Address source [Previous State]

Select to configure LAN channel parameters statically or dynamically (by BIOS or BMC). Unspecified option will not modify any BMC network parameters during BIOS phase. Configuration options: [Previous State] [Static] [Dynamic-Obtained by BMC running DHCP]

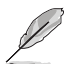

The following items appear only when you set IPv6 BMC Lan IP Address source to [Static].

IPv6 BMC Lan IP Address Allows you to key in IPv6 BMC Lan IP address. IPv6 BMC Lan IP Prefix Length Allows you to key in IPv6 BMC Lan IP prefix length. IPv6 BMC Lan Default Gateway Allows you to key in default Gateway IP address for IPv6 BMC Lan. IPv6 BMC Lan DNS Settings Allows you to key in the DNS settings for IPv6 BMC Lan. IPv6 BMC Lan Link IP Address Allows you to key in IPv6 BMC Lan Link IP address. IPv6 BMC Lan Link IP Prefix Length Allows you to key in IPv6 BMC Lan Link IP prefix length.

# 4.7 Event Logs menu

The Event Logs menu items allow you to change the event log settings and view the system event logs.

| Aptio Setup Utility - Cop                                                      | yright (C) 2013 Americ | can Megatrends, Inc.                                                        |
|--------------------------------------------------------------------------------|------------------------|-----------------------------------------------------------------------------|
| Main Advanced IntelRCSetup Se                                                  | rver Mgmt Event Logs   | Security Boot Monitor Tool Exit                                             |
| <ul> <li>Change Smbios Event Log Set</li> <li>View Smbios Event Log</li> </ul> | ttings                 | Press <enter> to change<br/>the Smbios Event Log<br/>configuration.</enter> |

# 4.7.1 Change Smbios Event Log Settings

| Aptio Setup Utility - Copyright (C) 2013 American Megatrends, Inc.<br>Event Logs |                                  |                                                                                    |
|----------------------------------------------------------------------------------|----------------------------------|------------------------------------------------------------------------------------|
| Enabling/Disabling Options<br>Smbios Event Log                                   | [Enabled]                        | Change this to enable or<br>disable all features of<br>Smbios Event Logging during |
| Erasing Settings                                                                 |                                  | DOOT.                                                                              |
| Erase Event Log                                                                  | [No]                             |                                                                                    |
| When Log is Full                                                                 | [Do Nothing]                     |                                                                                    |
| Smbios Event Log Standard S<br>Log System Boot Event<br>MECI<br>METW             | ettings<br>[Disabled]<br>1<br>60 |                                                                                    |
| Custom Options                                                                   |                                  |                                                                                    |
| Log OEM Codes                                                                    | [Enabled]                        |                                                                                    |
| Convert OEM Codes                                                                | [Disabled]                       |                                                                                    |
| NOTE: All values changed here do not take effect<br>until computer is restarted. |                                  |                                                                                    |

## Smbios Event Log [Enabled]

Allows you to enable or disable all features of Smbios event logging during boot. Configuration options: [Disabled] [Enabled]

## Erase Event Log [No]

This item only appears when Smbios Event Log is set to [Enabled]. This item allows you to select the options for erasing Smbios event log. Configuration options: [No] [Yes, Next reset] [Yes, Every reset]

## When Log is Full [Do Nothing]

This item only appears when Smbios Event Log is set to [Enabled]. This item allows you to select the options for reaction when the event logs are full. Configuration options: [Do Nothing] [Erase Immediately]

## Log System Boot Event [Disabled]

Enables or disables logging of system boot event. Configuration options: [Disabled] [Enabled]

## **MECI** [1]

Sets the Multiple Event Count Increment (MECI). The values range from 1 to 255.

#### **METW [60]**

Sets the Multiple Event Time Window (METW). The values range from 0 to 99.

## Log OEM Codes [Enabled]

Enables or disables logging of EFI status codes as OEM codes (if not already converted to legacy). Configuration options: [Disabled] [Enabled]

## Convert OEM Codes [Disabled]

Enables or disables converting EFI status codes to Standard Smbios types (Not all may be translated). Configuration options: [Disabled] [Enabled]

## 4.7.2 View Smbios Event Log

This menu displays all Smbios event logs.

| Aptio              | Setup Uti               | lity - Copyri             | ght (C) 2013 Ameri<br>Event Logs | can Megatrends, Inc.          |
|--------------------|-------------------------|---------------------------|----------------------------------|-------------------------------|
| DATE<br>01/01/2000 | <b>TIME</b><br>01:19:45 | ERROR CODE<br>Smbios 0x16 | SEVERITY<br>N/A                  | DESCRIPTION<br>Log Area Reset |
|                    |                         |                           |                                  |                               |

# 4.8 Security

This menu allows a new password to be created or a current password to be cchanged. The menu also enables or disables the Secure Boot state and lets the user configure the System Mode state.

| Aptio Setup Utility - Copyright (C) 2013 American Megatrends, Inc.<br>Main Advanced IntelRCSetup Server Mgmt Event Logs <mark>Security</mark> Boot Monitor Tool Exit                                                                                                    |                                                                                                    |  |
|----------------------------------------------------------------------------------------------------|----------------------------------------------------------------------------------------------------|--|
| Password Description<br>If ONLY the Administrator's password is set, then<br>this only limits access to Setup and is only asked<br>for when entering Setup.<br>If ONLY the User's password is set, then this<br>is a power on password and must be entered to<br>boot or enter Setup. In Setup the User will have<br>Administrator rights.<br>The password must be %d to %d characters long.<br>in the following range:<br>Minimum length 3<br>Maximum length 20 | To clear the<br>Administrator Password,<br>key in the current<br>password in the Enter<br>Current Password box, and<br>then press <enter> when<br/>prompted to create/confirm<br/>the password.</enter> |  |
| Administrator Password<br>User Password<br>Clear User Password<br>> Secure Boot Menu<br>> Secure Flash update                                                                                                    |                                                                                                    |  |

## Administrator Password

To set an administrator password:

- 1. Select the Administrator Password item and press < Enter>.
- 2. From the Create New Administrator Password box, key in a password, then press <Enter>.
- 3. Confirm the password when prompted.

To change an administrator password:

- 1. Select the Administrator Password item and press < Enter>.
- 2. From the Enter Current Administrator Password box, key in the current password, then press <Enter>.
- From the Create New Administrator Password box, key in a new password, then press <Enter>.
- 4. Confirm the password when prompted.

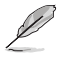

To clear the administrator password, follow the same steps as in changing an administrator password, but press <Enter> when prompted to create/confirm the password.

## **User Password**

To set a user password:

- 1. Select the User Password item and press <Enter>.
- 2. From the Create New User Password box, key in a password, then press <Enter>.
- 3. Confirm the password when prompted.

To change a user password:

- 1. Select the User Password item and press <Enter>.
- From the Enter Current User Password box, key in the current password, then press <Enter>.
- 3. From the Create New User Password box, key in a new password, then press < Enter>.
- 4. Confirm the password when prompted.

To clear a user password:

- 1. Select the Clear User Password item and press < Enter>.
- 2. Select Yes from the Warning message window then press <Enter>.

#### Secure Boot Menu

This item allows you to customize the Secure Boot settings.

| Aptio Setup Utility - Copyright (C) 2013 American Megatrends, Inc.<br>Security |                        |                                                                               |
|--------------------------------------------------------------------------------|------------------------|-------------------------------------------------------------------------------|
| System Mode<br>Secure Boot                                                     | Disabled<br>Not Active | Secure Boot can be<br>enabled if<br>1.System running in                       |
| Secure Boot<br>Secure Boot Mode<br>Key Management                              | [Disabled]<br>[Custom] | User mode with enrolled<br>Platform Key (PK)<br>2.CSM function is<br>disabled |

#### Secure Boot [Disabled]

This item allows you to enable or disable the Secure Boot flow control. Configuration options: [Disabled] [Enabled]

#### Secure Boot Mode [Custom]

This item allows you to select the mode of the Secure boot to change Execution policy and Secure Boot Key management. Configuration options: [Standard] [Custom]

#### **Key Management**

This item only appears when you set the Secure Boot Mode to [Custom]. This allows you to modify Secure Boot variables and set Key Management page.

| Aptio Setup Utility - Copyrig                                                              | ght (C) 2013 Americ<br>Security | can Megatrends, Inc.                                                                                           |
|--------------------------------------------------------------------------------------------|---------------------------------|----------------------------------------------------------------------------------------------------|
| Default Key Provision<br>Enroll All Factory Default Keys<br>Save All Secure Boot Variables | [Disabled]                      | Install Factory default<br>Secure Boot Keys when<br>System is in Setup Mode.                                   |
| Platform Key<br>Delete PK<br>Set new PK                                                    | NOT INSTALLED                   |                                                                                                    |
| Key Exchange Key<br>Delete KEK<br>Set new KEK<br>Append KEK                                | NOT INSTALLED                   |                                                                                                    |
| Authorized Signatures<br>Delete DB<br>Set new DB<br>Append DB                              | NOT INSTALLED                   |                                                                                                    |
| Authorized TimeStamps<br>Delete DBT<br>Set new DBT<br>Append DBT                           | NOT INSTALLED                   | <pre>\L. Select Schen \L. Select tem Enter: Select +/-: Change Opt. F1: General Help F2: Previous Values</pre> |
| Forbidden Signatures<br>Delete DBX<br>Set new DBX<br>Append DBX                            | NOT INSTALLED                   | F5: Optimized Defaults<br>F10: Save & Exit<br>ESC: Exit                                                        |

#### Default Key Provision [Disabled]

Configuration options: [Disabled] [Enabled]

#### **Enroll All Factory Default Keys**

This item will ask you if you want to Install Factory Default secure keys. Select Yes if you want to load the default secure keys, otherwise select No.

#### Save All Secure Boot Variables

This item will ask you if you want to save all secure boot variables. Select Yes if you want to save all secure boot variables, otherwise select No.

#### Platform Key (PK)/ Key Exchange Key (KEK)/ Authorized Signatures (DB)/ Authorized TimeStamps (DBT)/ Forbidden Signatures (DBX)

Configuration options: [Set New] [Delete] [Append]

# 4.9 Boot menu

The items in Boot menu allows you to change the options on how the system will boot.

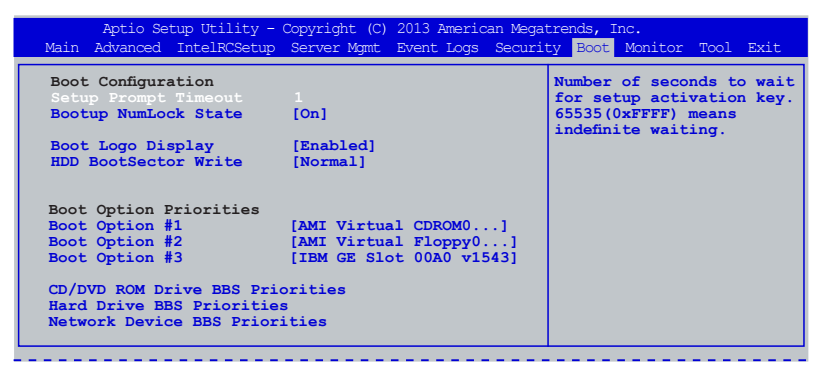

## Setup Prompt Timeout [xx]

This item allows you to adjust the number of seconds to wait for setup activation key. Use the <+> and <-> keys to specify the values.

## Bootup NumLock State [On]

Allows you to select the power-on state for the NumLock. Configuration options: [Off] [On]

## Boot Logo Display [Enabled]

[Disabled] Displays the boot logo during POST.

[Enabled] Hides the boot logo during POST.

## HDD BootSector Write [Normal]

Enables or disables writes to Hard Disk Sector 0. Configuration options: [Normal] [Write Protect]

#### **Boot Option Priorities**

These items specify the boot device priority sequence from the available devices. The number of device items that appears on the screen depends on the number of devices installed in the system.

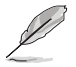

 To select the boot device during system startup, press <F8> when ASUS Logo appears.

To access Windows<sup>®</sup> OS in Safe Mode, press <F8> after POST.

## CD/DVD ROM Drive BBS Priorities/ Hard Drive BBS Priorities/ Network Device BBS Priorities

This allows you to set the order of the legacy devices in this group.

# 4.10 Monitor menu

The Monitor menu displays the system temperature/power status, and allows you to change the fan settings.

## CPU/MB Temperature [xxx°C/xxx°F]

The onboard hardware monitor automatically detects and displays the CPU and motherboard component temperatures.

## CPU\_FAN1 Speed, FRNT\_FAN1/2/3/4 Speed [xxxx RPM] or [Ignore] / [N/A]

The onboard hardware monitor automatically detects and displays the speed of CPU fans, and front fans in rotations per minute (RPM). If the fan is not connected to the motherboard, the field shows **N/A**.

## VCORE Voltage, +12V, +5V, +VDDQ, +3VSB, +3.3V, and VBAT

The onboard hardware monitor automatically detects the voltage output through the onboard voltage regulators.

## Fan Speed Control [Generic Mode]

Allows you to configure the ASUS Smart Fan feature that smartly adjusts the fan speeds for more efficient system operation. Configuration options: [Low Speed Mode] [Generic Mode] [High Speed Mode] [Full Speed Mode] [Manual Speed Mode]

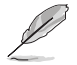

The following items appear only when you set Fan Speed Control to [Manual Speed Mode].

#### CPU Fan Duty (%) [50]

Use the <+> and <--> keys to adjust the CPU fan duty cycle. The values range from 10% to 100%.

#### Sys Fan Duty (%) [50]

Use the <+> and <--> keys to adjust the system fan duty cycle. The values range from 10% to 100%.

AUX0 Fan Duty (%) [50]/ AUX1 Fan Duty (%) [50]/ AUX2 Fan Duty (%) [50]

Use the <+> and <--> keys to adjust the AUX fan duty cycle. The values range from 10% to 100%.

# 4.11 Tool menu

The Tool menu items allow you to configure options for special functions. Select an item then press <Enter> to display the submenu.

| Aptio Setup Utilit      | y - Copyright (C) 2013 Amer | ican Megatrends, Inc.                                           |
|-------------------------|-----------------------------|-----------------------------------------------------------------|
| Main Advanced IntelRCSe | Cup Server Mgmt Event Log   | s Security Boot Monitor <mark>Tool</mark> Exit                  |
| Start EzFlash           |                             | Press ENTER to run the<br>utility to select and<br>update BIOS. |

## Start EzFlash utility

Allows you to run the Start EzFlash utility. For more information, see section **4.1.2 ASUS** EzFlash Utility.

# 4.12 Exit menu

The Exit menu items allow you to save or discard your changes to the BIOS items.

| Aptio Setup Utility - Copyright (C) 2013 American Megatrends, Inc.                               |                                                                                 |  |  |  |
|--------------------------------------------------------------------------------------------------|---------------------------------------------------------------------------------|--|--|--|
| Main Auvanceu interAcsetup server Mgmt Event Logs securi                                         | Cy BOOL MONICOL 1001 EXIC                                                       |  |  |  |
| Save Changes & Exit<br>Discard Changes & Exit<br>Save Changes & Reset<br>Discard Changes & Reset | Exit system setup after saving the changes.                                     |  |  |  |
| Save Options<br>Save Changes<br>Discard Changes                                                  |                                                                                 |  |  |  |
| Restore Defaults<br>Save as User Defaults<br>Restore User Defaults                               |                                                                                 |  |  |  |
| Boot Override<br>AMI Virtual CDROMO 1.00<br>AMI Virtual Floppy0 1.00                             |                                                                                 |  |  |  |
| AMI Virtual HDISKO 1.00<br>TBA CF Slot 0000 w1543                                                | $\rightarrow \leftarrow$ : Select Screen<br>$\uparrow \downarrow$ . Select Item |  |  |  |
| IBA GE Slot 00A1 v1543                                                                           | Enter: Select                                                                   |  |  |  |
| IBA GE Slot 00A2 v1543<br>IBA GE Slot 00A3 v1543                                                 | +/-: Change Opt.<br>F1: General Help<br>F2: Previous Values                     |  |  |  |
| Launch EFI Shell from filesystem device                                                          | F5: Optimized Defaults<br>F10: Save & Exit<br>ESC: Exit                         |  |  |  |
| Moreion 2 16 12/3 Converget (C) 2013 American Magatrande Inc.                                    |                                                                                 |  |  |  |
| Version 2.10.1245. copyright (c) 2015 American Megatrends, inc.                                  |                                                                                 |  |  |  |

Pressing <Esc> does not immediately exit this menu. Select one of the options from this menu or <F10> from the legend bar to exit.

## Save Changes & Exit

This option allows you to exit the Setup program after saving your changes. When you select this option or if you press <Esc>, a confirmation window appears. Select **Yes** to save changes and exit.

## **Discard Changes & Exit**

This option allows you to exit the Setup program without saving your changes. When you select this option or if you press <Esc>, a confirmation window appears. Select **Yes** to discard changes and exit.

## Save Changes & Reset

Once you are finished making your selections, choose this option from the Exit menu to ensure the values you selected are saved. When you select this option or if you press <F10>, a confirmation window appears. Select **Yes** to save changes and exit.

#### **Discard Changes & Reset**

This option allows you to reset without saving your changes. When you select this option and press <ENTER>, a confirmation window appears. Select **Yes** to discard changes and reset.

#### **Save Changes**

This option allows you to save the changes you have made. When you select this option and press <ENTER>, a confirmation window appears. Select **Yes** to save changes.

#### **Discard Changes**

This option allows you to discard the changes you have made. When you select this option and press <ENTER>, a confirmation window appears. Select **Yes** to discard changes.

#### **Restore Defaults**

This option allows you restore or load the default values for all the setup options. When you select this option and press <ENTER>, a confirmation window appears. Select **Yes** to apply the default values or press <Esc> to exit.

#### Save as User Defaults

This option allows you save the changes you have made as user defaults. When you select this option and press <ENTER>, a confirmation window appears. Select **Yes** to save the changes as user defaults.

#### **Restore User Defaults**

This option allows you restore or load the user defaults for all the setup options. When you select this option and press <ENTER>, a confirmation window appears. Select **Yes** to apply the user defaults.

#### **Boot Override**

These items displays the available devices. The number of device items that appears on the screen depends on the number of devices installed in the system. Click an item to start booting from the selected device.

#### Launch EFI Shell from filesystem device

This option allows you to launch the EFI Shell application (shellx64.efi) from one of the available filesystem devices. Select Yes to proceed, or No to cancel, and then press <Enter>.

| Chapter | 4: | BIOS | setup | ) |
|---------|----|------|-------|---|
|---------|----|------|-------|---|

| <br> |
|------|
| <br> |
|      |
|      |
| <br> |
| <br> |
|      |
| <br> |
| <br> |
|      |
|      |
| <br> |
|      |
|      |
| <br> |
| <br> |
|      |
|      |
| <br> |
| <br> |
|      |
| <br> |
| <br> |
|      |
|      |
| <br> |
|      |
|      |
| <br> |
| <br> |
|      |
| <br> |
| <br> |
|      |
|      |
| <br> |
|      |

Chapter 5: Driver installation

# 5

# **Chapter summary**

This chapter provides the instructions for installing the necessary drivers for different system components in both Linux<sup>®</sup> and Windows<sup>®</sup> Operating Systems.

This chapter contains the following sections:

| 5.1 | Management applications and utilities installation             | 5-3  |
|-----|----------------------------------------------------------------|------|
| 5.2 | Running the Support DVD                                        | 5-3  |
| 5.3 | Installing the LAN driver                                      | 5-11 |
| 5.4 | Installing the VGA driver                                      | 5-16 |
| 5.5 | Installing the Intel <sup>®</sup> I354 Gigabit Adapters driver | 5-19 |
# 5.1 Management applications and utilities installation

The support DVD that is bundled with your motherboard contains drivers, management applications, and utilities that you can install to maximize the features of your motherboard.

- The contents of the support DVD are subject to change at any time without notice. Visit the ASUS website (www.asus.com) for the latest updates on software and utilities.
  - The support DVD is supported on Windows<sup>®</sup> Server 2008 R2 and Windows<sup>®</sup> Server 2012.

# 5.2 Running the Support DVD

When you place the support DVD into the optical drive, the DVD automatically displays the main screen if Autorun is enabled in your computer. By default, the Drivers tab is displayed.

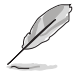

If Autorun is NOT enabled in your computer, browse the contents of the support DVD to locate the file **ASSETUP.EXE** from the **Bin** folder. Double-click the **ASSETUP.EXE** to run the support DVD.

The main screen of the Support DVD contains the following tabs:

- 1. Drivers
- 2. Utilities
- 3. Make Disk
- 4. Manual
- 5. Contact

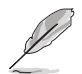

The main screen of the Support DVD looks exactly the same on the Windows® Server 2008 R2 and on the Windows® Server 2012 Operating System (OS).

#### 5.2.1 Drivers menu tab

The Drivers Menu shows the available device drivers if the system detects installed devices. Install the necessary drivers to activate the devices.

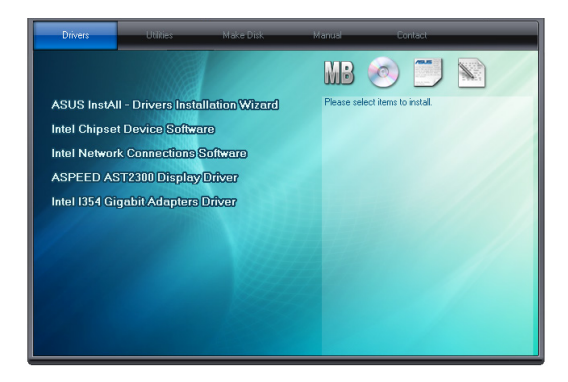

#### 5.2.2 Utilities menu tab

The Utilities menu displays the software applications and utilities that the motherboard supports.

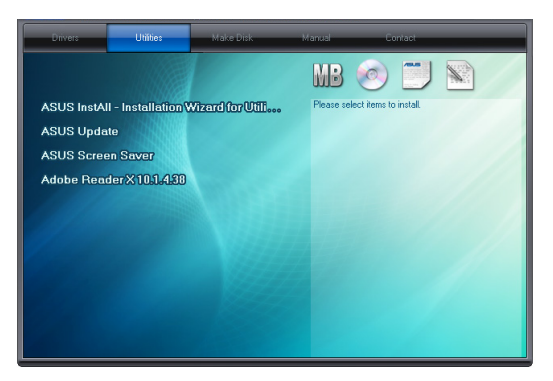

#### 5.2.3 Make Disk menu tab

The Make Disk menu contains items to create the Marvell 9485 SAS/SATA2 controller driver disks.

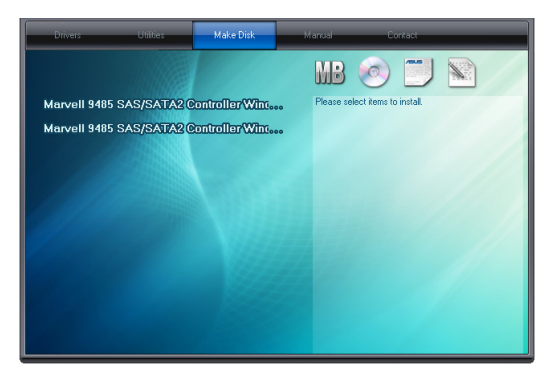

#### 5.2.4 Manual menu

The Manual menu contains the motherboard user guide.

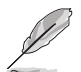

The user guide is in Portable Document Format (PDF). Install the Adobe $^{\otimes}$  Reader from the Utilities menu before opening it.

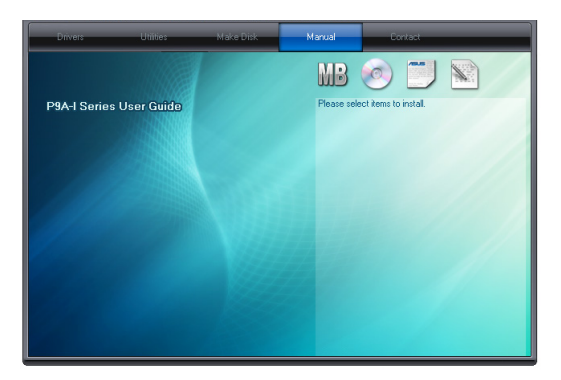

#### 5.2.5 Contact information menu

The Contact menu displays the ASUS contact information, e-mail addresses, and useful links if you need more information or technical support for your motherboard.

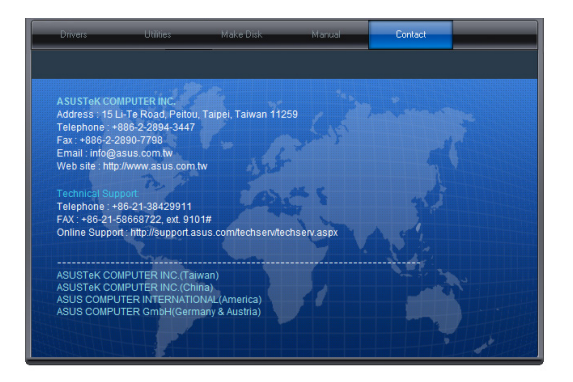

#### 5.2.6 Installing the Intel<sup>®</sup> chipset device software driver

This section provides the instructions on how to install the Intel<sup>®</sup> chipset device software on the system.

You need to manually install the Intel<sup>®</sup> chipset device software on a Windows<sup>®</sup> Operating System.

To install the Intel<sup>®</sup> chipset device software on Windows<sup>®</sup> Server 2008 R2:

- 1. Restart the computer.
- 2. Log in with Administrator privileges.
- 3. Insert the Motherboard Support DVD to the optical drive.

The support DVD automatically displays the **Drivers** menu if Autorun is enabled in your computer.

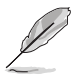

If Autorun is NOT enabled in your computer, browse the contents of the support DVD to locate the file **ASSETUP.EXE** from the **Bin** folder. Double-click the **ASSETUP.EXE** to run the support DVD.

4. Click Intel<sup>®</sup> Chipset Device Software from the Drivers tab to start the installation.

 From the Intel<sup>®</sup> Chipset Device Software, click Next to start the installation.

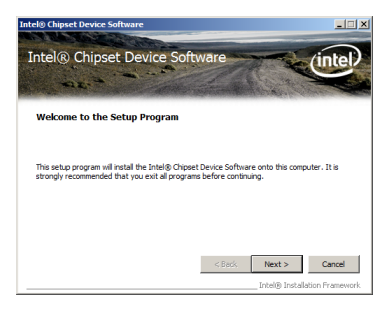

6. In the License Agreement window, click Yes to continue.

| Intel® Chipset Device Software                                                                                                    |                                                                                                    |                                                                                                    |                                                                                |
|----------------------------------------------------------------------------------------------------|----------------------------------------------------------------------------------------------------|----------------------------------------------------------------------------------------------------|--------------------------------------------------------------------------------|
| Intel® Chipset Device Soft<br>License Agreement                                                                                                    | tware                                                                                                    |                                                                                                    | (intel)                                                                        |
| You must accept all of the terms of the learne a<br>program. Do you accept the terms of the learne a<br>program. Do you accept the terms of<br>INTEL SOFTWARE LICENCE AGREEMENT (COM<br>Do not use or load the software and an assoc<br>Software, you accept to the terms of the Agree<br>install or use the Software. The software that<br>"If you are an Original Equipment Manufacture"<br>"If you are an Original Equipment Manufacture<br>"If you are an Original Equipment Manufacture"<br>"If you are an Original Equipment Manufacture"<br>"If you are an Original Equipment Manufacture<br>"If you are an Original Equipment Manufacture"<br>(If you are an Original Equipment Manufacture<br>(If you are an Original Equipment Manufacture<br>(If you are an Original Equipment An under<br>(If you are an Original Equipment An under<br>(If you are an original Equipment An under<br>(If you are an original Equipment An under<br>(If you are an original Equipment An under<br>(If you are an original Equipment An under<br>(If you are an original Equipment An under<br>(If yo | greement in order<br>/ IHV / ISV Distrib<br>LLING OR USING.<br>isated materials (or<br>is and conditions.<br>ement. If you do r<br>er (OEM), Indeper<br>this complete LICI | to continue the<br>ution & Single U<br>ollectively, the "<br>By loading or us<br>tot wish to so ag<br>indent Hardware<br>ENSE AGREEMEP | setup<br>ser)<br>Software")<br>ing the<br>ree, do not<br>Vendor<br>tT applies; |
|                                                                                                    | < Back                                                                                                    | Yes<br>Intel® Instal                                                                                                    | No<br>ation Framework                                                          |

7. Read the Readme File information and click **Next** to continue.

| tel® Chipset De                      | vice Software                                                    |                             |                      |               |
|--------------------------------------|------------------------------------------------------------------|-----------------------------|----------------------|---------------|
| Intel® Ch<br>Readme Fi               | ipset Device Sof<br>le Information                               | tware                       | Te                   | intel         |
| Refer to the Rea<br>Press the Page D | dme file below to view the sys<br>own key to view the rest of th | tem requirements<br>e file. | and installation inf | ormation.     |
| * Product<br>* Release               | : Intel(R) Chipset<br>: Production Versi                         | Device So<br>on             | ftware               | 3             |
| * Target:<br>* Date: 3               | Intel(R) Atom(TM)<br>ugust 01 2013                               | processor                   | C2000 prod           | lct fam       |
| 4                                    |                                                                  |                             |                      |               |
|                                      |                                                                  | < Back                      | Next >               | Cancel        |
|                                      |                                                                  |                             | Totel® Tostalla      | ion Framework |

8. Click **Install** in the **Windows Security** window.

| Windows Security                                                                                                    | ×  |
|----------------------------------------------------------------------------------------------------|----|
| Would you like to install this device software?                                                                               |    |
| Name: Intel System devices<br>Publisher: Intel Corp - Chipset INF                                                             |    |
| Always trust software from "Intel Corp - Chipset INF". Install     Don't Install                                              | ונ |
| You should only install driver software from publishers you trust. How can I decide which device software is safe to install? |    |

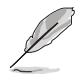

The Windows Security window may appear more than once and you may have to click **Install** several times to continue with the installation.

9. When finished, click Next.

| ntel® Chipset Device Software                                                                                                    |                                                                                           |
|----------------------------------------------------------------------------------------------------|-------------------------------------------------------------------------------------------|
| Intel® Chipset Device Software<br>Setup Progress                                                                                                    | intel                                                                                     |
| Please wait while the following setup operations are performed:                                                                                                    |                                                                                           |
| [Installing Driver: Intel(R) Altom(TM) processor C2000 product fn<br>Version 9 - 4.3. 1009<br>[Installing Driver: Intel(R) Altom(TM) processor C2000 product fa<br>Installing Driver: Intel(R) Altom(TM) processor C2000 product fa<br>Version 9 - 4.3. 1009<br>Installing Driver: Intel(R) Altom(TM) processor C2000 product fa | mly RCEC - 1F 16  mly PCU SMBus - 1F 3C mly SMBus 2.0 - 1F 15 mly USB Enhanced Host Contr |
| Click Next to continue.                                                                                                    | Next                                                                                      |
|                                                                                                    |                                                                                           |
| el® Chipset Device Software                                                                                                    |                                                                                           |
| ntel® Chipset Device Software<br>Setup Is Complete                                                                                                    | intel                                                                                     |
| 'ou must restart this computer for the changes to take effect. W<br>omputer now?                                                                                                    | /ould you like to restart the                                                             |
| O Yes, I want to restart this computer now.<br>$\bigcirc$ No, I will restart this computer later.                                                                                                    |                                                                                           |
| lick Finish then remove any installation media from the drives                                                                                                    |                                                                                           |

 When prompted to restart the computer, select Yes, I want to restart this computer now then click Finish to complete the installation.

Finish

To install the Intel<sup>®</sup> chipset device software on Windows<sup>®</sup> Server 2012:

- 1. Restart the computer.
- 2. Log in with Administrator privileges.
- 3. Insert the Motherboard Support DVD to the optical drive.

The support DVD automatically displays the **Drivers** menu if Autorun is enabled in your computer.

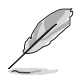

If Autorun is NOT enabled in your computer, browse the contents of the support DVD to locate the file **ASSETUP.EXE** from the **Bin** folder. Double-click the **ASSETUP.EXE** to run the support DVD.

- 4. Click Intel<sup>®</sup> Chipset Device Software from the Drivers menu to start the installation.
- 5. From the Intel<sup>®</sup> Chipset Device Software, click Next.

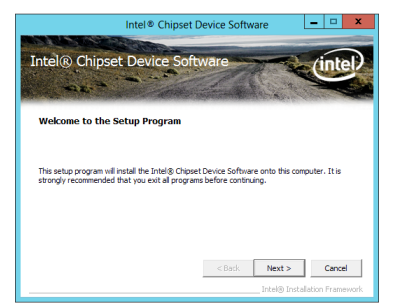

 In the License Agreement window, click Yes to continue the process.

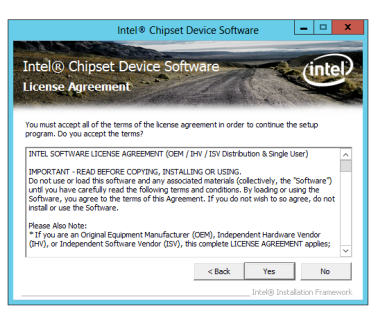

7. Read the Readme File information and click **Next** to continue.

| Intel® Chipset Device Software                                                                                                    |
|----------------------------------------------------------------------------------------------------|
| Intel® Chipset Device Software                                                                                                    |
| Refer to the Readine file below to view the system requirements and installation information.<br>Press the Plage Down key to view the rest of the file.<br>Product: Instel(R) Chipset Device Software<br>Release: Production Version<br>• Version: 9.4.3.1011<br>• Target: Instel(R) Atom(TM) processor C2000 product fam<br>• Date: August 01 2013 |
| <                                                                                                    |

8. When finished, click Next.

| ntel® Ch<br>etup Prog                                                                                                    | ipset Device Software<br>ress                                                                                                    | intel                                                                        |
|----------------------------------------------------------------------------------------------------|----------------------------------------------------------------------------------------------------|------------------------------------------------------------------------------|
| Please wait while                                                                                                    | the following setup operations are performed:                                                                                                    |                                                                              |
|                                                                                                    |                                                                                                    |                                                                              |
| Installing Driver:<br>Version: 9.4.3.10<br>Installing Driver:<br>Version: 9.4.3.10<br>Installing Driver:<br>Version: 9.4.3.10<br>Installing Driver:<br>Version: 9.4.3.10                              | Intel(R) Atom(TM) processor C2000 product family R<br>199<br>109<br>109<br>109<br>109<br>109<br>109<br>109                                                                                                    | CEC - 1F16<br>MBus 2.0 - 1F15<br>CU SMBus - 1F3C<br>ISB Enhanced Host Contr  |
| Installing Driver:<br>Version: 9.4, 3, 10<br>Installing Driver:<br>Version: 9.4, 3, 10<br>Installing Driver:<br>Version: 9.4, 3, 10<br>Installing Driver:<br>Version: 9.4, 3, 10<br>Click Next to con | Intel(R) Atom(TM) processor C2000 product family R<br>090<br>Intel(R) Atom(TM) processor C2000 product family S<br>090<br>Intel(R) Atom(TM) processor C2000 product family P<br>Intel(R) Atom(TM) processor C2000 product family L<br>111 | ICEC - 1F16<br>MBus 2.0 - 1F15<br>CU SMBus - 1F3C<br>ISB Enhanced Host Contr |

 When prompted to restart the computer, select Yes, I want to restart this computer now then click Finish to complete the installation.

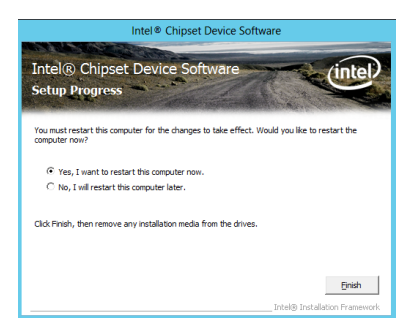

# 5.3 Installing the LAN driver

This section provides the instructions on how to install the  ${\rm Intel}^{\rm 0}\,{\rm Network}\,\,{\rm Connections}\,\,{\rm Software}\,\,{\rm drivers}$  on the system.

You need to manually install the LAN controller driver on a Windows  $^{\! \otimes}$  operating system.

To install the LAN controller device on Windows® Server 2008 R2:

- 1. Restart the computer.
- 2. Log in with Administrator privileges.
- 3. Insert the Motherboard Support DVD to the optical drive.

The support DVD automatically displays the **Drivers** menu if Autorun is enabled in your computer.

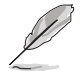

If Autorun is NOT enabled in your computer, browse the contents of the support DVD to locate the file **ASSETUP.EXE** from the **Bin** folder. Double-click the **ASSETUP.EXE** to run the support DVD.

 Click Intel<sup>®</sup> Network Connections Software on the Drivers tab to start the installation.

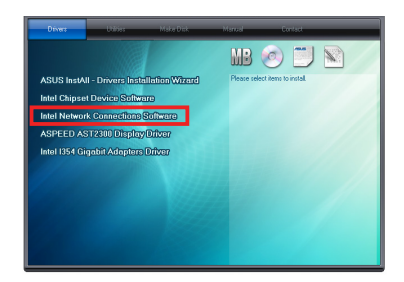

5. From the Intel<sup>®</sup> Network Connections window, click Install Drivers and Software.

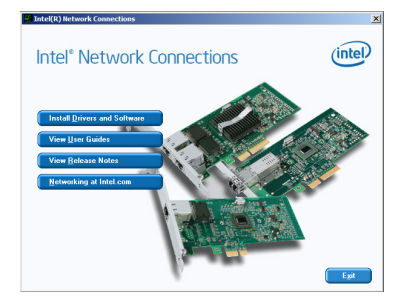

6. Click Next in the Welcome to the install wizard for Intel(R) Network Connections.

| Intel(R) Network Connections Install Wizard                                          | ×       |
|--------------------------------------------------------------------------------------|---------|
| Welcome to the install wizard for Intel(R)<br>Network Connections                    | (intel) |
| Installs drivers, Intel(R) Network Connections, and Advanced<br>Networking Services. |         |
| WARNENG: This program is protected by copyright law and<br>international treates.    |         |
| < Back. Next >                                                                       | Cancel  |

7. From the License Agreement window, select I accept the terms in the license agreement then click Next.

| License Agreeme                                                                                                    | nt                                                                                                    | ( - t - t                                                                                                |
|----------------------------------------------------------------------------------------------------|----------------------------------------------------------------------------------------------------|----------------------------------------------------------------------------------------------------|
| Please read the fo                                                                                                    | allowing license agreement carefully.                                                                                                    | inter                                                                                                    |
|                                                                                                    | INTEL SOFTWARE LICENSE AGREEMENT                                                                                                    | -                                                                                                    |
|                                                                                                    |                                                                                                    |                                                                                                    |
| IMPORT                                                                                                    | ANT - READ BEFORE COPYING, INSTALLING O                                                                                                    | R USING.                                                                                                 |
| IMPORT.<br>Do not copy, insta<br>(collectively, the "<br>("Agreement") un                                                                                                    | ANT - READ BEFORE COPYING, INSTALLING O<br>II, or use this software and any associated m<br>Software") provided under this license agree<br>til you have carefully read the following term                                                                                                    | R USING.<br>naterials<br>ement<br>s and conditions.                                                      |
| IMPORT.<br>Do not copy, insta<br>(collectively, the "<br>("Agreement") un<br>By copying, install<br>the terms of this A                                                                                                    | ANT - READ BEFORE COPYING, INSTALLING O<br>III, or use this software and any associated m<br>Software') provided under this license agree<br>til you have carefully read the following term<br>ling, or otherwise using the Software, you ag<br>Agreement. If you do not agree to the terms of<br>it cannot the Compare                                                                                                    | R USING.<br>ement<br>s and conditions.<br>ree to be bound by<br>of this Agreement,                       |
| IMPORT.<br>Do not copy, insta<br>(collectively, the "<br>"Agreement") un<br>By copying, install<br>the terms of this A<br>do not not install<br>for act once install<br>a content install<br>for act once install<br>for act once install<br>for act once in the terms | ANT - READ BEFORE COPYING, INSTALLING O<br>II, or use this software and any associated m<br>Software" provided under this leanes agree<br>til you have carefully read the following term<br>ling, or otherwise using the Software, you ag<br>greement. If you do not agree to the terms o<br>is the long agreement to be addressed to be terms of<br>the terms of the long agreement to the terms of the long agreement to be addressed to be addressed to be addre | R USING.<br>naterials<br>ement<br>s and conditions.<br>ree to be bound by<br>if this Agreement,<br>Print |

8. Select the drivers you want to install in the **Setup Options** window and click **Next**.

| Setup Options                                                                                                    |                 |       |
|----------------------------------------------------------------------------------------------------|-----------------|-------|
| Select the program features you want insta                                                                                                | alled.          | intel |
| rstall:                                                                                                    |                 |       |
| Drivers     Monore for Windows* Device     Monore Network Services     Windows* PowerShell Madule     Intel(R) Network Connections SNMP A | Manager<br>gent |       |
| Feature Description                                                                                                    |                 |       |
|                                                                                                    |                 |       |

9. From the Ready to Install the Program window, click Install.

| 🛃 Intel(R) Network Connections Install Wizard                                                          | ×           |
|----------------------------------------------------------------------------------------------------|-------------|
| Ready to Install the Program                                                                           | (intal)     |
| The wizard is ready to begin installation.                                                             | (inter      |
| Click Install to begin the installation.                                                               |             |
| If you want to review or change any of your installation settings, dick Back. Clic<br>exit the wizard. | k Cancel to |
|                                                                                                    |             |
|                                                                                                    |             |
|                                                                                                    |             |
|                                                                                                    |             |
|                                                                                                    |             |
|                                                                                                    |             |
|                                                                                                    |             |
| < Back Install                                                                                         | Cancel      |

 Click Yes when the Microsoft Management Console dialog box appears.

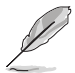

The **Microsoft Management Console** dialog box appears when the system detects open or running applications that needs to be closed. You have to terminate open or running applications specified in the dialog box to proceed with the installation.

11. When done, click **Finish** to complete the installation.

| Installing Intel(R) Network Connections                                                                                                    |        |
|----------------------------------------------------------------------------------------------------|--------|
| The program teatures you selected are being installed.                                                                                                    | Intel  |
| Intel®) Network Connections Setion is necession the<br>Intel® PROSE for Windows® Device Nanagor<br>Do you want to dote the following applications and continue<br>with Intel®) Network Connections software configuration?<br>Microsoft Management Console | X      |
| retalliheld                                                                                                    | Cancel |

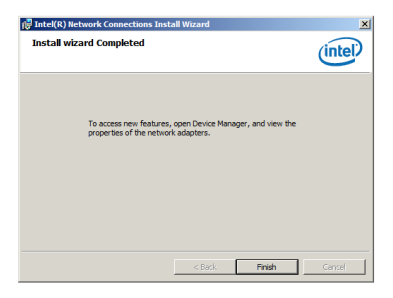

To install the LAN controller device on Windows® Server 2012:

- 1. Restart the computer.
- 2. Log in with Administrator privileges.
- 3. Insert the Motherboard Support DVD to the optical drive.

The support DVD automatically displays the **Drivers** menu if Autorun is enabled in your computer.

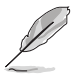

If Autorun is NOT enabled in your computer, browse the contents of the support DVD to locate the file **ASSETUP.EXE** from the **Bin** folder. Double-click the **ASSETUP.EXE** to run the support DVD.

4. Click Intel® Network Connections Software on the Drivers menu to start the installation.

5. From the Intel® Network Connections window, click Install Drivers and Software.

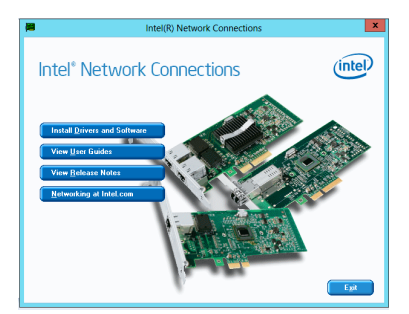

Click Next in the Welcome to the install wizard for Intel(R) Network Connections window.

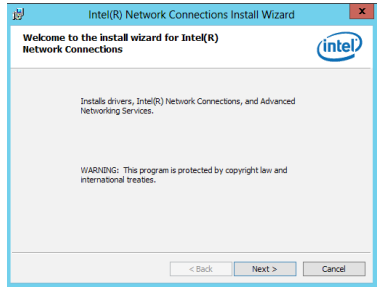

7. From the License Agreement window, select I accept the terms in the license agreement then click Next.

|               |                                                                                                    | _ |
|---------------|----------------------------------------------------------------------------------------------------|---|
| ø             | Intel(R) Network Connections Install Wizard                                                                                                    | : |
| 1             | License Agreement Please read the following license agreement carefully.                                                                                                    |   |
| _             |                                                                                                    | - |
|               | INTEL SOFTWARE LICENSE AGREEMENT                                                                                                    |   |
|               | IMPORTANT - READ BEFORE COPYING, INSTALLING OR USING.                                                                                                    |   |
| D<br>(4<br>(* | to not copy, install, or use this software and any associated materials<br>collectively, the "Software") provided under this license agreement<br>"Agreement") until you have carefully read the following terms and conditions.                                                                                                    |   |
| B             | by copying, installing, or otherwise using the Software, you agree to be bound by the terms of this Agreement. If you do not agree to the terms of this Agreement, we have the Software to the terms of the Agreement, we have the Software to the terms of the Software terms of the Software terms of terms of term |   |
| ۲             | I accept the terms in the license agreement Print                                                                                                    |   |
|               | ) I do not accept the terms in the license agreement                                                                                                    |   |
|               | < Back Next > Cancel                                                                                                    | ] |

8. Select the drivers you want to install in the **Setup Options** window and click **Next**.

| Intel(R) Network Connections                                                                                                    | <b>^</b> |
|----------------------------------------------------------------------------------------------------|----------|
| Setup Options<br>Select the program features you want installed.                                                                                                    | (intel)  |
| Install:<br>Constant Constant Co |          |
| Feature Description Drivers for all wired Intel Network Connections <                                                                                                    | Cancel   |

9. Click Install to continue.

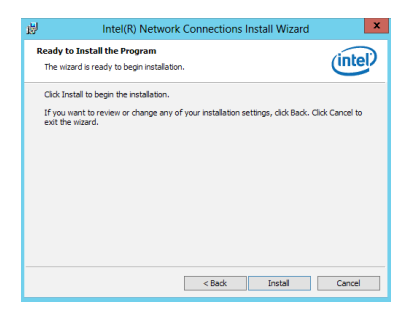

10. When done, click **Finish** to complete the installation.

| 퀑          | Intel(R) Network Connections Install Wizard                                                      | ×       |
|------------|--------------------------------------------------------------------------------------------------|---------|
| Install wi | zard Completed                                                                                   | (intel) |
|            | To access new features, open Device Manager, and view the<br>properties of the network adapters. |         |
|            | < Back Finish                                                                                    | Cancel  |

# 5.4 Installing the VGA driver

This section provides the instructions on how to install the **ASPEED Video Graphics Adapter** (VGA) driver.

To install the ASPEED VGA driver on Windows® Server 2008 R2:

- 1. Restart the computer.
- 2. Log in with Administrator privileges.
- 3. Insert the Motherboard Support DVD to the optical drive.

The support DVD automatically displays the **Drivers** menu if Autorun is enabled in your computer.

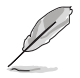

If Autorun is NOT enabled in your computer, browse the contents of the support DVD to locate the file **ASSETUP.EXE** from the **Bin** folder. Double-click the **ASSETUP.EXE** to run the support DVD.

 From the Main menu, click ASPEED AST2300 Display Driver on the Drivers tab to start the installation.

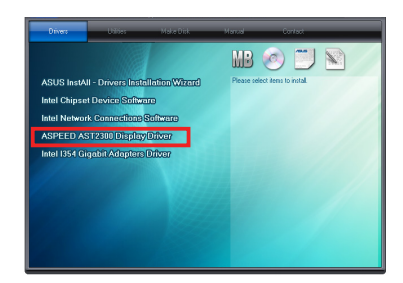

5. Click Next in the Welcome to the InstallShield Wizard for ASPEED Graphics WinS08R2x64 v.0.99.

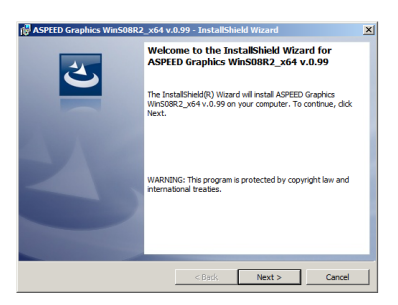

6. Click **Install** to begin the installation.

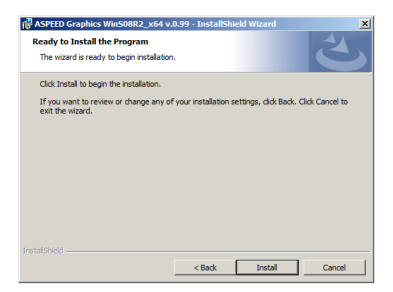

7. When done, click **Finish**.

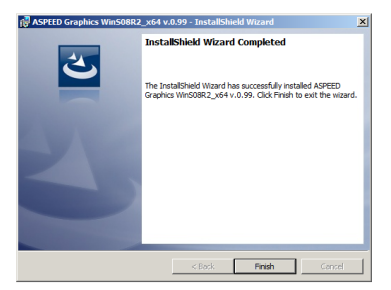

8. When prompted to restart the computer, click **Yes**.

| 🔀 ASPEEL | OGraphics Win508R2_x64 v                                                                                                    | .0.99 Installer Inform🔀                                                  |
|----------|----------------------------------------------------------------------------------------------------|--------------------------------------------------------------------------|
| 0        | You must restart your system<br>changes made to ASPEED Gray<br>v.0.99 to take effect. Click Ye<br>you plan to restart later. | for the configuration<br>ohics WinS08R2_x64<br>s to restart now or No if |
|          | Yes                                                                                                    | No                                                                       |

To install the ASPEED VGA driver on Windows® Server 2012:

- 1. Restart the computer.
- 2. Log in with Administrator privileges.
- 3. Insert the Motherboard Support DVD to the optical drive.

The support DVD automatically displays the **Drivers** menu if Autorun is enabled in your computer.

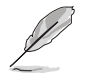

If Autorun is NOT enabled in your computer, browse the contents of the support DVD to locate the file **ASSETUP.EXE** from the **Bin** folder. Double-click the **ASSETUP.EXE** to run the support DVD.

- 4. Click ASPEED AST2300 Display Driver on the Drivers tab to start the installation.
- From the Welcome to the InstallShield Wizard for Win2012 window, click Next.

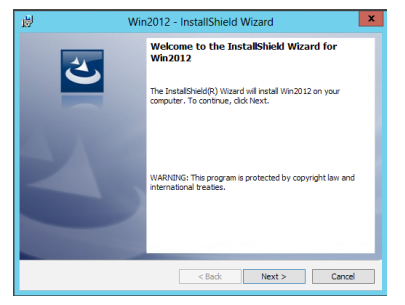

6. Click **Install** to begin the installation.

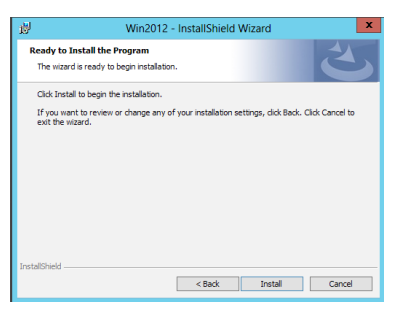

7. When done, click Finish.

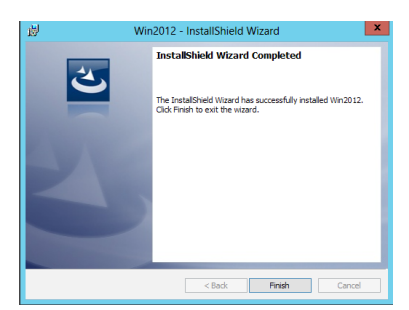

Chapter 5: Driver installation

# 5.5 Installing the Intel® I354 Gigabit Adapters driver

This section provides the instructions on how to install the Intel® I354 Gigabit Adapters sdriver on the system.

To install the Intel® I354 Gigabit Adapters driver on Windows® Server 2008 R2:

- 1. Restart the computer.
- 2. Log on with Administrator privileges.
- 3. Insert the motherboard/system support DVD to the optical drive.

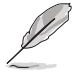

If Autorun is NOT enabled in your computer, browse the contents of the support DVD to locate the file **ASSETUP.EXE** from the **Bin** folder. Double-click the **ASSETUP.EXE** to run the support DVD.

 Click Intel I354 Gigabit Adapters Driver in the Drivers tab of the main screen to start the installation.

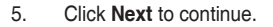

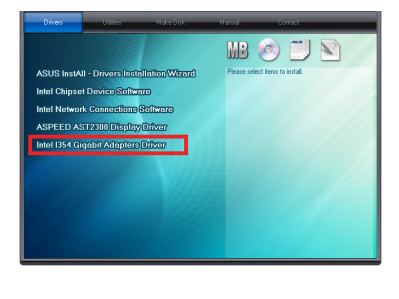

| 🖟 Intel(R) Network Connections Install Wizard                                                                  | ×       |
|----------------------------------------------------------------------------------------------------|---------|
| Welcome to the install wizard for Intel(R)<br>Network Connections                                              | (intel) |
| The initial wave of will allow you to modify or remove tintel(iv) Network Connections. To continue, disk Next. |         |
| < Back. Next >                                                                                                 | Cancel  |

6. From the Program Maintenance window, select Modify then click Next.

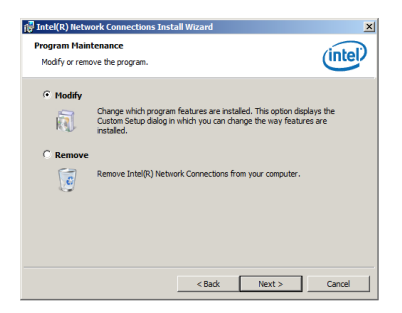

7. Select the options you want to install then click **Next** to continue.

| Setup Options                            |          | (intel)      |
|------------------------------------------|----------|--------------|
| Select the program reatures you want ins | aleo.    | $\mathbf{C}$ |
| Install:                                 |          |              |
| Drivers                                  |          |              |
| Advanced Network Services                | emanager |              |
| Windows* PowerShell Module               |          |              |
| Intel(R) Network Connections SNMP        | Agent    |              |
|                                          |          |              |
|                                          |          |              |
|                                          |          |              |
|                                          |          |              |
| Feature Description                      |          |              |
| Feature Description                      |          |              |
| Feature Description                      |          |              |
| Feature Description                      |          |              |
| Feature Description                      |          |              |
| Feature Description                      |          | 1            |

 Click Install in the Ready to Modify the Program window to begin with the loading of the selected options.

| Intel(R) Network Connections Install Wizard                                                      | ×                 |
|--------------------------------------------------------------------------------------------------|-------------------|
| Ready to Modify the Program                                                                      | (intal)           |
| The wizard is ready to begin installation.                                                       | inter             |
| Click Install to begin the installation.                                                         |                   |
| If you want to review or change any of your installation settings, dick Back<br>exit the wizard. | . Click Cancel to |
|                                                                                                  |                   |
|                                                                                                  |                   |
|                                                                                                  |                   |
|                                                                                                  |                   |
|                                                                                                  |                   |
|                                                                                                  |                   |
|                                                                                                  | 1                 |
| < Back Instal                                                                                    | Cancel            |

9. When done, click **Finish**.

| 🚰 Intel(R) Network Connections Install Wiza                       | ard 🔀                            |
|-------------------------------------------------------------------|----------------------------------|
| Install wizard Completed                                          | (intel)                          |
| To acress new features, spon D<br>properties of the network adapt | wice Manager, and view the<br>5- |
|                                                                   | Back Finish Cancel               |

To install the Intel® I354 Gigabit Adapters driver on Windows® Server 2012:

- 1. Restart the computer.
- 2. Log on with Administrator privileges.
- 3. Insert the motherboard/system support DVD to the optical drive.

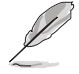

If Autorun is NOT enabled in your computer, browse the contents of the support DVD to locate the file **ASSETUP.EXE** from the **Bin** folder. Double-click the **ASSETUP.EXE** to run the support DVD.

- Click Intel I354 Gigabit Adapters Driver in the Drivers tab of the main screen to start the installation.
- 5. Click Next to continue.

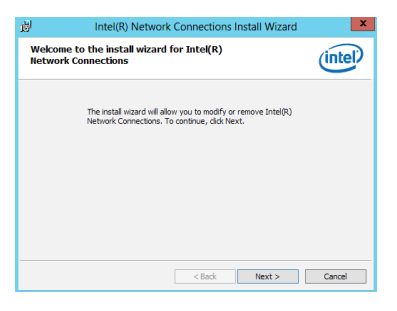

6. From the **Program Maintenance** window, select **Modify** then click **Next**.

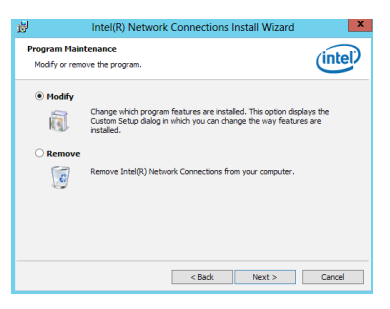

 Select the options you want to install then click Next to continue.

| Intel(R) N                                | letwork Connections | ×       |
|-------------------------------------------|---------------------|---------|
| Setup Options                             |                     | (intel) |
| Select the program features you want      | installed.          | inter   |
| Install:                                  |                     |         |
| Drivers                                   |                     |         |
| Intel(R) PROSet for Windows* Dev          | vice Manager        |         |
| Advanced Network Services                 |                     |         |
| Totel(R) Network Connections SNM          | IP Agent            |         |
|                                           | - regula            |         |
|                                           |                     |         |
|                                           |                     |         |
| Feature Description                       |                     |         |
| Drivers for all wired Intel Network Conne | ctions              |         |
|                                           |                     |         |
|                                           |                     |         |
|                                           |                     |         |
|                                           |                     |         |
|                                           | < Back Next >       | Cancel  |
|                                           |                     |         |

8. In the **Ready to Modify the Program** window, click **Install** to load the options you selected.

| 詞 Intel(R) Network C                                                      | onnections Install Wizard                | ×               |
|---------------------------------------------------------------------------|------------------------------------------|-----------------|
| Ready to Modify the Program<br>The wizard is ready to begin installation. |                                          | (intel)         |
| Click Install to begin the installation.                                  |                                          |                 |
| If you want to review or change any of yo<br>exit the wizard.             | our installation settings, click Back. C | Click Cancel to |
|                                                                           |                                          |                 |
|                                                                           |                                          |                 |
|                                                                           | < Back Instal                            | Cancel          |

9. When done, click Finish.

| 討 Intel(R) Network                                | Connections Install Wizard                          | x       |
|---------------------------------------------------|-----------------------------------------------------|---------|
| Install wizard Completed                          |                                                     | (intel) |
| To access new features<br>properties of the netwo | , geen Device Manager, and view the<br>As adapters. |         |
|                                                   | < Back Finish                                       | Cancel  |

**Appendix A: Reference Information** 

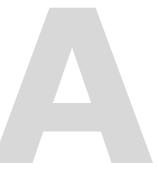

# **Chapter summary**

This appendix includes additional information that you may refer to when configuring the motherboard. This chapter contains the following sections:

| A.1 | Block diagram | <b>A</b> -: | 3 |
|-----|---------------|-------------|---|
|-----|---------------|-------------|---|

## A.1 Block diagram

#### P9A-I/C2750/SAS/4L and P9A-I/C2550/SAS/4L

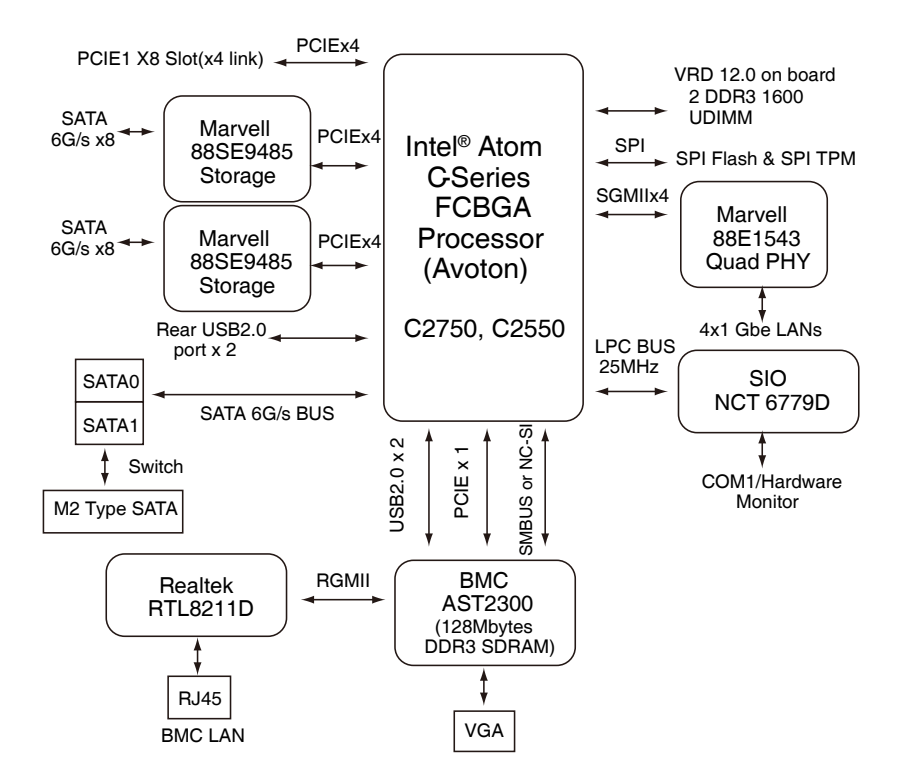

## P9A-I/C2550/4L

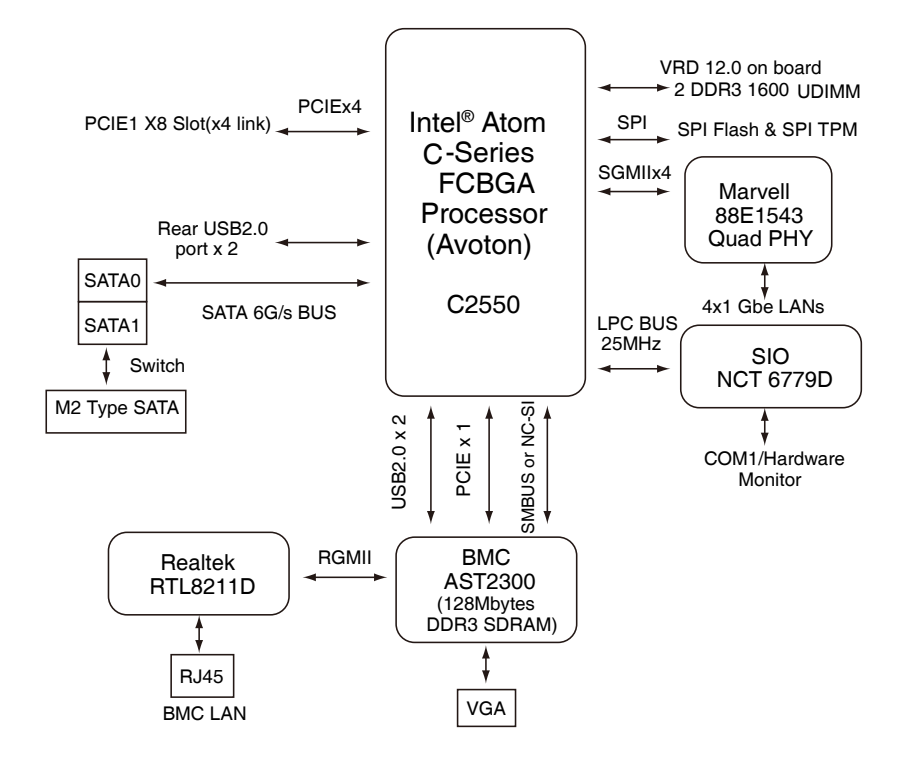

# **ASUS** contact information

## ASUSTeK COMPUTER INC.

| Address   |
|-----------|
| Telephone |
| Fax       |
| E-mail    |
| Web site  |

15 Li-Te Road, Peitou, Taipei, Taiwan 11259 +886-2-2894-3447 +886-2-2890-7798 info@asus.com.tw http://www.asus.com.tw

Technical Support Telephone Fax Online Support

+86-21-38429911 +86-21-58668722 ext: 9101 http://support.asus.com/techserv/techserv.aspx

## ASUSTeK COMPUTER INC. (Taiwan)

Address Telephone Fax E-mail Web site 15 Li-Te Road, Peitou, Taipei, Taiwan 11259 +886-2-2894-3447 +886-2-2890-7798 info@asus.com.tw http://www.asus.com.tw

#### Technical Support

Telephone Online Support +886-2-2894-3447 (0800-093-456) http://support.asus.com/techserv/techserv.aspx

## ASUSTeK COMPUTER INC. (China)

Address

Telephone Fax Web site No.508, Chundong Road, Xinzhuang Industrial Zone, Minhang District, Shanghai, China. +86-21-5442-1616 +86-21-5442-0099 http://www.asus.com.cn

Technical Support Telephone

Online Support

+86-21-3407-4610 (800-820-6655) http://support.asus.com/techserv/techserv.aspx

# **ASUS contact information**

## ASUS COMPUTER INTERNATIONAL (America)

Address Fax Web site 800 Corporate Way, Fremont, CA 94539, USA +1-510-608-4555 http://usa.asus.com

Technical Support Support fax General support Online support

+1-812-284-0883 +1-812-282-2787 http://support.asus.com/techserv/techserv.aspx

## ASUS COMPUTER GmbH (Germany and Austria)

Address Fax Web site Online contact Harkort Str. 21-23, D-40880 Ratingen, Germany +49-2102-959911 http://www.asus.de http://www.asus.de/sales

#### Technical Support

Telephone +49-1805-010923 Support Fax +49-2102-959911 Online support http://support.asus.com/techserv/techserv.aspx

#### ASUS Czech Service s.r.o. (Europe)

Address Na Rovince 887, 720 00 Ostrava – Hrabovő, Czech Republic Telephone +420-596766888 Web site http://www.asus.cz

Technical Support Telephone +420-596-766-891 Fax +420-596-766-329 E-mail advance.rma.eu@asus.com Online Support http://support.asus.com/techserv/techserv.aspx

# **ASUS** contact information

#### **ASUS Holland BV (The Netherlands)**

| Address  | Marconistraat 2, 7825GD | EMMEN, | The Netherlands |
|----------|-------------------------|--------|-----------------|
| Web site | http://www.asus.com     |        |                 |

| Technical Support |                                                |
|-------------------|------------------------------------------------|
| Telephone         | +31-(0)591-5-70292                             |
| Fax               | +31-(0)591-666853                              |
| E-mail            | advance.rma.eu@asus.com                        |
| Online Support    | http://support.asus.com/techserv/techserv.aspx |

## ASUS Polska Sp. z o.o. (Poland)

|          | - | •                |        |           |        |
|----------|---|------------------|--------|-----------|--------|
| Address  |   | UI. Post⊡pu 6,   | 02-676 | Warszawa, | Poland |
| Web site |   | http://pl.asus.c | от     |           |        |

| Technical Support |
|-------------------|
| Telephone         |
| Online Support    |

+48-225718033 http://support.asus.com/techserv/techserv.aspx

## **ASK-Service (Russia and CIS)**

| Address   | г.Москва, ул. Орджоникидзе, д.10, Россия |
|-----------|------------------------------------------|
| Telephone | (495) 640-32-75                          |
| Web site  | http://ru.asus.com                       |

## Technical Support

| Telephone      | 008-800-100-A    |
|----------------|------------------|
| Online Support | http://vip.asus. |

008-800-100-ASUS (008-800-100-2787) http://vip.asus.com/eservice/techserv.aspx?SLanguage=ru

| Name: Jerry Shen                                                                                                    |
|----------------------------------------------------------------------------------------------------|
| Declaration Date: 21/05/2014                                                                                                    |
| Declaration Date: 21/05/2014                                                                                                    |
|                                                                                                    |
|                                                                                                    |
| ( Lear                                                                                                    |
| (len)                                                                                                    |
| (len                                                                                                    |
| Clear                                                                                                    |
| Clear                                                                                                    |
| Cen                                                                                                    |
| ( Jean                                                                                                    |
| Marie. Marie                                                                                                    |
| Name: Jerry Shen                                                                                                    |
| Name: Jerry Shen                                                                                                    |
| Position: Lerv Shen                                                                                                    |
| Position : CEO<br>Name : Jerry Shen                                                                                                    |
| Position: CEO<br>Name: Jerry Shen                                                                                                    |
| Position : CEO<br>Name : <u>Jerry Shen</u>                                                                                                    |
| Position : CEO<br>Name : Jerry Shen                                                                                                    |
| LeC conformity marking)<br>Position : CEO<br>Name : Jerry Shen                                                                                                    |
| (EC conformity marking)<br>Position : CEO<br>Name : <u>Jerry Shen</u>                                                                                                    |
| (EC conformity marking)<br>Pestition : CEO<br>Name : Jerry Shen                                                                                                    |
| (EC conformity marking)<br>Position : CEO<br>Name : Jerry Shen                                                                                                    |
| (EC conformity marking)<br>Position : CEO<br>Name : Jerry Shen                                                                                                    |
| (EC conformity marking)<br>Position: CEO<br>Name: <u>Jerry Shen</u>                                                                                                    |
| (EC conformity marking)<br>Position: CEO<br>Name: <u>Jerry Shen</u>                                                                                                    |
| EC conformity marking)<br>Position : CEO<br>Name : <u>Janry Shen</u>                                                                                                    |
| (EC conformity marking)<br>Position :: CEO<br>Name :: Jerry Shen                                                                                                    |
| CE marking)<br>(EC contornity marking)<br>Position : CEO<br>Name : Jerry Shen                                                                                                    |
| EC (EC conformity marking)<br>Position : CO<br>Name : <u>Jerry Shen</u>                                                                                                    |
| RGE marking<br>(EC conformity marking)<br>Position : CEO<br>Name : <u>Jerry Shen</u>                                                                                                    |
| RCE marking)<br>Position: CEO<br>Name: <u>Jerry Shen</u>                                                                                                    |
| Agont use European Incenter<br>CE (EC conformity marking)<br>Position : CEO<br>Name : <u>Jenty Shen</u>                                                                                                    |
| RgartidisEurohis Directive<br>CGE marking<br>CEC conformity marking)<br>Position : CEO<br>Name : <u>Jerry Shen</u>                                                                                                    |
| Rigeri 465 EU Acris Directive Ve. 14031<br>RICE marking<br>RICE marking)<br>RICE marking)<br>RICE marking)<br>Name : Jerry Shen                                                                                                    |
| Ver tatos                                                                                                    |
| To require the contract of the contract of the                                                                                                    |
| The production (EC) No. 6172013  Sections Contacting  Sections Contacting  The provided of the second relation (EC) on the second relation (EC) on the second relation (E                                                                                                    |
| The parameter (EC) No. 6172013     Applied (EC) No. 6172013     Applied (EC) No. 6172013     Applied (EC)     Applied (EC)     Applied (E)     Applied (E)                                                                                                    |
| Requision (EC) No. 424.009     No. 100     No. 100     Section EC) No. 6172013     Section EC)     Requision (EC) No. 6172013     Section EC)     Requirementing     Requirementing                                                                                                    |
| Brayuation (EC) No. 642.020     Biguinton (EC) No. 647.2013     Biguinton (EC) No. 647.2013     Biguinton     Biguinton     C     C     (EC conformity marking)     Position: CEO     Name: Jerry Shen                                                                                                    |
| Beguation (EC) No. 642 2009     Regulation (EC) No. 617 2013     Regulation (EC) No. 617 2013     Regulation     Regulation     Regulatio     Regulation     Regulatio     Regulatio                                                                                                    |
| Brandsministration     Brandsministration     Brandsministratio                                                                                                    |
| Brandament (EC) No. 12 5000     Brandament (EC) No. 17 5003     Second manual (EC) No. 17 5003     Second manual (EC) No. 17 5003     Second marking     CC     (EC conformity marking)     Position: CEO     Name: Jerry Shen                                                                                                    |
| Tengunden (EQ) No. 12 20003<br>Tengunden (EQ) No. 6172013<br>Securities EU-Rohs Directive<br>RECEMENTING<br>RECONFIGURATION<br>RECONFIGURATION<br>RECONFIG |
| Hequation (Ed.) No. 27/2008     Hequation (Ed.) No. 27/2003     Hequation (Ed.) No. 27/2013     Xer Arassi     Section (Ed.) No. 617/2013     Ver Arassi     Section (Ed.) No. 617/2013     Ver Arassi     Section (Ed.) No. 617/2013     Ver Arassi     Ver Arassi     Section (Ed.) No. 617/2013     Ver Arassi     Ver Arassi     Ver Ar                                                                                                    |
| Broadiation (Ed. No. 275:2008     Broadiance (Ed. No. 275:2008     Broadiance (Ed. No. 275:2008     Broadiance (Ed. No. 175:013     Ve. 14033     Recontrol (Ed. No. 175:013     Ve. 14033     Ve. 14033     Ve. 14033     Ve. 14033     Ve. 14033     Ve. 14033     Ve. 14033     Ve. 14033     Ve. 14033     Ve. 1403     Ve. 140     Ve. 140     Ve. 140     Ve                                                                                                    |
| Brequittion (EC) No. 1273008     Requisition (EC) No. 6172013     Requisition (EC) No. 6172013     Requisition (EC) No. 6172013     Nor. 14031     Requisition (EC) No. 6172013     Nor. 14031     Requisition (EC) No. 6172013     Nor. 14031     Nor. 14031     Requisition (EC) No. 6172013     Nor. 14031     Nor. 14031     Nor. 1403     Nor. 14031     Nor. 14031     Nor. 1403     Nor. 14031     Nor. 14031     Nor. 14031     Nor. 1403                                                                                                    |
| Brequiation IEO No. 1273.0008     Requiration IEO No. 1273.000     Requiration IEO No. 617.2013     Requiration IEO No. 617.2013     Requiration IEO No. 617.201                                                                                                    |
| Bregulation (EC) No. 1278 2008     Regulation (EC) No. 1278 2008     Regulation (EC) No. 617 2003     Regulation (EC) No. 617 2003     Regulation (EC) No. 617 2003     Regulation (EC) No. 617 2003     Regulation (EC) No. 617 2003     Net 14031     Regulation (EC) No. 617 2003     Net 14031     Regulation (EC) No. 617 2003     Net 14031     Regulation (EC) No. 617 2003     Net 14031     Regulation (EC) No. 617 2003     Net 14031     Regulation (EC) No. 617 2003     Net 14031     Regulation (EC) No. 617 2003     Net 14031     Regulation (EC) No. 617 2003     Net 14031     Regulation (EC) No. 617 2003     Net 14031     Regulation (EC) No. 617 2003     Net 14031     Regulation (EC) No. 617 200     Net 1403     Net 1403                                                                                                    |
| Regulation (EC) No. 1278 2009     Regulation (EC) No. 1278 2009       Regulation (EC) No. 642209     Regulation (EC) No. 6172013       SQD1165 EU-HOHS Direction     C       SQD1165 EU-HOHS Direction     C       Position:     CO       Position:     CO       Name:     Jerry Shen                                                                                                    |
| Regulation (EC) No. 1275:0003     Regulation (EC) No. 1275:003       Regulation (EC) No. 617:2013     Regulation (EC) No. 617:2013       Regulation (EC) No. 617:2013     Vor. 14031       RECENANCIA     EC conformity marking)       Position : CEO<br>Name : Jerry Shen                                                                                                    |
| Requision (EC) No. 127-5203     Requision (EC) No. 278-5203       Requision (EC) No. 427-5203     Requision (EC) No. 617-5013       Requision (EC) No. 617-5013     No. 14031       RECEMBRING     CE       RECONDENTING     CE       Reconting     CE       No. 14031     Position: CEO       Name:     Jerry Shen                                                                                                    |
| Explation (EC) No. 2173-2003     Englation (EC) No. 2173-2003     Englation (EC) No. 2173-2003     Englation (EC) No. 6172013     Regulation (EC) No. 6172013     Regulation (EC) No. 6172013     Regulation     Regulation     Re                                                                                                    |
| Construction     Construction     C                                                                                                    |
| Comonitation     Certain     Comonitation     Certain     Comonitation     Certain     Certain                                                                                                    |
| Coonstrates end bluerine                                                                                                    |
| Cigoolarias EC. En Directive       Requirence (Ec) No. 27:5:003       Requirence (EC) No. 27:5:003       Requirence (EC) No. 27:5:003       Requirence (EC) No. 27:5:003       Requirence (EC) No. 27:5:003       Requirence (EC) No. 27:5:003       Requirence (EC) No. 27:5:003       Requirence (EC) No. 27:5:003       Requirence (EC) No. 27:5:003       Requirence (EC) No. 27:5:003       Requirence (EC) No. 27:5:003       Requirement (EC) No. 27:5:003       Requirement (EC) No. 27:5:003       Requirement (EC) No. 27:5:003       No. 14033       No. 14033                                                                                                    |
| Correction     Regulation (EC) No. 272:2009       Regulation (EC) No. 127:2000     Regulation (EC) No. 272:2009       Regulation (EC) No. 427:2003     Regulation (EC) No. 617:2013       Regulation (EC) No. 617:2013     No. 127:2013       Regulation (EC) No. 617:2013     No. 127:2013       Regulation (EC) No. 617:2013     No. 127:2013       Regulation (EC) No. 617:2013     No. 127:2013       Regulation (EC) No. 617:2013     No. 127:2013       Regulation (EC) No. 617:2013     No. 127:2013       Regulation (EC) No. 617:2013     No. 127:2013       Regulation (EC) No. 617:2013     No. 127:2013       Regulation (EC) No. 617:2013     No. 127:2013       Regulation (EC) No. 617:2013     No. 128:2014       Regulation (EC) No. 617:2013     No. 128:2014       Regulation (EC) No. 617:2013     No. 128:2014       Regulation (EC) No. 617:2013     No. 128:2014       Regulation (EC) No. 617:2013     No. 128:2014       Regulation (EC) No. 617:2013     No. 128:2014       Regulation (EC) No. 617:2014     No. 128:2014       Regulation (EC) No. 617:2014     No. 128:2014       Regulation (EC) No. 617:2014     No. 128:2014       Regulation (EC) No. 617:2014     No. 128:2014       Regulation (EC) No. 617:2014     No. 128:2014                                                                                                    |
| Best and the second second secon                                                                                                    |
| Al En enterinities EL Anterninies     20001555265 Februaries     20001552526 Februaries     200015522116552214015     202011655214015     202011655214015     202011655214015     202011655214015     202011651     2020     202011651     2020     20201165     202     2020     2020116     202     202     202     202     202     202     202     202     202     202     202     202     202     202     202     202     202     202     202     202     202     202     202     202     202     202     202     202     202     202     202     202     202     202     202     202     202     202     202     202     202     202     20     202     20     202     202     20     202     20     20     20     20     20     20     20     20     20     20     20     20     20     20     20     20     20     20     20     20     20     20     20     20     20     20     20     20     20     20     20     20     20     20     20     20     20     20     20     20     20     20     20     20     20     20     20     20     20     20     20     20     20     20     20     20     20     20     20     20     20     20     20     20     20     20     20     20     20     20     20     20     20     20     20     20     20     20     20     20     20     20     20     20     20     20     20     20     20     20     20     20     20     20     20     20     20     20     20     20     20     20     20     20     20     20     20     20     20     20     20     20     20     20     20     20     20     20     20     20     20     20     20     20     20     20     20     20     20     20     20     20     20     20     20     20     20     20     20     20     20     20     20     20     20     20     20     20     20     20     20     20     20     20     20     20     20     20     20     20     20     20     20     20     20     20     20     20     20     20     20     20     20     20     20     20     20     20     20     20     20     20     20     20     20     20     20     20     20     20     20     20     20     20     20     2                                                                                                    |
| B EN 0056-1 / A7.2011     EN 00065.2002 / A7.2011       1200011500     EN 00065.2002 / A7.2011       1800446001 (EC) No. 475.2018     EN 00446001 (EC) No. 617.2013       1800446001 (EC) No. 642.2008     EN 00446001 (EC) No. 617.2013       20201165.EU-HABS Directive     EC       Regulation (EC) No. 617.2013     No. 14031       Regulation (EC) No. 617.2013     Position: (EC) No. 617.2013       Regulation     EC conformity marking)       Position:     CE       Nume:     Jerry Shen                                                                                                    |
| B EN 0050-1/A1:2011     EV 00065.2002 / A2:2011       2000155/EC == Directione     Enquation (EC) No. 578:2008       Endquation (EC) No. 64:2009     Enquation (EC) No. 64:72013       Requision (EC) No. 64:2009     Requision (EC) No. 64:72013       Requision (EC) No. 64:2009     Population (EC) No. 64:72013       Requision (EC) No. 64:2009     Requision (EC) No. 64:72013       Requision (EC) No. 64:2009     Requision (EC) No. 64:72013       Requision (EC) No. 64:72013     Requision (EC) No. 64:72013       Requision (EC) No. 64:72013     Requision (EC) No. 64:72013       Requision (EC) No. 64:72013     Requision (EC) No. 64:72013       Requision (EC) No. 64:72013     Requision (EC) No. 64:72013       Requision (EC) No. 64:72013     Requision (EC) No. 64:72013       Requision (EC) No. 64:72013     Requision (EC) No. 64:72013       Requision (EC) No. 64:72013     Requision (EC) No. 64:72013       Requision (EC) No. 64:72013     Requision (EC) No. 64:72013       Requision (EC) No. 64:72013     Requision (EC) No. 64:72013       Requision (EC) No. 64:72013     Requision (EC) No. 64:72013       Requision (EC) No. 64:72013     Requision (EC) No. 64:72013       Requision (EC) No. 64:72013     Requision (EC) No. 64:72013       Requision (EC) No. 64:72013     Requision (EC) No. 64:72013       Requision (EC) No. 64:72013     Requision (EC) No. 64:7703       Requision (                                                                                                    |
| <b>B</b> EN 0080-1/A12:2011                EN 60065-1/A12:2011 <b>C00001758/EE Dimentive</b> EN 60065-2002 / A12:2011 <b>C00001758/EE Dimentive</b> Requisition (Ec) No. 278:2009                 Raguiation (EC) No. 64:2009               Requisition (EC) No. 64:72013                 Raguiation (EC) No. 64:2009               Requisition (EC) No. 64:72013                 R2201165.EE Listopts               Requisition (EC) No. 64:72013                 R2201165.EE Listopts               Requisition (EC) No. 61:72013                 R2201165.EE Listopts               Requisition (EC) No. 61:72013                 R2201165.EE Listopts               Requisition (EC) No. 61:72013                 R201165.EE Listopts               Requisition (EC) No. 61:72013                 R201165.EE Listopts               Requisition (EC) No. 61:72013                 R201165.EE Listopts               Requisition (EC) No. 61:72013                 R20117.EE Contronnelly               No. (4021                 R201185.EE Listopts               Reduision (EC) No. 61:72013                                                                                                    |
| E No 6096: 1 / A122011                 B No 6096: 2002 / A12201                  Bognitation EC No. 2279:000                 Bognitation EC No. 2279:000                 Bognitation EC No. 2279:000                 Bognitation EC No. 6177:013                 Scont IEC Dimension                 Bognitation EC No. 6177:013                 Scont IEC Busicity                 Scont IEC Busicity                 Scont IEC Busicity                 Scont IEC Busicity                 Scont IEC Busicity                 Scont IEC Busicity                 Scont IEC Busicity                 Scont IEC Busicity                 Scont IEC Busicity                Scont IEC Busicity                 Scont IEC Busicity                 Scont IEC Busicity                 Scont IEC Busicity                 Scont IEC Busicity                 Scont IEC Busicity                Scont IEC Busicity                 Scont IEC Busicity                 Scont IEC Busing                                                                                                    |
| Else 6666-1. At 2011                 Else 6066-1. At 2011                  20001355/CE-FD Directive                  Equation (EC) No. 275/2003                  Equation (EC) No. 275/2003                 Equation (EC) No. 617/2013                 Regulation (EC) No. 617/2013                 Regulation (EC) No. 617/2013                 Regulation (EC) No. 617/2013                 Regulation (EC) No. 617/2013                 Regulation (EC) No. 617/2013                 Regulation (EC) No. 617/2013                 Regulation (EC) No. 617/2013                 Regulation (EC) No. 617/2013                 Regulation (EC) No. 617/2013                Regulation (EC) No. 617/2013                Regulation (EC) No. 617/2013                 Regulation (EC) No. 617/2013                 Regulation (EC) No. 617/2013                Regulation (EC) No. 617/2014                 Regulation (EC) No. 617/2014                 Regulation (EC) No. 617/2014                 Regulation (EC) No. 617/2014                 Regulation (EC) No. 617/2014                                                                                                    |
|                                                                                                    |
| Zeto material     EN to constant     EN to constant       Zeto material     EN to constant     EN to constant       Instant     Instant     Instant       Instant     Instant     Instant       Instant     Instant     Instant       Instant     Instant     Instant       Instant     Instant     Instant       Instant     Instant     Instant       Instant     Instant     Instant       Instant     Instant     Instant       Instant     Instant     Instant       Instant     Instant     Instant                                                                                                    |
| Resolution Electron     EN 60066 2002 (A12.2011       20000 1155EE EFD Directive     20000 1155EE EFD Directive       120001 125EE EFD Directive     30000 1155E EFD Directive       130201 155E EFD Directive     10000 1155E EFD Directive       100201 155E EFD Directive     10000 1155E EFD Directive       100201 155E EFD Directive     10000 1155E EFD Directive       20201 155E EFD Directive     10000 1155E EFD Directive       20201 155E EFD Directive     10000 1155E EFD Directive       20201 155E EFD Directive     10000 1155E EFD Directive       20201 155E EFD Directive     10000 1155E EFD Directive       20201 155E EFD Directive     10000 1155E EFD Directive       20201 155E EFD Directive     10000 1155E EFD Directive       20201 155E EFD Directive     10000 1155E EFD Directive       20201 155E EFD Directive     10000 1155E EFD Directive       20201 155E EFD Directive     10000 1155E EFD Directive       20201 155E EFD Directive     10000 1155E EFD Directive       20201 155E EFD Directive     100000 1155E EFD Directive       20201 155E EFD Directive     1000000 1155E EFD Directive       20201 155E EFD Directive     1000000000000000000000000000000000000                                                                                                    |
| Resolution         EN eloses / A2 2011           El Ruesser / LAZ 2011         EN eloses / A2 2011           200015555.EFD Innertine         EN eloses / A2 2011           Regulation (EC) No. 427'5/2008         EN equivalence (EC) No. 57'9/2008           En Regulation (EC) No. 627'9/2003         EN equivalence (EC) No. 61/2/2013           Regulation (EC) No. 61/2/2003         Ver. Matxi           Sectification         EC conformity marking)           Position:         EC onformity marking)                                                                                                    |
| Regulation         Et ecoses 2002 / A12.2011           El ex cosson 1.1.A1.2.001         El ecoses 2002 / A12.2011           20001635EE.EFED from prime         El ecoses 2002 / A12.2011           El equation (EC) No. 4275/2003         El equation (EC) No. 5775/2003           El equation (EC) No. 617/2003         El equation (EC) No. 617/2013           Ver. Harst         El equation (EC) No. 617/2013           Regulation (EC) No. 617/2003         Ver. Harst           Regulation (EC) No. 617/2013         Ver. Harst           Regulation (EC) No. 617/2013         Ver. Harst           Regulation (EC) No. 617/2013         Ver. Harst           Regulation (EC) No. 617/2013         Ver. Harst           Regulation (EC) No. 617/2013         Ver. Harst           Regulation (EC) No. 617/2013         Ver. Harst                                                                                                    |
| 822006355E6LVID Directine     EN 60065 2000 / A12.2011       82 EN 6056-1.1 A1.2.m11     EN 60065 2000 / A12.2011       2200135E5E FED formed (E) No. 1275-5008     EN 60065 2000 / A12.2011       8     Regulation (EC) No. 617-2003       9     Regulation (EC) No. 617-2003       1     Regulation (EC) No. 617-2003       202011565E1 And Streeting     EC conformity marking)       9     Position: CEO       Name:     Jerry Shen                                                                                                    |
| 200055/EC.LVD Directine     EN 60052 J002 1/17.22011       2020155/EC.LVD Directine     EN 60052 J002 J002       2020117     EN 60052 J002 J002       2020117     EN 60052 J002 J002       EN 60052 J002 J002     EN 60052 J002 J002       EN 600162 J002 J002 J002 J002     EN 60052 J002 J002       Requision (EC) No. 6172 J003 J002     EC conformity marking)       Requision (EC) No. 6172 J003 J002     Position: CEO No. 6172 J003 J002       Requision (EC) No. 6172 J003 J002     No. 14021 J002                                                                                                    |
| R200655/ECL/VD Directine       Isolate orderor I/ritizanti       Elevation (EC) No. 1775/2001       Elevation (EC) No. 1775/2005       Elevation (EC) No. 617/2003       Requiation (EC) No. 617/2003       Requiation (EC) No. 617/2003       Requiation (EC) No. 617/2003       Required (EC) No. 617/2003       Required (EC) No. 617/2003       Required (EC) No. 617/2003       Required (EC) No. 617/2003       No. 1003       Required (EC) No. 617/2003       No. 1003       Required (EC) No. 617/2003       No. 1003       Required (EC) No. 617/2003       No. 1003       Required (EC) No. 617/2003       No. 1003       Required (EC) No. 617/2003       Required (EC) No. 617/2003       Required (EC) No. 617/2003       No. 1003       Required (EC) No. 617/2003       Required (EC) No. 617/2003       No. 1003       Required (EC) No. 617/2003       No. 1003       Reduined (EC) No. 617/2003       Reduined (EC) No. 617/2003       Reduined (EC) No. 617/2003       Reduined (EC) No. 617/2003       Reduined (EC) No. 617/2003       Reduined (EC) No. 617/2003       Reduined (EC) No. 617/2003       Reduined (EC) No. 617/2003       Reduined (EC) No. 617/2003       Reduined (EC) No.                                                                                                    |
| Right Scottering     EN 6006120201 / 11.2011       T20001555EEE End Directing     EN 6006120201 / 12.2011       T2000155EEEE End Directing     EN 6006120201 / 12.2011       End Advance (EC) No. 61725008     EN 6006120202 / 12.2013       End Advance (EC) No. 61725008     Endouting       Regulation (EC) No. 61722003     Possition (EC) No. 61722013       Regulation (EC) No. 61722003     Possition (EC) No. 6172013       Regulation (EC) No. 61722003     Possition (EC) No. 6172013       Regulation (EC) No. 61722003     Possition (EC) No. 6172013       Regulation (EC) No. 6172013     Possition (EC) No. 6172013       Regulation (EC) No. 6172013     No. 14031       Regulation (EC) No. 6172013     No. 14031       Regulation (EC) No. 6172013     No. 14031       Regulation (EC) No. 6172013     No. 14031       Regulation (EC) No. 6172013     No. 14031       Regulation (EC) No. 6172013     No. 14031       Regulation (EC) No. 6172013     No. 14031       Regulation (EC) No. 6172013     No. 14031       Regulation (EC) No. 6172013     No. 14031       Regulation (EC) No. 6172013     No. 14031       Regulation (EC) No. 6172013     No. 14031       Regulation (EC) No. 6172013     No. 14031       Regulation (EC) No. 6172013     No. 14031                                                                                                    |
| 202006555 EC-V/D Directive         E N 60065 2002 / A22 011           202001555 EC-V/D Directive         E N 60065 2002 / A22 011           20200151 Directive         E N 60065 2002 / A22 011           20200151 Directive         E N 60065 2002 / A22 011           Regulation (EC) No. 647 2003         E Regulation (EC) No. 647 2003           Regulation (EC) No. 642 2009         E Regulation (EC) No. 647 2003           Regulation (EC) No. 642 2009         E Regulation (EC) No. 647 2003           Regulation (EC) No. 642 2009         E Regulation (EC) No. 647 2003           Regulation (EC) No. 642 2009         E Regulation (EC) No. 647 2003           Regulation (EC) No. 647 2003         No. 14031           Regulation (EC) No. 647 2003         No. 14031           Regulation (EC) No. 647 2003         No. 14031           Regulation (EC) No. 647 2003         No. 14031           Regulation (EC) No. 647 2003         No. 14031           Regulation (EC) No. 641 2003         No. 14031           Regulation (EC) No. 647 2003         No. 14031           Regulation (EC) No. 647 2003         No. 14031           Regulation (EC) No. 647 2003         No. 14031           Regulation (EC) No. 647 2003         No. 14031           Regulation (EC) No. 647 2003         No. 14031                                                                                                    |
| Signologie EC-LVD Directine         EN 60065 2002 / A12.2011           Else Nordson / A12.2011         Else Nordson / A12.2011           12000 Fight         Else Nordson / A12.2011           12000 Fight         Else Nordson / A12.2011           12000 Fight         Else Nordson / A12.2011           12000 Fight         Else Nordson / A12.2011           12000 Fight         Else Nordson / A12.2013           1 Regulation (EC) No. 617/2013         Else Nordson / A12.2013           Regulation (EC) No. 617/2013         Else Nordson / A12.2013           Regulation (EC) No. 617/2013         Else No. 617/2013           Regulation (EC) No. 617/2013         Else No. 617/2013           Regulation (EC) No. 617/2013         No. 14021           RECEMENTING         Else Conformity marking)           Position: CEO         Name:error Shent                                                                                                    |
| Regulation (EC) AL 2001     E N 60065 2002 / A12-2011       E EN 60065 1 / A12-2011     E N 60065 2002 / A12-2011       Regulation (EC) AL 2010     E N 60065 2002 / A12-2011       Regulation (EC) AL 6 + 17-2013     E N 60065 2002 / A12-2011       Regulation (EC) AL 6 + 17-2013     E N 6 + 17-2013       Regulation (EC) AL 6 + 17-2013     E N 6 + 17-2013       Regulation (EC) AL 6 + 17-2013     E C 00100011 (M marking)       RECE marking     C C 00100011 (M marking)       Position : CEO     Name:Inry Shen                                                                                                    |
| action sets EC-LVD Directing     E Ne 0006 2002 / A12 2011       B EN 0050 - 1 A12 2011     E Ne 0006 2002 / A12 2011       B EN 0050 - 1 A12 2011     E Ne 0006 2002 / A12 2011       Regulation (EC) N. 6 + 772003     E Regulation (EC) No. 647 2013       Regulation (EC) N. 6 + 72003     E Regulation (EC) No. 647 2013       Regulation (EC) No. 642 2003     E Regulation (EC) No. 647 2013       Regulation (EC) No. 642 2003     Regulation (EC) No. 647 2013       Regulation (EC) No. 642 2003     Regulation (EC) No. 647 2013       Regulation (EC) No. 647 2003     Regulation (EC) No. 647 2013       Regulation (EC) No. 647 2003     Regulation (EC) No. 647 2013       Regulation (EC) No. 647 2003     Regulation (EC) No. 647 2013       Regulation (EC) No. 647 2013     Regulation (EC) No. 647 2013       Regulation (EC) No. 647 2013     Regulation (EC) No. 647 2013       Regulation (EC) No. 647 2013     Regulation (EC) No. 647 2013       Regulation (EC) No. 647 2013     Regulation (EC) No. 647 2013       Regulation (EC) No. 647 2013     Regulation (EC) No. 647 2013       Regulation (EC) No. 647 2013     Regulation (EC) No. 647 2013       Regulation (EC) No. 647 2013     Regulation (EC) No. 647 2013       Regulation (EC) No. 647 2013     Regulation (EC) No. 647 2013       Regulation (EC) No. 647 2013     Regulation (EC) No. 647 2013       Regulation (EC) No. 647 2013     Regulation (EC) No. 6                                                                                                    |
| Regionsester LVID Elineditie     EV 60065 2002 / A12 2011       Elite N 0050-1 / A12 2011     Elite N 0050-1 / A12 2011       2000 Fight     Elite N 0050 2002 / A12 2011       2000 Fight     Elite N 0050 2002 2002 / A12 2011       2000 Fight     Elite N 0050 2002 2002 2002 / A12 2011       2000 Fight     Elite N 0050 2002 2002 2002 2002 2002 2002 / A12 2011       2000 Fight     Elite N 0050 2002 2002 2002 2002 2002 2002 20                                                                                                    |
| aggroupsies         EV         Directing         EV         EV                                                                                                    |
| 202006565/EC.VID Directine     EN 60065.2002 / A12.2011       20200155/EC.FDIDErectine     EN 60065.2002 / A12.2011       2020015/EC.FDIDErectine     EN 60065.2002 / A12.2011       EN 9404000 (EC) No. 6172/5008     EN 60045.2003       EN 9404000 (EC) No. 6172/5008     EN 66172013       Regulation (EC) No. 6172/2013     Nor. 14021       Statistical Hands     EC conformity marking)       Position:     CC       Name:     Jerry Shen                                                                                                    |
| 022006595.EC.V/D Directine         220016595.EC.V/D Directine         2200175.2011         2200175.2011         2200175.2011         1 Regulation (EC) No. 1275.008         1 Regulation (EC) No. 617.2013         2001165.EE.FOLTORING         Regulation (EC) No. 617.2013         Regulation (EC) No. 617.2013         Via. 14031         Regulation (EC) No. 617.2013         Regulation (EC) No. 617.2013         Regulation (EC) No. 617.2013         Via. 14031         Regulation (EC) No. 617.2013         Regulation (EC) No. 617.2013                                                                                                    |
| Resolution         EN construction           20004354/ECLV/D Direction         EN construction           20004154/EEF EF Prime         EN construction           20004154/EEF EF Prime         EN construction           20004154/EEF EF Prime         EN construction           20004154/EEF EF Prime         EN construction           20014554/EF EF Prime         EN construction           2014554/EF EF Prime         EN control           2014554/EF EF Prime         EN control           2014554/EF EF Prime         En control           2014554/EF EF Prime         En control           2014554/EF EF Prime         Position: CEO           2014554         Position: CEO                                                                                                    |
| Radial Section Directine     EN 60061.1.1.1.2.2011       2000155055     EN 60061.1.1.1.2.2011       200015505     EN 6006.2002       1 Regulation (EC) No. 1275003     Regulation (EC) No. 1275003       1 Regulation (EC) No. 6172003     Regulation (EC) No. 6172003       20010555     Execution       2001055     Execution       Restriction     Regulation (EC) No. 6172003       Restriction     EC conformity marking)       Position:     CE Name:                                                                                                    |
| Radio State         Resolution           2000 State         2000 State           2000 State         2000 State           2000 State         2000 State           2000 State         2000 State           2000 State         2000 State           2000 State         2000 State           2001 State         2000 State           2001 State         2000 State           2001 State         2000 State           2001 State         2000 State           2001 State         200 State           2001 State         200 State                                                                                                    |
| Right State     Image: State State       Right State     Image: State State       Right State     Image: State State       Right State     Image: State State       Right State     Image: State State       Right State     Image: State State State       Right State     Image: State State State       Right State     Image: State State State State       Right State     Image: State State State State       Right State     Image: State State State State State       Right State     Right State State State State State       Right State     Right State State State State State State       Right State State Sta                                                                                                    |
| Addomestation Directions       Explored in the state of the state of the                                                                                                    |
| Beneficient     EN 60063 2002 / A122011       Beneficient     Beneficient       Programmer (EC) No. 127'50008     Bengulation (EC) No. 127'5008       Bengulation (EC) No. 127'5008     Bengulation (EC) No. 17'5003       Bengulation (EC) No. 617/2013     Vor. 14031       Bengulation (EC) No. 617/2013     Vor. 14031       CG     Econformity marking)       Position :     CCO                                                                                                    |
| Statemasterior     EN 60063 2002 / A122011       Regulation (EC) No. 127'95008     Regulation (EC) No. 127'95008       Regulation (EC) No. 127'95008     Regulation (EC) No. 617/2013       Regulation (EC) No. 617/2013     No. 127'95008       Regulation (EC) No. 617/2013     No. 127'95008       Regulation (EC) No. 617/2013     No. 127'95008       Regulation (EC) No. 617/2013     No. 127'95018       Regulation (EC) No. 617/2013     No. 14031       Regulation (EC) No. 617/2013     No. 14031       Regulation (EC) No. 617/2013     No. 14031       Regulation (EC) No. 617/2013     No. 14031       Regulation (EC) No. 617/2013     No. 14031       Regulation (EC) No. 617/2013     No. 14031                                                                                                    |
| Resolution Institute     EN 60065 2002 / A12.011       200001155EEFE FIP Oncoline     EN 60065 2002 / A12.011       200001155E.FEP Oncoline     EN 60065 2002 / A12.011       Requiration (EC) No. 617/2008     Engulation (EC) No. 617/2003       Requiration (EC) No. 617/2003     Engulation (EC) No. 617/2003       Requiration (EC) No. 617/2003     Position : CEO       Non     Position : CEO                                                                                                    |
| Regulation ECON     EN 60066-2002     / A122011       Regulation (EC) No. 127'82009     Regulation (EC) No. 127'82009     Regulation (EC) No. 127'82009       Regulation (EC) No. 617'82009     Regulation (EC) No. 617'82009     No. 127'82009       Regulation (EC) No. 617'82009     Regulation (EC) No. 617'82009     No. 127'82009       Regulation (EC) No. 617'82009     Regulation (EC) No. 617'82009     No. 14081       Regulation (EC) No. 617'82019     No. 14081     No. 14081       Regulation (EC) No. 617'82019     No. 14081     No. 14081                                                                                                    |
| Statestistic Line     EN 600652002 / A122011       Respiration (EC) No. 12752008     Respiration (EC) No. 12752008       Respiration (EC) No. 12752008     Respiration (EC) No. 12752008       Respiration (EC) No. 12752008     Respiration (EC) No. 6172003       Respiration (EC) No. 6172009     Respiration (EC) No. 6172003       Respiration (EC) No. 6172009     Respiration (EC) No. 6172003       Respiration (EC) No. 6172009     Respiration (EC) No. 6172003       Respiration     CC       Respiration     CC       Respiration     Respiration (EC) No. 6172003                                                                                                    |
| Resolution Institute     EN 60065 2002 / A12.011       200001155EEFE FIP Oncoline     EN 60065 2002 / A12.011       200001155E.FEP Oncoline     EN 60065 2002 / A12.011       Requiration (EC) No. 617/2008     Engulation (EC) No. 617/2003       Requiration (EC) No. 617/2003     Engulation (EC) No. 617/2003       Requiration (EC) No. 617/2003     Position : CEO       Non     Position : CEO                                                                                                    |
| Resolution Institute     EN 60065 2002 / A12.011       200001155EEFE FIP Oncoline     EN 60065 2002 / A12.011       200001155E.FEP Oncoline     EN 60065 2002 / A12.011       Requiration (EC) No. 617/2008     Engulation (EC) No. 617/2003       Requiration (EC) No. 617/2003     Engulation (EC) No. 617/2003       Requiration (EC) No. 617/2003     Position : CEO       Non     Position : CEO                                                                                                    |
| Review         Constant         EN 60065 2002 / A12.2011           20005 SECE LVD Directine         20005 2002 / A12.2011           20005 SECE FD Directine         EN 60065 2002 / A12.2011           EN Regulation (EC) No. 617 2003         EN 60,065 2002 / A12.2011           EN Regulation (EC) No. 617 2003         EN 60,065 2002 / A12.2011           EN Regulation (EC) No. 617 2003         EN 60,065 2003           Regulation (EC) No. 617 2003         Vie. 14031           SQLI 66 ELL And Silteetive         EC conformity marking)           Position :         CE Name (IC) No. 617 2013                                                                                                    |
| Resolution         EN 6006-2002 / A12-2011           2000/055/EE-LV/D Directine         EN 6006-2002 / A12-2011           2001/15/EE-EP Direction         EN 6006-2002 / A12-2011           Regulation (EC) No. 677-2008         EN 600-2002 / A12-2011           In Regulation (EC) No. 677-2008         EN 600-2002 / A12-2011           In Regulation (EC) No. 677-2008         EN 60-2003 / A12-2013           In Regulation (EC) No. 677-2008         EN 66-2003           Regulation (EC) No. 677-2003         Vie. Addition           Regulation         EC           Regulation         EC           Regulation         EC           Position:         EC           Name:         Jarry Shen                                                                                                    |
| R2006535EC-VD Directive                                                                                                    |
| Researce LvD Directine         Researce LvD Directine           20005456E4.VD Directine         EN 6006-2002 / A12-011           2000156EE4.Directine         EN 6006-2002 / A12-011           Instantion         EN 6006-2002 / A12-011           Instantion         EN 6006-2002 / A12-011           Instantion         EN 600-2002 / A12-011           Instantion         EN 600-2002 / A12-011           Instantion         EN 60-2003 / A12-011           Instantion         EN 60-2003 / A12-011           Instantion         EN 60-2003 / A12-011           Endowner         Endowner (ED) No. 617-2003 / A12-011           Regulation (EC) No. 617-2003 / A12-011         Ver. Math.           Regulation         EC         Conformity marking)           Position:         EC         Name:           Instanting         Math.         Jerry Shen                                                                                                    |
| Researce LvD Directine         Researce LvD Directine           20005456E4.VD Directine         EN 6006-2002 / A12-011           2000156EE4.Directine         EN 6006-2002 / A12-011           Instantion         EN 6006-2002 / A12-011           Instantion         EN 6006-2002 / A12-011           Instantion         EN 600-2002 / A12-011           Instantion         EN 600-2002 / A12-011           Instantion         EN 60-2003 / A12-011           Instantion         EN 60-2003 / A12-011           Instantion         EN 60-2003 / A12-011           Endowner         Endowner (ED) No. 617-2003 / A12-011           Regulation (EC) No. 617-2003 / A12-011         Ver. Math.           Regulation         EC         Conformity marking)           Position:         EC         Name:           Instanting         Math.         Jerry Shen                                                                                                    |
| Statomssistic Live Direction         Et ecose 2002 / A12.2011           20001555EEE-LIVE Direction         Et ecose 2002 / A12.2011           2000151EEE EFE Direction         Et ecose 2002 / A12.2011           En leguation (EC) No. 1275/2003         Et ecose 2002 / A12.2011           En leguation (EC) No. 1275/2003         Et ecose 2002 / A12.2013           En leguation (EC) No. 1275/2003         Et ecose 2003           Section 55.EL/10.01 (EC) No. 617/2013         Ver. 14031           Section 55.EL/10.01 (EC) No. 617/2013         Ver. 14031           Section 55.El/10.01 (EC) No. 617/2013         Ver. 14031           Section 55.El/10.01 (EC) No. 617/2013         Ver. 14031           Position 10.02 (EC) No. 617/2013         Ver. 14031                                                                                                    |
| Respective         Respective           20006354EE.LVD Directive         EN 6006-LVD Encertive           2000154EE.EFE Primeric         EN 6006-LVD Encertive           Pregulation (EC) No. 1275/2003         EN 6006-2002 / A12.2011           Pregulation (EC) No. 617/2003         EN 600/2003           Pregulation (EC) No. 617/2003         Ver. 14031           S201165.EL1AD15         EC 001/0001/10 matrixing)           President         Fostilon: CEO           Non:         Jerry Shen                                                                                                    |
| Regulation         Et ecoses 2002 / A12.2011           El ex cosson 1.1.A1.2.001         El ecoses 2002 / A12.2011           20001635EE.EFED from prime         El ecoses 2002 / A12.2011           El equation (EC) No. 4275/2003         El equation (EC) No. 5775/2003           El equation (EC) No. 617/2003         El equation (EC) No. 617/2013           Ver. Harst         El equation (EC) No. 617/2013           Regulation (EC) No. 617/2003         Ver. Harst           Regulation (EC) No. 617/2013         Ver. Harst           Regulation (EC) No. 617/2013         Ver. Harst           Regulation (EC) No. 617/2013         Ver. Harst           Regulation (EC) No. 617/2013         Ver. Harst           Regulation (EC) No. 617/2013         Ver. Harst           Regulation (EC) No. 617/2013         Ver. Harst                                                                                                    |
| Regulation         Et ecoses 2002 / A12.2011           El ex cosson 1.1.A1.2.001         El ecoses 2002 / A12.2011           20001635EE.EFED from prime         El ecoses 2002 / A12.2011           El equation (EC) No. 4275/2003         El equation (EC) No. 5775/2003           El equation (EC) No. 617/2003         El equation (EC) No. 617/2013           Ver. Harst         El equation (EC) No. 617/2013           Regulation (EC) No. 617/2003         Ver. Harst           Regulation (EC) No. 617/2013         Ver. Harst           Regulation (EC) No. 617/2013         Ver. Harst           Regulation (EC) No. 617/2013         Ver. Harst           Regulation (EC) No. 617/2013         Ver. Harst           Regulation (EC) No. 617/2013         Ver. Harst           Regulation (EC) No. 617/2013         Ver. Harst                                                                                                    |
| Regulation         Et ecoses 2002 / A12.2011           El ex cosson 1.1.A1.2.001         El ecoses 2002 / A12.2011           20001635EE.EFED from prime         El ecoses 2002 / A12.2011           El equation (EC) No. 4275/2003         El equation (EC) No. 5775/2003           El equation (EC) No. 617/2003         El equation (EC) No. 617/2013           Ver. Harst         El equation (EC) No. 617/2013           Regulation (EC) No. 617/2003         Ver. Harst           Regulation (EC) No. 617/2013         Ver. Harst           Regulation (EC) No. 617/2013         Ver. Harst           Regulation (EC) No. 617/2013         Ver. Harst           Regulation (EC) No. 617/2013         Ver. Harst           Regulation (EC) No. 617/2013         Ver. Harst           Regulation (EC) No. 617/2013         Ver. Harst                                                                                                    |
| Researce LVD Directine         Researce LVD Directine           20005555EE - LVD Directine         E H 60065 2002 / A12.011           20001555EE - For Directine         E H 60065 2002 / A12.011           20001555EE - For Directine         E H 60046 (E) No. 1275003           I Regulation (EC) No. 6172003         E Regulation (EC) No. 6172003           Regulation (EC) No. 6172003         Ver. Matter           Regulation (EC) No. 6172003         Ver. Matter           Regulation         E C conformity marking)           Position:         C E Name:                                                                                                    |
| Researce LVD Directine         Researce LVD Directine           20005555EE - LVD Directine         E H 60065 2002 / A12.011           20001555EE - For Directine         E H 60065 2002 / A12.011           20001555EE - For Directine         E H 60046 (E) No. 1275003           I Regulation (EC) No. 6172003         E Regulation (EC) No. 6172003           Regulation (EC) No. 6172003         Ver. Matter           Regulation (EC) No. 6172003         Ver. Matter           Regulation         E C conformity marking)           Position:         C E Name:                                                                                                    |
| Researce LVD Directive         Research LVD Directive           20031545 EC-LVD Directive         EN 60062 2002 / A12 2011           20031545 EC-LVD Directive         EN 60062 2002 / A12 2011           En Regulation (EC) No. 6172 0003         EN 60062 2002 / A12 2011           En Regulation (EC) No. 6172 0003         EN 60070 (EC) No. 6172 0013           Regulation (EC) No. 6172 0013         Ver. Matta           Regulation (EC) No. 6172 0013         Ver. Matta           Regulation (EC) No. 6172 0013         Ver. Matta           Regulation         EC         Conformity marking)           Position:         CEO         Name:                                                                                                    |
| Radiosistic LVD Directive         E Notice 2002 / Ar22011           2009/36/16 - L/1 / Ar22011         2009/37           2009/36 - L/1 / Ar22011         2009/37           2009/36 - L/1 / Ar22011         2009/37           2009/36 - L/1 / Ar22011         2009/37           2009/36 - L/1 / Ar22011         2009/37           2009/36 - L/1 / Ar22013         1 Regulation (EC) No. 57/32/09           2010 - Regulation (EC) No. 617/2013         Ver. Austrix           2010 - RESELPADING Directive         Ver. Austrix           2020 - Restriction         Possition : CEO           Possition : CEO         Name : Jerry Shen                                                                                                    |
| Radiosistic LVD Directive         E Notice 2002 / Ar22011           2009/36/16 - L/1 / Ar22011         2009/37           2009/36 - L/1 / Ar22011         2009/37           2009/36 - L/1 / Ar22011         2009/37           2009/36 - L/1 / Ar22011         2009/37           2009/36 - L/1 / Ar22011         2009/37           2009/36 - L/1 / Ar22013         1 Regulation (EC) No. 57/32/09           2010 - Regulation (EC) No. 617/2013         Ver. Austrix           2010 - RESELPADING Directive         Ver. Austrix           2020 - Restriction         Possition : CEO           Possition : CEO         Name : Jerry Shen                                                                                                    |
| Resolution         EN colors 2002 / Ar 2 011           2000555565-LVD Dimethen         20001 / Ar 2 011           2000151556576 Dimethen         20001 / Ar 2 011           20011         20011 / Ar 2 011           20011         20011 / Ar 2 011           20011         20011 / Ar 2 011           20011         20011 / Ar 2 011           20011         20011 / Ar 2 011           20011         20011 / Ar 2 010           20011         20011 / Ar 2 010                                                                                                    |
| Resolution         EN colors 2002 / Ar 2 011           2000555565-LVD Dimether         20001 / Ar 2 011           2000151556576 Dimether         20001 / Ar 2 011           20011         20011 / Ar 2 011           20011         20011 / Ar 2 011           20011         20011 / Ar 2 011           20011         20011 / Ar 2 011           20011         20011 / Ar 2 011           20011         20011 / Ar 2 010           20011         20011 / Ar 2 010                                                                                                    |
| Resolution         EN colors 2002 / Ar 2 011           2000555565-LVD Dimether         20001 / Ar 2 011           2000151556576 Dimether         20001 / Ar 2 011           20011         20011 / Ar 2 011           20011         20011 / Ar 2 011           20011         20011 / Ar 2 011           20011         20011 / Ar 2 011           20011         20011 / Ar 2 011           20011         20011 / Ar 2 010           20011         20011 / Ar 2 010                                                                                                    |
| Resolution         EN colors 2002 / Ar 2 011           2000555565-LVD Dimether         20001 / Ar 2 011           2000151556576 Dimether         20001 / Ar 2 011           20011         20011 / Ar 2 011           20011         20011 / Ar 2 011           20011         20011 / Ar 2 011           20011         20011 / Ar 2 011           20011         20011 / Ar 2 011           20011         20011 / Ar 2 010           20011         20011 / Ar 2 010                                                                                                    |
| Resolution         EN colors 2002 / Ar 2 011           2000555565-LVD Dimether         20001 / Ar 2 011           2000151556576 Dimether         20001 / Ar 2 011           20011         20011 / Ar 2 011           20011         20011 / Ar 2 011           20011         20011 / Ar 2 011           20011         20011 / Ar 2 011           20011         20011 / Ar 2 011           20011         20011 / Ar 2 010           20011         20011 / Ar 2 010                                                                                                    |
| Resolution         EN colors 2002 / Ar 2 011           2000555565-LVD Dimether         20001 / Ar 2 011           2000151556576 Dimether         20001 / Ar 2 011           20011         20011 / Ar 2 011           20011         20011 / Ar 2 011           20011         20011 / Ar 2 011           20011         20011 / Ar 2 011           20011         20011 / Ar 2 011           20011         20011 / Ar 2 010           20011         20011 / Ar 2 010                                                                                                    |
| Zeronossistic-LVD binetites       Decention       Deconsol 14 ALE 2001       Deconsol 14 ALE 2001       Deconsol 14 ALE 2001       Deconsol 14 ALE 2003       Department (EC) No. 42752003       Department (EC) No. 42752003       Department (EC) No. 42752003       Department (EC) No. 6422003       Requision (EC) No. 6422003       Requision (EC) No. 6422003       Requision (EC) No. 6422003       Requision (EC) No. 6422003       Requision (EC) No. 642203       Requision (EC) No. 642203                                                                                                    |
| R2000595/EC-VD Directive                                                                                                    |
| R20006565/EC-LVD Directive         EN 6006-2002 / Mr22011           200101         EN 6006-2002 / Mr22011           200101         EN 6006-2002 / Mr22011           200101         EN 6006-2002 / Mr22011           200101         ES 100           201101         ES 2003           201105         ES 2003           201105         ES 2003                                                                                                    |
| Ratio         EN 61065-LVD Directive           200035956.E-LVD         EN 61065-LVD           20011         20011           20011         EN 61065-LVD           20011         EN 61065-Z002 / Mr22011           EN 61065-LVD         EN 61065-Z002 / Mr22011           EN 61061-ED         EN 61065-Z002 / Mr22011           EN 61061-ED         EN 6172013           EN 61061-ED         EC conformity marking)           Position:         Festion:           CE         Name:           Amer:         Jenny Shert                                                                                                    |
| Statomistic LVD Directine         Et ex ones 2006 / Ar 2 Ot 1           2000155565 E-VID         Et ex ones 2006 / Ar 2 Ot 1           20001515         Et ex ones 2006 / Ar 2 Ot 1           200116         Et ex ones 2006 / Ar 2 Ot 1           200117         Et explainen (EC) No. 1275003           In Regulation (EC) No. 6172003         Var. Natas           2011165124016         EC conformity marking)           Position:         EO           Name:         Jerry Shen                                                                                                    |
| Ratio         EN 61065-LVD Directive           200035956.E-LVD         EN 61065-LVD           20011         20011           20011         EN 61065-LVD           20011         EN 61065-Z002 / Mr22011           EN 61065-LVD         EN 61065-Z002 / Mr22011           EN 61061-ED         EN 61065-Z002 / Mr22011           EN 61061-ED         EN 6172013           EN 61061-ED         EC conformity marking)           Position:         Festion:           CE         Name:           Amer:         Jenny Shert                                                                                                    |
| Ratio         EN 61065-LVD Directive           200035956.E-LVD         EN 61065-LVD           20011         20011           20011         EN 61065-LVD           20011         EN 61065-Z002 / Mr22011           EN 61065-LVD         EN 61065-Z002 / Mr22011           EN 61061-ED         EN 61065-Z002 / Mr22011           EN 61061-ED         EN 6172013           EN 61061-ED         EC conformity marking)           Position:         Festion:           CE         Name:           Amer:         Jenny Shert                                                                                                    |
| Restore LVD Dimether           2000555556-LVD Dimether         EN 6006-1 /1 /1 /2 /2 /1 /1 /1 /2 /2 /1 /1 /2 /2 /1 /1 /2 /2 /1 /1 /2 /2 /1 /1 /2 /2 /1 /1 /2 /2 /1 /1 /2 /2 /1 /1 /2 /2 /1 /2 /2 /2 /2 /2 /2 /2 /2 /2 /2 /2 /2 /2                                                                                                    |
| R20006565/EC-LVD Directive         EN 6006-2002 / Mr22011           200101         EN 6006-2002 / Mr22011           200101         EN 6006-2002 / Mr22011           200101         EN 6006-2002 / Mr22011           200101         ES 100           201101         ES 2003           201105         ES 2003           201105         ES 2003                                                                                                    |
| Resolution         Execute           200035456E-LVD Directine         Execode 2002 / A/2.2011           20017         20017           20017         Execode 2002 / A/2.2011           20017         Execode 2002 / A/2.2011           20017         Execode 2002 / A/2.2011           2011         Execode 2002 / A/2.2011           2011         Execode 2002 / A/2.2011           2011         Execode 2002 / A/2.2013           2011         Execode 2002 / A/2.2013           2011         Execode 2002 / A/2.2013           2011         Execode 2003 / A/2.2013           2011         Execode 2003 / A/2.2013           2011         Execode 2002 / A/2.2013           2011         Execode 2003 / A/2.2013           2011         Execode 2003 / A/2.2013           2011         Execode 2003 / A/2.2013           2011         Execode 2003 / A/2.2013           2011         Execode 2003 / A/2.2013           2011         Execode 2003 / A/2.2013           2011         Execode 2003 / A/2.2013           2011         Execode 2003 / A/2.2013           2011         Execode 2003 / A/2.2013           2011         Execode 2003 / A/2.2013           2011         Execode 2003 / A/2.2013                                                                                                    |
| R2200655/EGL/LIO Directive         EN 61065-2002 / Mr2 2011           2020155/EGE FUND International Control of the 1275/2008         EN 61065-2002 / Mr2 2011           2020151/EGE FOR International Control of Control of Contro of Contro of Control of Control of Control of Contro of Control                                                                                                    |
| R2200655/EGL/LIO Directive         EN 61065-2002 / Mr2 2011           2020155/EGE FUND International Control of the 1275/2008         EN 61065-2002 / Mr2 2011           2020151/EGE FOR International Control of Control of Contro of Contro of Control of Control of Control of Contro of Control                                                                                                    |
| Ratio         EN 61065-LVD Directive           200035956.E-LVD         EN 61065-LVD           20011         20011           20011         EN 61065-LVD           20011         EN 61065-Z002 / Mr22011           EN 61065-LVD         EN 61065-Z002 / Mr22011           EN 61061-ED         EN 61065-Z002 / Mr22011           EN 61061-ED         EN 6172013           EN 61061-ED         EC conformity marking)           Position:         Festion:           CE         Name:           Amer:         Jenny Shert                                                                                                    |
| 022006595.0E.LVD Directive         EN 60065.1.1.A.1.2.011           2020165126EEFE Directive         EN 60065.2002 / A7.2.011           2020171         EN 60065.2002 / A7.2.011           EN 6906.01.01.A.1.2.001         EN 60065.2002 / A7.2.011           EN 690.01.01.01.01.01.01.01.01.01.01.01.01.01                                                                                                    |
| R20069545EL/LOD Directine     EN 6006-2002 / A12.011       2000169545EE/LND     200011 / A12.011       200016150     EN 61065-2002 / A12.011       200016150     In Regulation (EC) No. 5175/2003       In Regulation (EC) No. 6172/2003     In Regulation (EC) No. 6172/2003       Statistical Integration     EC) No. 617/2003       Regulation (EC) No. 617/2003     No. 14/2013       Regulation (EC) No. 617/2003     No. 14/2013       Regulation (EC) No. 617/2003     No. 14/2013       Regulation (EC) No. 617/2003     No. 14/2013       Regulation (EC) No. 617/2003     No. 14/2013       Regulation (EC) No. 617/2003     No. 14/2013       Regulation (EC) No. 617/2003     No. 14/2013       Regulation     EC conformity marking)       Position:     CEO       Name:     Jerry Shen                                                                                                    |
| Right Scotter     EN 400652002 / A122011       2006 states     Impution (ED No. 1775008       1000 states     Impution (ED No. 1775008       1000 states     Impution (ED No. 172008       1000 states     Impution (ED No. 172008       1000 states     Impution (ED No. 172008       1000 states     Impution (ED No. 172008       1000 states     Impution (ED No. 172008       1000 states     Impution (ED No. 172008       1000 states     Impution (ED No. 172008       1000 states     Impution (ED No. 172008       1000 states     Imputon (ED No. 172008       1000 states                                                                                                    |
| 20200655/EC / VD Directine         EN 600652020 / A12.2011           20200155/EC / A12.2011         EN 600652020 / A12.2011           2020015/EC / A12.2011         EN 600652020 / A12.2011           2020015/EC / A12.2010         EN 600652020 / A12.2011           Regulation (EC) No. 61725008         E Regulation (EC) No. 6172003           Regulation (EC) No. 6172003         Postilion (EC) No. 6172003           Regulation (EC) No. 6172003         Postilion (EC) No. 6172003           Regulation (EC) No. 6172003         Postilion (EC) No. 6172003           Regulation (EC) No. 6172003         Postilion (EC) No. 6172003           Regulation (EC) No. 6172003         Postilion (EC) No. 6172003           Regulation (EC) No. 6172003         No. 14031           Regulation (EC) No. 6172003         No. 14031           Regulation (EC) No. 6172003         No. 14031           Regulation (EC) No. 6172003         No. 14031           Regulation (EC) No. 6172003         No. 14031           Regulation (EC) No. 6172003         No. 14031           Regulation (EC) No. 6172003         No. 14031           Regulation (EC) No. 6172003         No. 14031           Regulation (EC) No. 6172003         No. 14031           Regulation (EC) No. 6172003         No. 14031                                                                                                    |
| R200655.EC.LVD Directine       Iso ensory. Initianity       Iso ensory. Initianity       Iso ensory. Initiso ensory. Initiso en                                                                                                    |
| R200656/ECL/VD Directive<br>I Set evision: 1 / 1 / 1 / 2 / 1 / 1 / 2 / 1 / 1 / 2 / 1 / 1                                                                                                    |
| R200658/EG.LVD Directive     EN 60062.2002 / A12.2011       2000165/EGE EFED Internet     EN 60062.2002 / A12.2011       2001165/EGE EFED Internet     EN 60062.2002 / A12.2011       2001165/EGE EFED Internet     EN 60062.2002 / A12.2011       2001165/EGE EFED Internet     EN 60062.2002 / A12.2011       2011165/EGE EFED Internet     EN 60062.2002 / A12.2011       2011165/EGE EFED Internet     EN 60062.2003       R201165/EGE EFED Internet     EC conformity marking)       Position:     CE No. 617.2013       Num:     Jerry Shen                                                                                                    |
| R200656/ECL/VD Directive<br>I Set evision: 1 / 1 / 1 / 2 / 1 / 1 / 2 / 1 / 1 / 2 / 1 / 1                                                                                                    |
| Right Scotter     EN 400652002 / A122011       2006 states     Impution (ED No. 1775008       1000 states     Impution (ED No. 1775008       1000 states     Impution (ED No. 172008       1000 states     Impution (ED No. 172008       1000 states     Impution (ED No. 172008       1000 states     Impution (ED No. 172008       1000 states     Impution (ED No. 172008       1000 states     Impution (ED No. 172008       1000 states     Impution (ED No. 172008       1000 states     Impution (ED No. 172008       1000 states     Imputon (ED No. 172008       1000 states                                                                                                    |
| Right Scotter     EN 400652002 / A122011       2006 states     Impution (ED No. 1775008       1000 states     Impution (ED No. 1775008       1000 states     Impution (ED No. 172008       1000 states     Impution (ED No. 172008       1000 states     Impution (ED No. 172008       1000 states     Impution (ED No. 172008       1000 states     Impution (ED No. 172008       1000 states     Impution (ED No. 172008       1000 states     Impution (ED No. 172008       1000 states     Impution (ED No. 172008       1000 states     Imputon (ED No. 172008       1000 states                                                                                                    |
| Right Scotter     EN 400652002 / A122011       2006 states     Impution (ED No. 1775008       1000 states     Impution (ED No. 1775008       1000 states     Impution (ED No. 172008       1000 states     Impution (ED No. 172008       1000 states     Impution (ED No. 172008       1000 states     Impution (ED No. 172008       1000 states     Impution (ED No. 172008       1000 states     Impution (ED No. 172008       1000 states     Impution (ED No. 172008       1000 states     Impution (ED No. 172008       1000 states     Imputon (ED No. 172008       1000 states                                                                                                    |
| Right Scotter     EN 400652002 / A122011       2006 states     Impution (ED No. 1775008       1000 states     Impution (ED No. 1775008       1000 states     Impution (ED No. 172008       1000 states     Impution (ED No. 172008       1000 states     Impution (ED No. 172008       1000 states     Impution (ED No. 172008       1000 states     Impution (ED No. 172008       1000 states     Impution (ED No. 172008       1000 states     Impution (ED No. 172008       1000 states     Impution (ED No. 172008       1000 states     Imputon (ED No. 172008       1000 states                                                                                                    |
| Right Scotter     EN 400652002 / A122011       2006 states     Impution (ED No. 1775008       1000 states     Impution (ED No. 1775008       1000 states     Impution (ED No. 172008       1000 states     Impution (ED No. 172008       1000 states     Impution (ED No. 172008       1000 states     Impution (ED No. 172008       1000 states     Impution (ED No. 172008       1000 states     Impution (ED No. 172008       1000 states     Impution (ED No. 172008       1000 states     Impution (ED No. 172008       1000 states     Imputon (ED No. 172008       1000 states                                                                                                    |
| Statonessestect.vtD Directive       Image: Section in the state of the state of the                                                                                                    |
| Right Scotter     EN 400652002 / A122011       2006 states     Impution (ED No. 1775008       1000 states     Impution (ED No. 1775008       1000 states     Impution (ED No. 172008       1000 states     Impution (ED No. 172008       1000 states     Impution (ED No. 172008       1000 states     Impution (ED No. 172008       1000 states     Impution (ED No. 172008       1000 states     Impution (ED No. 172008       1000 states     Impution (ED No. 172008       1000 states     Impution (ED No. 172008       1000 states     Imputon (ED No. 172008       1000 states                                                                                                    |
| Right Scotter     EN 400652002 / A122011       2006 states     Impution (ED No. 1775008       1000 states     Impution (ED No. 1775008       1000 states     Impution (ED No. 172008       1000 states     Impution (ED No. 172008       1000 states     Impution (ED No. 172008       1000 states     Impution (ED No. 172008       1000 states     Impution (ED No. 172008       1000 states     Impution (ED No. 172008       1000 states     Impution (ED No. 172008       1000 states     Impution (ED No. 172008       1000 states     Imputon (ED No. 172008       1000 states                                                                                                    |
| R2006565.EC.VID Directive         EN 60065.2002 / A12.2011           IS EN 60560-1.A1.22011         EN 60065.2002 / A12.2011           IS EN 60561.5.EE Directives         EN 60065.2002 / A12.2011           I Regulation (EC) No. 617.2003         I Regulation (EC) No. 617.2003           I Regulation (EC) No. 617.2003         I Regulation (EC) No. 617.2003           Regulation (EC) No. 617.2003         I Regulation (EC) No. 617.2003           Regulation (EC) No. 617.2003         I Regulation (EC) No. 617.2003           Regulation (EC) No. 617.2003         I Regulation (EC) No. 617.2003           Regulation (EC) No. 617.2003         I Regulation (EC) No. 617.2003           Regulation (EC) No. 617.2003         I Regulation (EC) No. 617.2003           Regulation (EC) No. 617.2003         I Regulation (EC) No. 617.2003           Regulation (EC) No. 617.2003         I Regulation (EC) No. 617.2003           Regulation (EC) No. 617.2003         I Regulation (EC) No. 617.2003           Regulation (EC) No. 617.2003         I Regulation (EC) No. 617.2003           Regulation (EC) No. 617.2003         I Regulation (EC) No. 617.2003           Regulation (EC) No. 617.2003         I Regulation (EC) No. 617.2003           Regulation (EC) No. 617.2003         I Regulation (EC) No. 617.2003           Regulation (EC) No. 617.2003         I Regulation (EC) No. 617.2003           Regulation (E                                                                                                    |

| DECLARATION OF CONFORMITY<br>Per FCC Part 2 Section 2. 1077(a)<br>Per FCC Part 2 Section 2. 1077(a)<br>Responsible Party Name: Asus Computer International<br>Address: 800 Corporate Way, Fremont, CA 94539. | Phone/Fax No: (510)739-3777/(510)608-4555<br>hereby declares that the product<br>Product Namo - Motherhoard | Model Number : P9A-I/C2550/SAS/4L; P9A-I/C2550/SAS/4L; P9A-I/C2550/SAS/4L; | Conforms to the following specifications: | This device complies with part 15 of the FCC Rules. Operation is subject to the<br>following two conditions: (1) This device may not cause harmful interference,<br>and (2) this device must accept any interference received, including interference<br>that may cause undesired operation. | Representative Person's Name : Steve Chang / President | Signature: | Date : May. 21, 2014<br>Ver. 14031 |  |
|----------------------------------------------------------------------------------------------------|----------------------------------------------------------------------------------------------------|----------------------------------------------------------------------------|-------------------------------------------|----------------------------------------------------------------------------------------------------|--------------------------------------------------------|------------|------------------------------------|--|
|----------------------------------------------------------------------------------------------------|----------------------------------------------------------------------------------------------------|----------------------------------------------------------------------------|-------------------------------------------|----------------------------------------------------------------------------------------------------|--------------------------------------------------------|------------|------------------------------------|--|